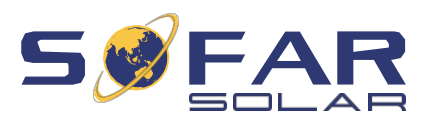

# IDR 5 ... 20KTL-3PH Istruzioni per l'installazione e traffico

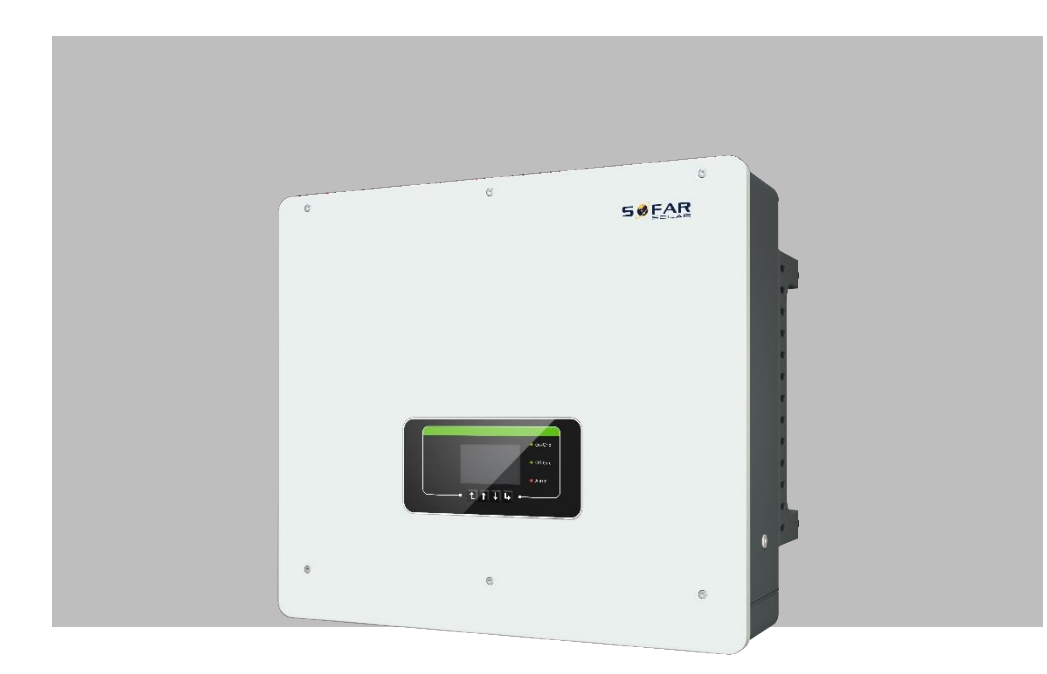

ID 5KTL-3PH, ID 6KTL-3PH, ID 8KTL-3PH, ID 10KTL-3PH, ID 15KTL-3PH, ID 20KTL-3PH

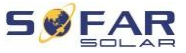

# Indice dei contenuti

| 1Chi            | arimenti su questo manuale              | 5                       |
|-----------------|-----------------------------------------|-------------------------|
| 1.1             | Dichiarazione di copyright              | 5                       |
| 1.2             | Struttura del manuale                   | 5                       |
| 1.3             | Ambito di applicazione                  | 6                       |
| 1.4             | Gruppo target                           | 6                       |
| 1.5             | Simboli utilizzati                      | 6                       |
| 2Informa        | zioni                                   | di base sulla sicurezza |
| <b>o</b><br>2.1 | Informazioni sulla sicurezza            | 8                       |
| 2.2             | Simboli e marcature                     | 12                      |
| 3Caratte        | ristiche del prodotto                   | 15                      |
| 3.1             | Informazioni sul prodotto               | 15                      |
| 3.2             | Dimensioni del prodotto                 | 16                      |
| 3.3             | Etichette con marcature sul dispositivo | 17                      |
| 3.4             | Caratteristiche funzionali              | 17                      |
| 3.5             | Modalità di utilizzo                    | 20                      |
| 3.6             | Collegamento delle batterie GTX 3000-H  | 25                      |
| 4 Insta         | allazione                               | 27                      |
| 4.1             | Informazioni sull'installazione         | 27                      |
| 4.2             | Procedura di installazione              | 28                      |
| 4.3             | Ispezione prima dell'installazione      | 28                      |

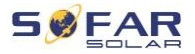

| 4.4              | Connessioni                                                      | 31      |
|------------------|------------------------------------------------------------------|---------|
| 4.5              | Strumenti                                                        | 32      |
| 4.6              | Requisiti dell'ambiente di installazione                         | 33      |
| 4.7              | Luogo di installazione                                           | 34      |
| 4.8              | Disimballaggio dell'inverter                                     | 35      |
| 4.9              | Installazione dell'inverter                                      | 37      |
| 5Cablaggio       | ele                                                              | ettrico |
| 5.1              | Istruzioni di sicurezza                                          | 38      |
| 5.2              | Panoramica del cablaggio                                         | 41      |
| 5.3              | Panoramica del sistema                                           | 42      |
| 5.4              | Collegamento elettrico                                           | 46      |
| 5.5              | Collegamento del cavo PE                                         | 46      |
| 5.6              | Collegamento delle linee CC per i moduli fotovoltaici e la batte | eria 48 |
| 5.7              | Collegamento dei cavi di alimentazione CA                        | 52      |
| 5.8              | Installazione del connettore CA                                  | 53      |
| 5.9              | Interfaccia di comunicazione                                     | 56      |
| 5.10             | Funzione di limitazione della potenza                            | 75      |
| 5.11             | Monitoraggio del sistema                                         | 77      |
| 5.12             | Installazione di una chiavetta WiFi, GPRS o Ethernet             | 78      |
| 6Messa           | in funzione dell'in                                              | verter  |
| <b>85</b><br>6.1 | Test di sicurezza prima della messa in servizio                  | 85      |

| JULAF | 5 | Ø | FAR |
|-------|---|---|-----|
|-------|---|---|-----|

| CONTE |  |
|-------|--|
| NUTI  |  |

| 9Dati<br>127 |                                                  | tecnici |
|--------------|--------------------------------------------------|---------|
| 8.3          | Manutenzione                                     | 126     |
| 8.2          | Elenco degli errori                              | 113     |
| 8.1          | Risoluzione dei problemi                         | 111     |
| 8 Risoluz    | 111                                              |         |
| 7.5          | Aggiornamenti del firmware                       | 109     |
| 7.4          | Struttura delle offerte                          | 100     |
| 7.3          | Modalità di accumulo dell'energia                | 95      |
| 7.2          | Display standard                                 | 94      |
| 7.1          | Pannello di controllo e campo di visualizzazione | 93      |
| 7Fun         | zionamento delle attrezzature                    | 93      |
| 6.4          | Impostazioni iniziali                            | 86      |
| 6.3          | Avvio dell'inverter                              | 86      |
| 6.2          | Doppio controllo                                 | 85      |

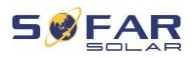

# 1 Informazioni su questa guida

Questo manuale contiene importanti informazioni sulla sicurezza che devono essere osservate durante l'installazione e la manutenzione dell'apparecchiatura.

# Leggere attentamente il presente manuale prima di utilizzare il dispositivo e conservarlo in un luogo sicuro per un uso successivo!

Il presente manuale deve essere considerato parte integrante dell'apparecchiatura. Il manuale deve essere conservato nelle immediate vicinanze dell'apparecchiatura, anche quando questa viene consegnata a un altro utente o spostata in un altro luogo.

# 1.1 Dichiarazione di copyright

Il copyright di questo manuale è di proprietà di SOFARSOLAR. Non può essere copiato - in tutto o in parte - da aziende o privati (compreso il software, ecc.) e non può essere riprodotto o distribuito in nessuna forma o con nessun mezzo appropriato.

SOFARSOLAR si riserva il diritto di interpretazione finale. Queste istruzioni possono essere modificate in base al feedback degli utenti o dei clienti. La versione più recente è disponibile sul nostro sito Web all'indirizzo http://www.sofarsolar.com.

La versione attuale è stata aggiornata il 20.07.2022.

# 1.2 Struttura del manuale

Questo manuale contiene importanti istruzioni di sicurezza e di installazione che devono essere seguite durante l'installazione e la manutenzione dell'apparecchiatura.

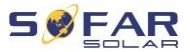

INFORMAZIONI SU QUESTO MANUALE

# 1.3 Ambito di applicazione

Questo manuale descrive l'installazione, il collegamento elettrico, la messa in servizio, la manutenzione e la ricerca guasti degli inverter **HYD 5K...20KTL-3PH**.

# 1.4 Gruppo target

Il presente manuale è destinato agli ingegneri elettrici specializzati responsabili dell'installazione dell'inverter in un impianto fotovoltaico e della sua messa in servizio, nonché agli operatori dell'impianto fotovoltaico.

# 1.5 Simboli utilizzati

Questo manuale contiene informazioni sul funzionamento sicuro e utilizza simboli per garantire la sicurezza delle persone e delle cose e il funzionamento efficiente dell'inverter. Leggere attentamente le seguenti spiegazioni dei simboli per evitare lesioni o danni materiali.

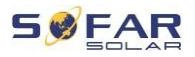

INFORMAZIONI SU QUESTO MANUALE

# A PERICOLO

La mancata osservanza di questa precauzione può causare morte o gravi lesioni.

• Seguire le avvertenze per evitare la morte o gravi ferito!

### **ATTENZIONE**

La mancata osservanza di questa precauzione può causare morte o gravi lesioni.

Seguire le avvertenze per evitare gravi lesioni!

### **AVVISO**

La mancata osservanza di questa precauzione può provocare lievi lesioni.

• Seguire le avvertenze per evitare lesioni!

#### ATTENZIONE

# L'inosservanza di questa disposizione può comportare il danneggiamento di

#### Attività!

• Seguire le avvertenze per evitare di danneggiare o distruggere il prodotto.

#### NOTA

• Fornisce suggerimenti per un funzionamento ottimale del prodotto.

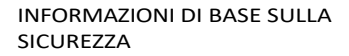

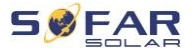

# 2 Informazioni di base sulla sicurezza

#### NOTA

 In caso di domande o problemi dopo aver letto le seguenti informazioni, contattare SOFARSOLAR.

Questo capitolo fornisce informazioni sulla sicurezza relative all'installazione e al funzionamento dell'apparecchiatura.

# 2.1 Informazioni sulla sicurezza

Prima di iniziare l'installazione dell'apparecchiatura e la risoluzione dei problemi, leggere e studiare le istruzioni contenute in questo manuale e familiarizzare con i simboli di sicurezza pertinenti riportati in questo capitolo.

Prima di collegarsi alla rete elettrica, è necessario ottenere un'autorizzazione ufficiale dall'operatore della rete elettrica locale, in conformità ai requisiti nazionali e statali pertinenti. Inoltre, il sistema può essere utilizzato solo da elettricisti qualificati. In caso di manutenzione o riparazione, rivolgersi al centro di assistenza autorizzato più vicino. Per informazioni sul centro di assistenza autorizzato più vicino, rivolgersi al rivenditore. NON eseguire personalmente le riparazioni sull'apparecchiatura, per non incorrere in danni a persone o cose.

Prima di installare l'apparecchiatura o di eseguirne la manutenzione, è necessario disattivare l'interruttore di tensione CC per interrompere la tensione CC del generatore fotovoltaico. È possibile disattivare la tensione CC anche con l'interruttore di tensione CC nella scatola di giunzione del sistema. In caso contrario, si potrebbero verificare gravi lesioni.

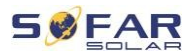

#### 2.1.1 Personale qualificato

Il personale responsabile del funzionamento e della manutenzione dell'apparecchiatura deve possedere le qualifiche, le competenze e l'esperienza necessarie per svolgere le attività descritte e deve essere in grado di comprendere appieno tutte le istruzioni contenute nel manuale. Per motivi di sicurezza, questo inverter deve essere installato solo da un elettricista qualificato che:

- ha ricevuto una formazione sulla sicurezza sul lavoro e sull'installazione degli impianti elettrici e sulla loro messa in funzione
- conosce le leggi, gli standard e i regolamenti locali del gestore del sistema di distribuzione.

SOFARSOLAR non si assume alcuna responsabilità per i danni alle cose. o per eventuali lesioni al personale causate da un uso improprio.

#### 2.1.2 Requisiti per l'installazione

Installare l'inverter seguendo le informazioni riportate nella sezione seguente. Montare l'inverter su un oggetto adatto con sufficiente capacità di carico (ad es. pareti, telai fotovoltaici, ecc.) e assicurarsi che l'inverter sia in posizione verticale. Selezionare un luogo adatto per l'installazione di apparecchiature elettriche. Assicurarsi che sia disponibile uno spazio sufficiente per un'uscita di emergenza adatta alla manutenzione. Garantire una ventilazione sufficiente per assicurare la circolazione dell'aria per il raffreddamento dell'inverter.

#### 2.1.3 Requisiti di trasporto

L'imballaggio di produzione è stato appositamente progettato per evitare danni durante il trasporto, ovvero urti violenti, umidità e vibrazioni. Tuttavia, se l'apparecchiatura è visibilmente danneggiata,

```
IDRICO 5K...20KTL-
3PH
```

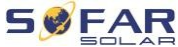

INFORMAZIONI DI BASE SULLA SICUREZZA non deve essere installata. In questo caso, informare

immediatamente lo spedizioniere responsabile.

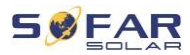

#### 2.1.4 Etichette con marcature sul dispositivo

Le etichette NON devono essere coperte da oggetti o corpi estranei (stracci, scatole, attrezzature, ecc.), devono essere pulite regolarmente e devono essere chiaramente visibili in ogni momento.

#### 2.1.5 Collegamento elettrico

Osservare tutti i codici elettrici applicabili quando si lavora con l'inverter solare.

#### 

#### **Tensione CC pericolosa**

 Prima di effettuare il collegamento elettrico, coprire i moduli FV con materiale opaco o scollegare il generatore FV dall'inverter. La luce del sole farà sì che il generatore FV inizi a generare tensione pericolosa!

# 

#### Rischio di scosse elettriche!

 Tutte le installazioni e i collegamenti elettrici devono essere eseguiti esclusivamente da elettricisti qualificati!

#### **IMPORTANTE**

#### Autorizzazione a fornire la rete

 Prima di collegare l'inverter alla rete elettrica pubblica, procurarsi l'autorizzazione per l'installazione dell'inverter.
 ottenere dal gestore della rete elettrica locale l'autorizzazione ad alimentare la rete.

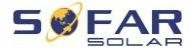

#### ΝΟΤΑ

#### Perdita della garanzia

• Non aprire l'inverter né rimuovere le etichette. In caso contrario, SOFARSOLAR non si assume alcuna garanzia.

#### 2.1.6 Operazione

#### A PERICOLO

#### Scossa elettrica

- Il contatto con la rete o con i terminali dell'apparecchio può provocare scosse elettriche o incendi!
- Non toccare il morsetto o il cavo collegato alla rete elettrica.
- Seguire tutte le istruzioni e i documenti di sicurezza che riguardano la connettività di rete.

### **AVVISO**

#### Ustioni causate da superfici calde

- Durante il funzionamento, diversi componenti interni dell'inverter diventano molto caldi.
- Indossare guanti protettivi!
- Impedire ai bambini di accedere al dispositivo!

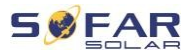

#### 2.1.7 Riparazione e manutenzione

#### 

#### Tensione pericolosa!

- Prima di effettuare qualsiasi intervento di riparazione, disinserire prima l'interruttore del circuito CA tra l'inverter e la rete e poi l'interruttore del circuito CC.
- Dopo aver disinserito l'interruttore automatico CA e l'interruttore CC, attendere almeno 5 minuti prima di si iniziano a eseguire interventi di manutenzione o riparazione.

#### IMPORTANTE

#### Correzioni non autorizzate!

Una volta eliminati i guasti, l'inverter dovrebbe tornare a funzionare perfettamente.

Per eventuali riparazioni, rivolgersi al centro di assistenza autorizzato di zona.

 I componenti interni dell'inverter NON DEVONO essere aperti senza la debita autorizzazione. Shenzhen SOFARSOLAR Co., Ltd. non si assume alcuna responsabilità per eventuali perdite subite.
 o difetti.

# 2.2 Simboli e marcature

#### **AVVISO**

#### Attenzione al rischio di ustioni dovuto al coperchio caldo!

 Toccare il display e i pulsanti solo quando l'inverter è in funzione, poiché l'involucro può diventare molto caldo.

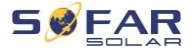

#### ATTENZIONE

#### Fate la messa a terra!

- Il generatore fotovoltaico deve essere collegato a terra secondo i requisiti del gestore della rete elettrica locale!
- Per motivi di sicurezza personale, si raccomanda che tutti i telai e gli inverter dei moduli FV siano collegati a terra in modo affidabile.

#### **ATTENZIONE**

#### Danni causati da sovratensione

 Assicurarsi che la tensione di ingresso non superi la tensione massima consentita. Una sovratensione può causare danni a lungo termine all'inverter e altri danni non coperti dalla normativa.

Garanzia!

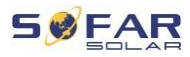

#### 2.2.1 Simboli sull'inverter

Sull'inverter sono presenti diversi simboli di sicurezza. Leggere e comprendere il contenuto di questi simboli prima di iniziare l'installazione.

| Simbolo      | Descrizione                                                                                                    |
|--------------|----------------------------------------------------------------------------------------------------|
| h Co         | Nell'inverter è presente una tensione residua! Prima di<br>aprire l'inverter, attendere cinque minuti per assicurarsi<br>che il condensatore sia completamente scarico. |
| 4            | Attenzione! Rischio di scosse elettriche                                                                                                    |
| <u>sss</u>   | Attenzione! Superficie calda                                                                                                    |
| CE           | Il prodotto è conforme alle direttive UE                                                                                                    |
|              | Punto di messa a terra                                                                                                    |
| i            | Leggere il manuale prima di iniziare l'installazione dell'inverter.                                                                                                    |
| IP           | Grado di protezione del dispositivo da parte dell'involucro secondo la norma EN 60529                                                                                   |
| +-           | Poli positivi e negativi della tensione CC in ingresso                                                                                                    |
| <b>(++</b> ) | L'inverter deve essere sempre trasportato e                                                                                                    |
|              | conservato con le frecce rivolte verso l'alto.                                                                                                    |
| A            | RCM (marcatura di conformità)                                                                                                    |
|              | Il prodotto soddisfa i requisiti dell'attuale normativa<br>australiana                                                                                                  |
|              | standard.                                                                                                    |

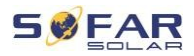

# 3 Caratteristiche del prodotto

Questo capitolo descrive le caratteristiche, le dimensioni e i livelli di efficienza del prodotto.

# 3.1 Informazioni sul prodotto

L'HYD 5K...20KTL-3PH è un inverter fotovoltaico connesso alla rete in grado di fornire energia in modalità stand-alone. L'HYD 5K...20KTL-3PH è dotato di funzioni di gestione energetica integrate c h e coprono un'ampia gamma di scenari applicativi.

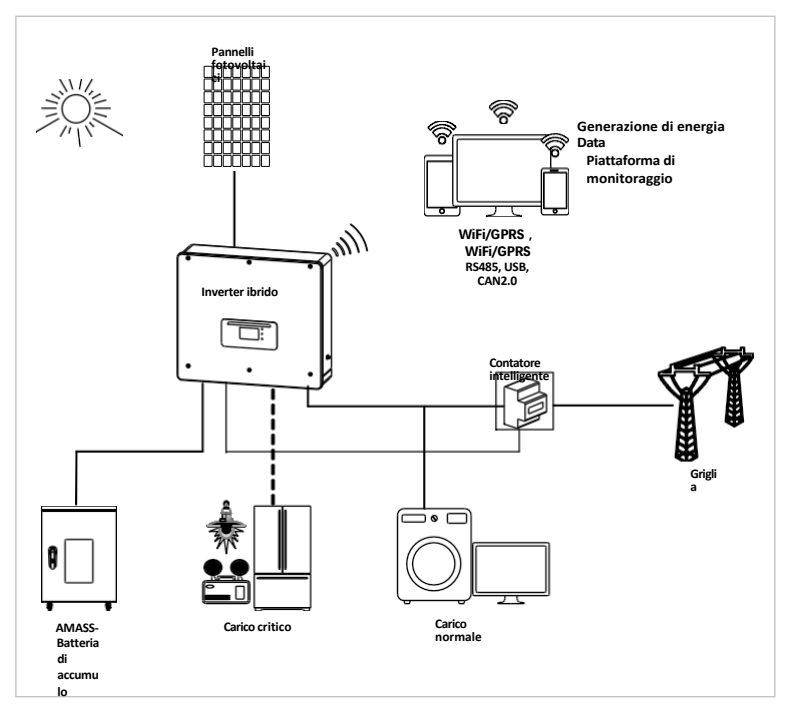

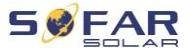

Gli inverter HYD 5K...20KTL-3PH possono essere utilizzati solo con moduli fotovoltaici che non richiedono la messa a terra di uno dei poli. Durante il normale funzionamento, la corrente di esercizio non deve superare i limiti specificati nei dati tecnici.

La scelta delle parti opzionali dell'inverter deve essere effettuata da un tecnico qualificato che abbia una buona conoscenza delle condizioni di installazione.

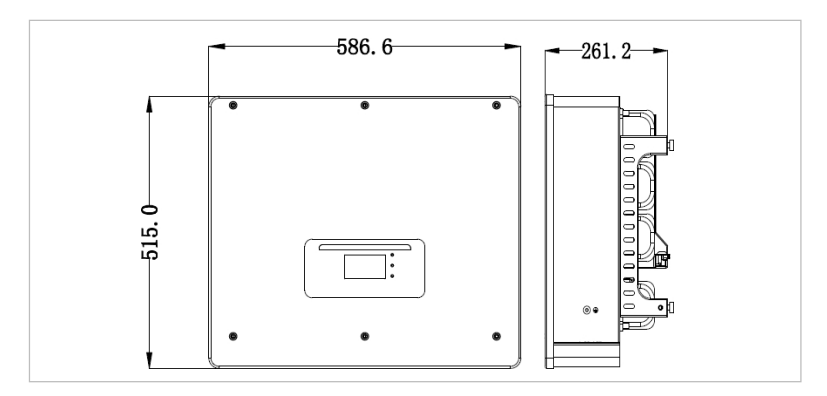

# 3.2 Dimensioni prodotto

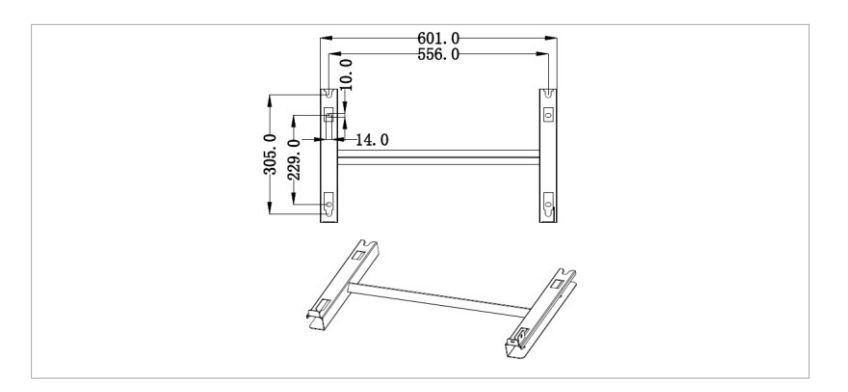

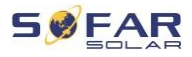

# 3.3 Etichette con etichette sui dispositivi

Le etichette con le marcature non devono essere coperte o rimosse!

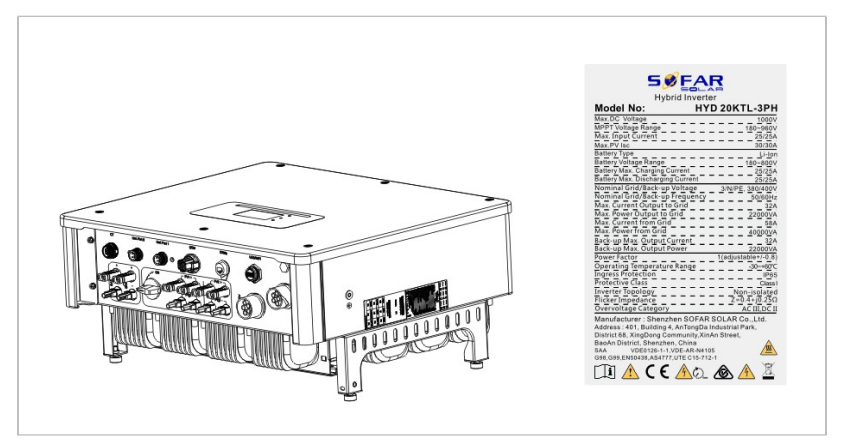

# 3.4 Caratteristiche funzionali

L'uscita in corrente continua generata dal generatore fotovoltaico può essere utilizzata sia per l'alimentazione della rete che per la ricarica delle batterie.

La batteria può fornire energia alla rete o all'utente. La modalità di alimentazione di emergenza (EPS) può fornire carichi induttivi come impianti di condizionamento o frigoriferi con commutazione automatica per meno di 10 millisecondi, con possibilità di sovraccarichi temporanei fino al 10%.

#### 3.4.1 Funzioni

- Due monitoraggi del punto di massima potenza con un sovraccarico di 1,5 volte in CC
- 2. Commutazione flessibile tra funzionamento della rete e accumulo di energia

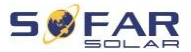

#### CARATTERISTICHE DEL PRODOTTO

- 3. Massima efficienza durante la carica e la scarica della batteria (97,8%)
- Fino a 2 stringhe di batterie con una corrente di carica e scarica massima combinata di 50 A
- 5. Ampio intervallo di tensione di ingresso della batteria (180-800 V)
- 6. L'uscita EPS può essere collegata a carichi sbilanciati
- Fino a 10 inverter possono funzionare in parallelo sul collegamento in modalità EPS e sul collegamento in corrente alternata.
- Monitoraggio tramite RS485 e WiFi, in opzione tramite Bluetooth/GPRS

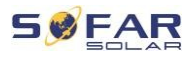

#### Battery2 Battery1 PV2 PV1 BAT1 PV1 10KW PV 10KW × BAT2 10KW BUS+ / Insulation Check DC switch DC switch · PW2 BUS EMI EMI 10KW EMI EMI 18 Softer Softer V pv1/l pv1 V pv2/l pv2 V bat1/l bat1 V bat2/l bat2 PWM boost1 PWM boost2 PWM bost2 RS485、WIFI、 USB、GPRS Com 3 S. SPD detection MPPT MPPT D PWM BB2 Slave DSF Blanced Circuit PWM BB3 Bus Slave relay ABC V BUS1/V BUS2 Three Phase Hybrid Inverter VGFO -Bush BUS.N SC] V GRID-R/S/T \_ DC ARM Controller 4 4 AC BUS.N 4. B 0 PWMR Relay PWM S PWM T VINV-R/S/T I INV-R/S/ Main relay ABC GFCI Main relay BUS. N Slave relay BUS.N Main DSP V GFCI EMI On-Offline relay KEY FAIN I Load R/S/T 4 z V GRID-R/6/T sus sus +12V Grid-tied 230V/230V/230V 40KW DC Pover Supply Off-grid 230V/230V/230V 20KW EMI -R S +94 -92 -+121.5 LOAD GRID

#### 3.4.2 Schema di cablaggio elettrico

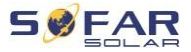

CARATTERISTICHE DEL PRODOTTO

# 3.5 Modalità di utilizzo di

#### 3.5.1 Tipico sistema di accumulo di energia

Un tipico sistema di accumulo di energia con pannelli fotovoltaici e batterie collegate alla rete.

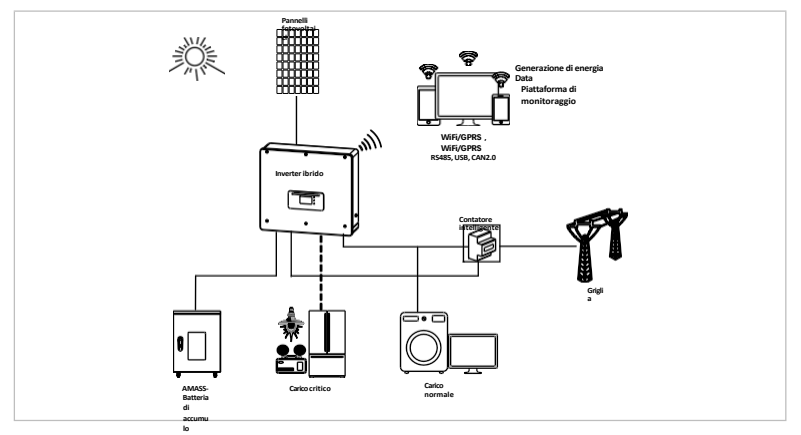

#### 3.5.2 Sistema senza connessione fotovoltaica

In questa configurazione, non vengono collegati pannelli fotovoltaici e

la batteria viene caricata collegandosi alla rete.

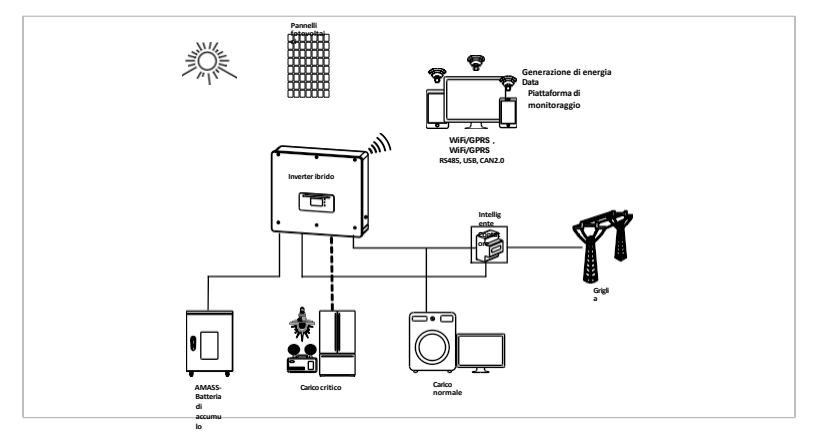

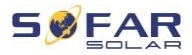

#### 3.5.3 Sistema senza batteria

In questa configurazione, le batterie possono essere aggiunte in un secondo momento.

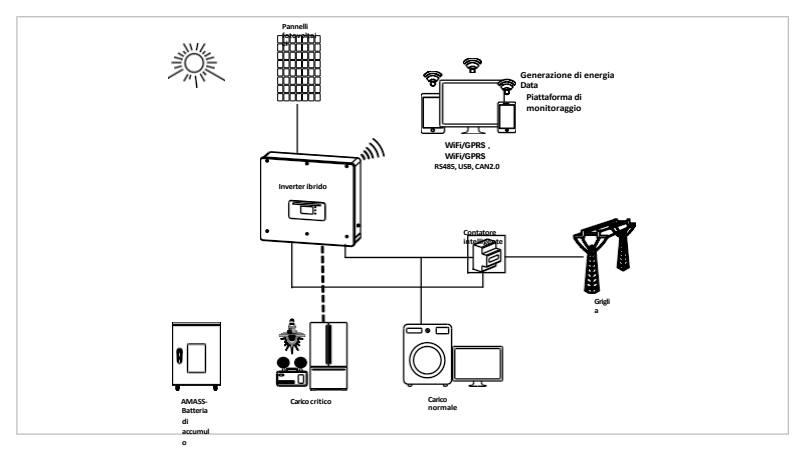

### 3.5.4 Modalità di backup (off-grid)

Se non è disponibile una connessione alla rete, i pannelli fotovoltaici e un pacco batterie forniscono elettricità per i carichi critici.

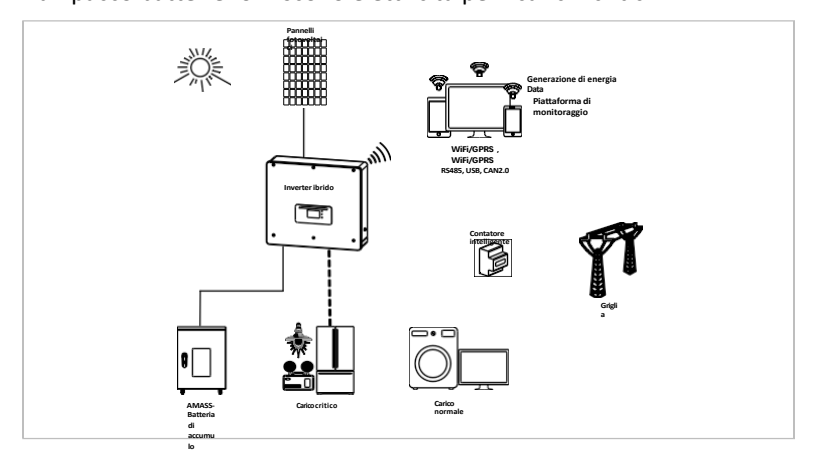

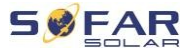

CARATTERISTICHE DEL PRODOTTO

#### 3.5.5 Sistema multi-inverter (5-200 kW)

È possibile collegare in parallelo fino a 10 inverter alle connessioni alla rete e alla modalità EPS, ottenendo una potenza in modalità EPS fino a 200 kVA.

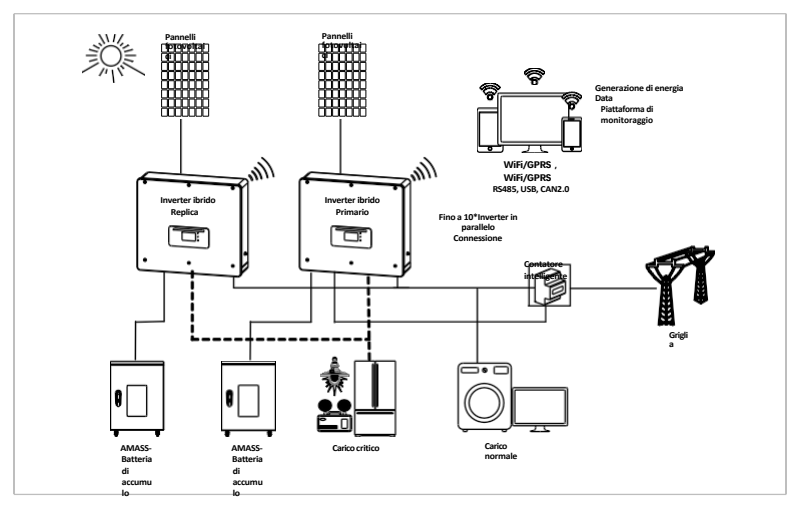

#### ΝΟΤΑ

- Gli inverter collegati in parallelo devono avere la stessa configurazione di potenza e di batteria.
- Il contatore o i trasformatori di corrente sono collegati all'inverter principale. Il controllo di tutti gli inverter avviene tramite un cavo di collegamento.
- Per la commutazione in parallelo di più dispositivi, si consiglia di utilizzare un interruttore di carico CA comune al collegamento dei carichi collegati.
- Per la commutazione in parallelo di più dispositivi, i dispositivi collegati del carico raccomanda l'uso di un interruttore di carico comune per la corrente alternata sul collegamento alla rete.

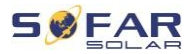

- Per distribuire il carico in modo uniforme tra gli inverter, la lunghezza del cavo tra ciascuna uscita e il carico deve essere la stessa.
- Se la potenza apparente massima del carico è superiore al 110% della potenza nominale dell'inverter, il dispositivo non deve essere collegato al terminale di carico CA ma direttamente alla rete.

#### 3.5.6 Modifica del sistema AC

In questa configurazione di sistema, un sistema ibrido per un impianto fotovoltaico esistente viene integrato con un inverter solare di qualsiasi marca. Installando un secondo contatore intelligente, la produzione fotovoltaica può essere valutata e utilizzata per caricare la batteria.

#### NOTA

 L'indirizzo di comunicazione del misuratore 1 deve essere impostato su 1. Allo stesso modo, l'indirizzo di comunicazione del misuratore 2 deve essere impostato su 2.

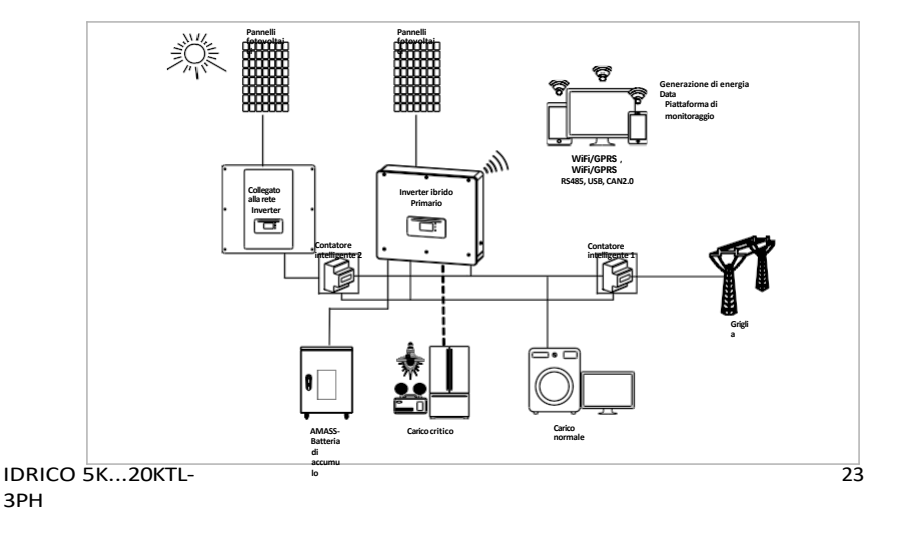

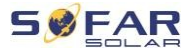

CARATTERISTICHE DEL PRODOTTO

#### 3.5.7 Carico sbilanciato

Attivando l'opzione "carico sbilanciato", l'inverter compensa i carichi sbilanciati sia in modalità EPS che in modalità rete.

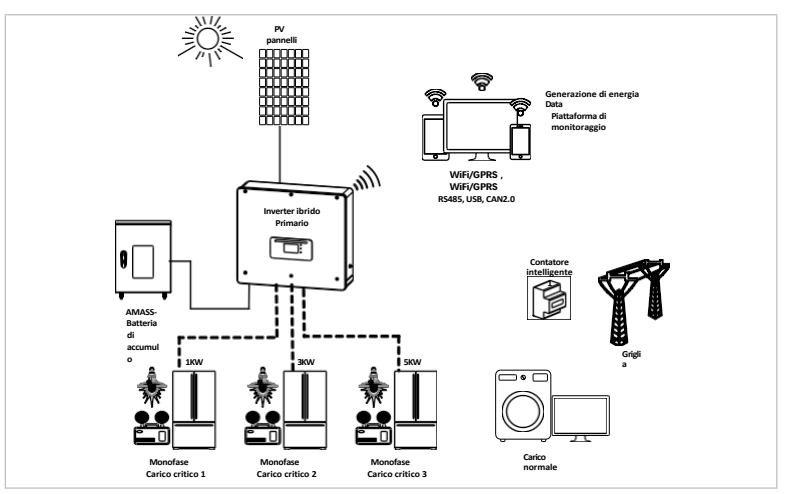

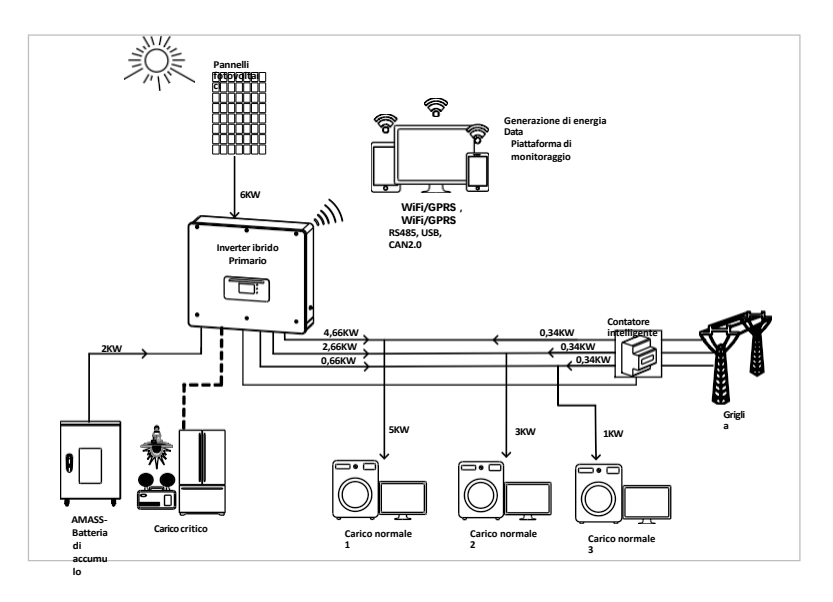

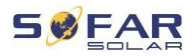

# 3.6 Collegamento delle batterie GTX 3000 - H

L'utilizzo del sistema di batterie GTX 3000-H di SOFARSOLAR è il modo più semplice per costruire un sistema di batterie scalabile. Il modulo batteria GTX 3000 ha una capacità nominale di 2,5 kWh, che consente di realizzare configurazioni multiple per una singola torre da 10 kWh (GTX 3000-H4) a 25 kWh (GTX 3000-H10). È possibile collegare in parallelo fino a quattro torri batteria.

È possibile collegare in parallelo fino a quattro torri di batterie con la stessa tensione CC a ciascuno degli ingressi dell'HYD 5K...20KTL-3PH, ottenendo una capacità nominale della batteria di 200 kWh nella configurazione più grande.

I modelli HYD 5 ... 8KTL-3PH sono dotati di un ingresso batteria (max. corrente 25 A).

I modelli HYD 10 ... 20KTL-3PH dispongono di due ingressi batteria (corrente massima 25 A / 25 A). Gli ingressi batteria possono essere impostati in modalità parallelo per raggiungere 50 A / 70 A. Se si collegano entrambi gli ingressi batteria in parallelo per aumentare la corrente di carica e scarica, è possibile collegare solo un totale di 4 sistemi di batterie in parallelo con la stessa tensione CC (potenza nominale fino a 100 kWh).

#### NOTA

 Se l'ingresso della batteria non viene utilizzato, accertarsi che sia impostato, ad esempio, nelle impostazioni dell'inverter:

Impostazioni di sistema - Configurazione dei canali di ingresso - Canale Bat2 -

Non utilizzato (Impostazioni di sistema - Configurazione canale di ingresso - Bat canale2 - non utilizzato).

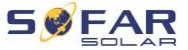

#### CARATTERISTICHE DEL PRODOTTO

 La configurazione delle impostazioni della batteria deve essere effettuata solo quando l'inverter è in modalità standby! Impostazioni avanzate - 10. On/Off - Off

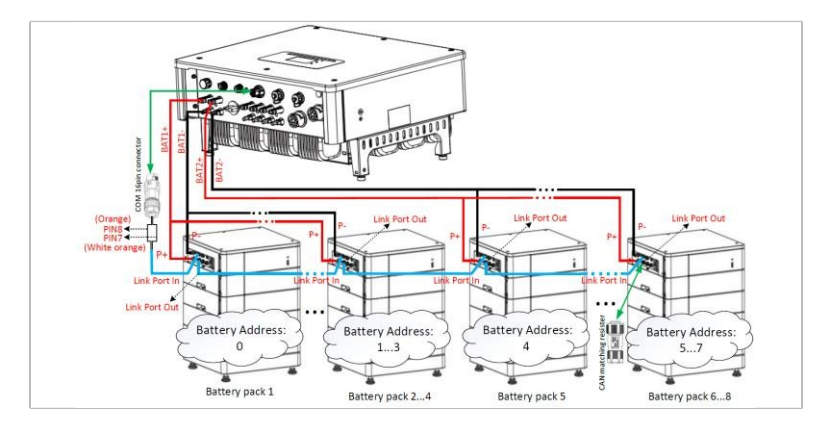

#### NOTA

- La configurazione delle impostazioni della batteria deve essere effettuata solo quando l ' inverter è in modalità standby!
   Impostazioni avanzate - 10. On/Off - Off
- Se l'ingresso della batteria non viene utilizzato, accertarsi che sia impostato, ad esempio, nelle impostazioni dell'inverter:

Impostazioni di sistema - Configurazione del canale di ingresso - Canale Bat2 - Non utilizzato.

- Gli ingressi delle batterie di diversi inverter non devono essere collegati in parallelo.
- Ogni torre della batteria corrisponde a un indirizzo di batteria univoco. Ogni indirizzo di batteria può essere configurato da 00 a 15 o come non utilizzato.
- Gli altri parametri della batteria devono essere impostati secondo le specifiche batteria

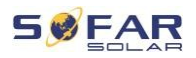

# 4 Installazione

# 4.1 Informazioni sull'installazione di

## 

#### Pericolo di incendio

- NON installare l'inverter su materiale combustibile.
- NON installare l'inverter in un'area in cui sono conservati materiali infiammabili o esplosivi.

# **AVVISO**

#### Pericolo di ustioni

 NON installare l'inverter in un punto in cui sia possibile t o c c a r l o . Il coperchio e il dissipatore di calore potrebbero danneggiarsi durante il funzionamento. Gli inverter sono molto caldi.

#### IMPORTANTE

#### Peso del dispositivo

- Considerare il peso dell'inverter durante il trasporto e la movimentazione.
- Scegliere un luogo e una superficie adatti all'installazione.
- L'inverter deve essere installato da almeno due persone.
- Non collocare l'inverter ad altezza d'uomo.

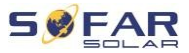

INSTALLAZI ONE

# 4.2 Procedura installazione

L'installazione meccanica viene eseguita come segue:

- 1. Controllare l'inverter prima dell'installazione
- 2. Preparare l'installazione
- 3. Selezionare la posizione di installazione
- 4. Trasporto dell'inverter al sito
- 5. Montare il pannello posteriore
- 6. Installare l'inverter

# 4.3 Ispezione prima dell'installazione di

#### 4.3.1 Ispezione dei materiali di imballaggio esterni

I materiali di imballaggio e i componenti possono essere danneggiati durante il trasporto. Pertanto, prima di installare l'inverter, è necessario ispezionare il materiale di imballaggio esterno. Controllare che il materiale di imballaggio esterno non presenti danni, come fori e crepe. Se si riscontrano danni, non disimballare l'inverter e contattare immediatamente lo spedizioniere e/o il rivenditore. Si consiglia di rimuovere il materiale di imballaggio entro 24 ore prima di installare l'inverter.

#### 4.3.2 Controllo dell'entità della fornitura

Dopo aver disimballato l'inverter, verificare che gli elementi forniti siano integri e completi. In caso di danni o parti mancanti, contattare il grossista.

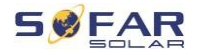

INSTALLAZI ONE

| Č. | Immagin<br>e                                                                                                    | Descrizione                                   | Quantità |
|----|----------------------------------------------------------------------------------------------------|-----------------------------------------------|----------|
| 01 |                                                                                                    | IDR 5K 20KTL-3PH                              | 1        |
| 02 | J-J                                                                                                    | Staffa a parete                               | 1        |
| 03 |                                                                                                    | Terminale di ingresso FV+                     | 4        |
| 04 |                                                                                                    | Terminale di ingresso PV-                     | 4        |
| 05 | 1 and 1 and | Connettore MC4 per contatto FV+               | 4        |
| 06 | AND A                                                                                                    | Connettore MC4 del contatto FV-               | 4        |
| 07 | and the second second                                                                                                    | Connettore di ingresso BAT                    | 2        |
| 08 |                                                                                                    | Connettore di contatto BAT+                   | 2        |
| 09 | Jan Barris                                                                                                    | Connettore di contatto BAT-                   | 2        |
| 10 | And a second second                                                                                                    | Morsetti metallici di fissaggio               | 2        |
|    |                                                                                                    | del cavo di alimentazione in                  |          |
|    |                                                                                                    | ingresso a BAT+                               |          |
| 11 |                                                                                                    | Dado esagonale M6                             | 2        |
| 12 | and the second                                                                                                    | Bulloni di espansione M8*80 (staffa a parete) | 4        |
| 13 |                                                                                                    | Collegamento alla rete CA                     | 1        |
| 14 |                                                                                                    | Collegamento del carico CA                    | 1        |
| 15 | (##\$I==3# <b>\$</b> )                                                                                                    | Collegamento della porta di connessione       | 1        |

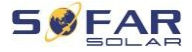

| Č. | lmmagin<br>e                                                                                                    | Descrizione                                                        | Quantità |
|----|----------------------------------------------------------------------------------------------------|--------------------------------------------------------------------|----------|
| 16 |                                                                                                    | Otto campi. morsetto<br>Resistenza dei terminali per il sistema in | 1        |
|    |                                                                                                    | parallelo                                                          |          |
| 17 |                                                                                                    | Collegamento tramite DRM                                           | 1        |
| 18 |                                                                                                    | Connettore a 6 poli per trasformatore di corrente                  | 1        |
| 19 |                                                                                                    | Contatore intelligente trifase DTSU666                             | 1        |
| 20 |                                                                                                    | Trasformatore di corrente a nucleo diviso                          | 3        |
|    |                                                                                                    | (HY94C5-200 o AKH-0,66/K-24 200A/5A)                               |          |
|    |                                                                                                    | solo per i contatori intelligenti                                  |          |
| 21 |                                                                                                    | Connettore COM a 16 poli                                           | 1        |
| 22 | (M)                                                                                                    | Vite con testa a croce M4X14, tre                                  | 1        |
|    | C A                                                                                                    | (per il blocco dell'interruttore CC)                               |          |
| 23 |                                                                                                    | Sensore di temperatura NTC (5M) in caso di<br>utilizzo di interni  | 1        |
|    | ~                                                                                                    | BMS                                                                |          |
| 24 |                                                                                                    | Palmare                                                            | 1        |
| 25 |                                                                                                    | Scheda di garanzia                                                 | 1        |
| 26 | O<br>O<br>DET<br>MINIMA<br>MINIMA<br>M | Certificato di qualità                                             | 1        |
| 27 |                                                                                                    | Protocollo di prova, test delle prestazioni                        | 1        |

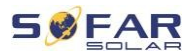

# 4.4 Connessioni

# AVVISO

#### Danni durante il trasporto

• Prima dell'installazione, controllare attentamente l'imballaggio e i collegamenti del prodotto.

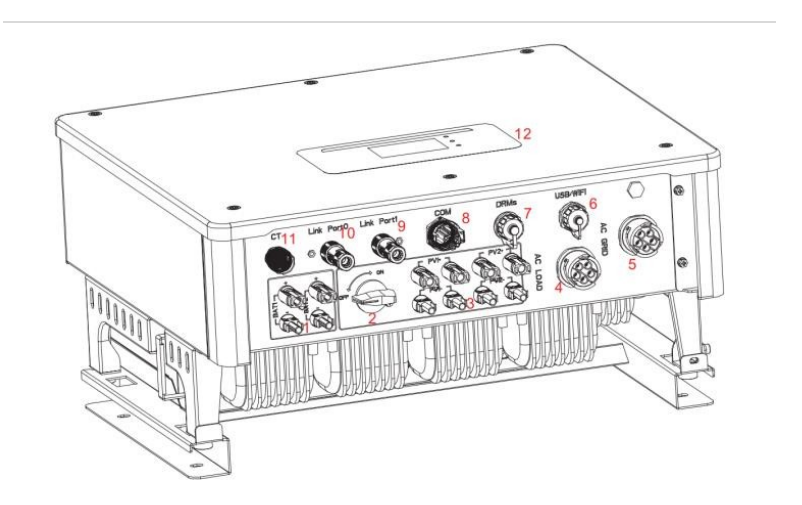

| 1  | Collegamento della<br>batteria          | 2    | Interruttore di tensione CC  |
|----|-----------------------------------------|------|------------------------------|
| 3  | Terminali di ingresso PV                | 4    | Collegamento del carico CA   |
| 5  | Collegamento alla rete CA               | 6    | USB/WiFi                     |
| 1  | Modalità DRM                            | 8    | Connessione di comunicazione |
| 9  | Porta di connessione 1                  | (10) | Porta di connessione 0       |
| 11 | Collegamento del sensore<br>di corrente | (12) | Display LCD                  |
|    | (trasformatore di corrente)             |      |                              |

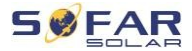

INSTALLAZI ONE

# 4.5 Strumenti

Preparare gli strumenti necessari per l'installazione e il collegamento elettrico.

| Č. | Strumento    | Modello                                                                    | Funzioni                                                                                 |
|----|--------------|----------------------------------------------------------------------------|------------------------------------------------------------------------------------------|
| 01 |              | Martello<br>perforatore<br>Diametro<br>consigliato<br>della punta:<br>8 mm | Utilizzato per praticare<br>fori<br>nel muro.                                            |
| 02 |              | Cacciavite                                                                 | Cablaggio                                                                                |
| 03 |              | Cacciavite a croce                                                         | Utilizzato per rimuovere e<br>assemblare i bulloni del<br>morsetto<br>corrente alternata |
| 04 | er sole<br>O | Strumento di<br>rimozione<br>contatto                                      | Utilizzato per rimuovere<br>Terminali FV                                                 |
| 05 |              | Pinze spelafili                                                            | Vengono utilizzati per<br>spellare i fili                                                |
| 06 |              | Chiave Inbus<br>6 mm                                                       | Viene utilizzato<br>per avvitare il pannello<br>posteriore all'inverter                  |
| 07 |              | Pinze a crimpare                                                           | Sono utilizzati per<br>crimpatura dei cavi di<br>alimentazione                           |
| 08 |              | Multimetro                                                                 | Utilizzato per verificare la<br>messa a terra                                            |

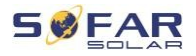

| Č. | Strumento | Modello             | Funzioni                                         |
|----|-----------|---------------------|--------------------------------------------------|
| 09 |           | Marcatore           | Viene utilizzato per<br>indicare                 |
| 10 |           | Banda               | Utilizzato per misurare le<br>distanze           |
| 11 | 0-180°    | Livello             | Utilizzato per allineare il<br>supporto a parete |
| 12 | m m       | Guanti ESD          | per il montatore                                 |
| 13 |           | Occhiali protettivi | per il montatore                                 |
| 14 |           | Maschera            | per il montatore                                 |
|    | Z         | respiratoria        |                                                  |
|    |           | antipolvere         |                                                  |

# 4.6 Requisiti ambientali installazione

- Scegliere un luogo asciutto, pulito e ordinato adatto all'installazione.
- Temperatura ambiente: -25-60 °C.
- Umidità relativa: 0-100% (senza condensa).
- L'inverter deve essere installato in un luogo ben ventilato.
- Non collocare l'inverter in prossimità di materiali infiammabili o esplosivi.
- La categoria di sovratensione CA dell'inverter è la categoria II.
- Altitudine massima: 4 000 m
- Livello di inquinamento: 4

IDRICO 5K...20KTL-3PH

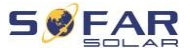

INSTALLAZI ONE

# 4.7 **Posizione installazione**

Selezionare una posizione adeguata per l'installazione dell'inverter. Assicurarsi che siano soddisfatti i seguenti requisiti:

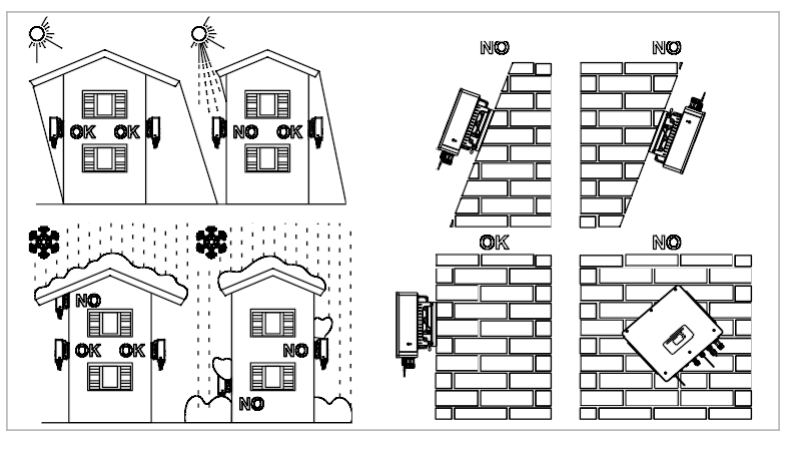

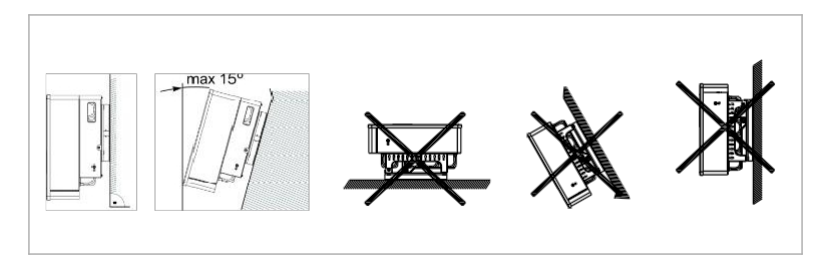

Distanze minime per i singoli inverter HYD 5K...20KTL-3PH:
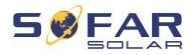

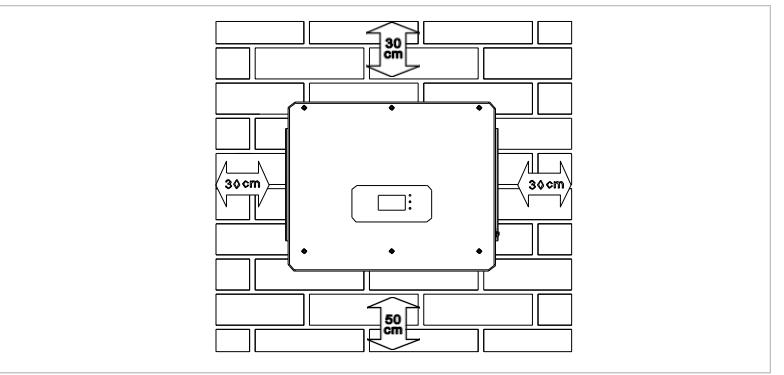

Distanze minime per più inverter HYD 5K...20KTL-3PH:

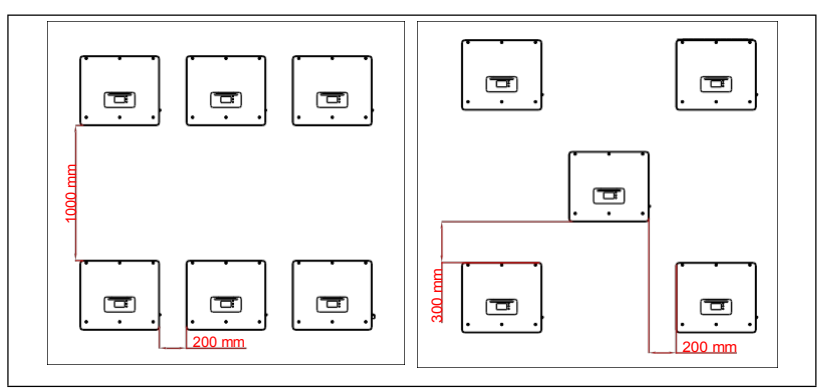

# 4.8 Disimballaggio dell'inverter

 Aprire l'imballaggio e afferrare l'inverter con entrambe le mani dalla parte inferiore su entrambi i lati.

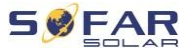

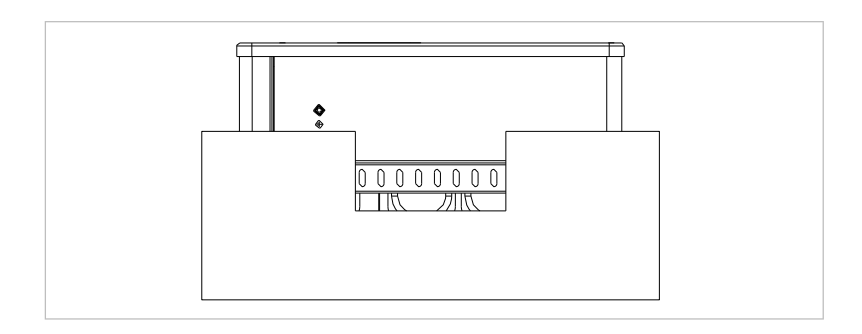

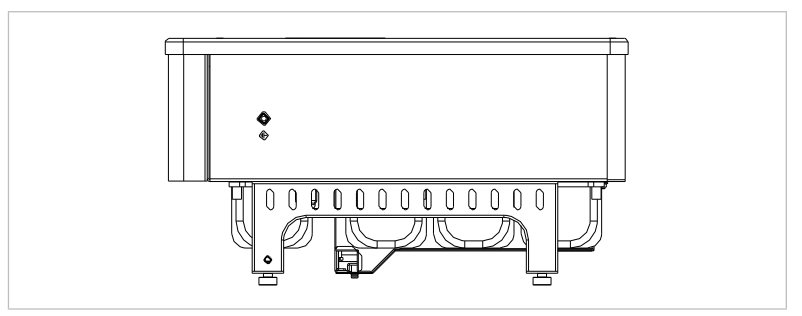

2. Togliere l'inverter dall'imballaggio e portarlo sul luogo di installazione.

### ATTENZIONE

#### Danno meccanico

- Per evitare lesioni e danni all'apparecchiatura, assicurarsi che l'inverter sia bilanciato durante lo spostamento, poiché è molto pesante.
- Non appoggiare l'inverter sui suoi collegamenti, poiché non sono progettati per sostenerne il peso. Posizionare l'inverter in orizzontale sul terreno.
- Quando si appoggia l'inverter a terra, mettere della schiuma sotto di esso.

materiale o carta per proteggere il coperchio.

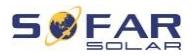

# 4.9 Installazione dell'inverter

- Fissare la staffa a parete nella posizione desiderata e segnare i tre fori. Mettere da parte la staffa a parete e praticare i fori.
- Inserire il bullone divaricatore M8\*80 verticalmente nel foro e verificare che la profondità di inserimento sia sufficiente.
- Allineare la staffa a parete ai fori e fissarla stringendo i bulloni e i dadi distanziatori.

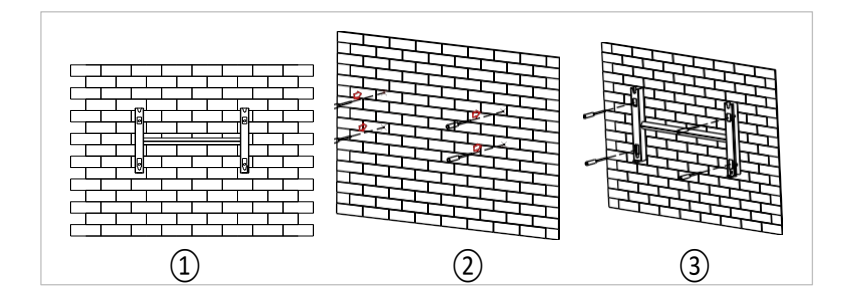

- Posizionare l'inverter nel supporto a parete e fissarlo con la vite esagonale M6.
- 5. È possibile fissare l'inverter sul supporto a parete con un lucchetto.

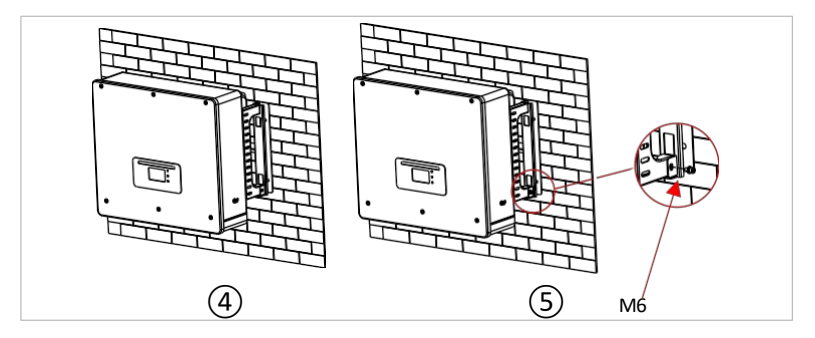

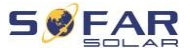

# 5 Cablaggio elettrico

# 5.1 Istruzioni di sicurezza

Questa sezione descrive il cablaggio elettrico dell'inverter HYD 5K ... 20KTL-3PH.

Prima di collegare i cavi, leggere attentamente e con attenzione.

## A PERICOLO

#### Tensione elettrica sui collegamenti CC

 Assicurarsi che l'interruttore CC sia spento prima del cablaggio. Questo perché nel condensatore rimane una carica elettrica anche dopo lo spegnimento dell'interruttore CC. Pertanto, almeno 5

minuti prima che il condensatore si scarichi elettricamente.

# A PERICOLO

#### **Tensione elettrica**

 I moduli fotovoltaici generano elettricità quando sono esposti alla I u c e d e I s o I e , il che può comportare il rischio di scosse elettriche. Pertanto, i moduli fotovoltaici devono essere collegati al cavo d'ingresso dell'alimentatore CC prima che

coprire con un foglio di alluminio opaco.

# A PERICOLO

#### Tensione elettrica sui collegamenti CC

 Quando si lavora su sistemi ad alta tensione/alta corrente, come inverter e sistemi di batterie, usare guanti di gomma e indumenti protettivi (occhiali e stivali).

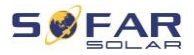

# ATTENZIONE

#### Qualifiche

• L'installazione e la manutenzione dell'inverter devono essere eseguite da un elettricista.

# NOTA

Α.

• La tensione a vuoto dei moduli in serie deve essere inferiore o pari a 1 000 V.

I moduli fotovoltaici collegati devono essere conformi alla classe IEC 61730.

| Modello          | lsc PV (assoluto<br>massimo) | Uscita massima<br>protezione dalle<br>sovratensioni |
|------------------|------------------------------|-----------------------------------------------------|
| HYD 5KTL-3PH     | 15 A/15 A                    | 8 A*3                                               |
| HYD 6KTL-3PH     |                              | 10 A*3                                              |
| HYD 8KTL-3PH     |                              | 13 A*3                                              |
| HYD 10KTL-3PH    | 30 A/30 A                    | 16 A*3                                              |
| HYD 10KTL-3PH-A* |                              | 16 A*3                                              |
| HYD 15KTL-3PH    |                              | 24 A*3                                              |
| HYD 20KTL-3PH    |                              | 32 A*3                                              |

La DVC (Deciding Voltage Classification) è la tensione di un circuito che, se utilizzato correttamente, è costantemente presente tra due parti sotto tensione nel caso peggiore:

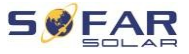

| Interfaccia                       | DVC  |
|-----------------------------------|------|
| Collegamento ingresso FV          | DVCC |
| Collegamento all'alimentazione CA | DVCC |
| Collegamento della batteria       | DVCC |
| Collegamento del carico           | DVCC |
| Interfaccia USB/WiFi              | DVCA |
| Interfaccia COM                   | DVCA |
| Interfaccia CT                    | DVCA |
| Modalità DRM                      | DVCA |
| Porta di connessione              | DVCA |

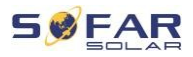

# 5.2 Panoramica Schema di cablaggio

| Parte di              |    | Descrizione                                                                 | Tipo consigliato<br>cavo             |
|-----------------------|----|-----------------------------------------------------------------------------|--------------------------------------|
| +<br>BAT1 BAT2<br>0 0 |    | + : Collegare il cavo positivo della<br>batteria al litio                   | Cavo multipolare in rame per esterni |
|                       |    | <ul> <li>Collegare il cavo negativo della<br/>batteria al litio.</li> </ul> | (46 mm²)                             |
|                       |    | + : Collegare il cavo positivo del<br>fotovoltaico<br>sistemi               |                                      |
|                       |    | - Collegare il cavo negativo del<br>fotovoltaico<br>sistemi                 | Cavo FV (46 mm")                     |
|                       |    | L1                                                                          |                                      |
| 16:0                  | 14 | L2                                                                          |                                      |
|                       |    | L3                                                                          |                                      |
| Carico                |    | Ν                                                                           |                                      |
|                       |    | PE                                                                          | Cavo multipolare in                  |
|                       |    | L1                                                                          | (610 mm <sup>2</sup> )               |
|                       |    | L2                                                                          |                                      |
|                       |    | L3                                                                          |                                      |
| AC                    |    | Ν                                                                           |                                      |
|                       |    | PE                                                                          |                                      |

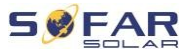

# 5.3 Panoramica del sistema

A seconda delle esigenze dell'utente, dell'infrastruttura elettrica esistente e delle normative locali, sono possibili diverse configurazioni del sistema. Il quadro deve essere configurato in base ai requisiti dell'azienda elettrica.

L'inverter è dotato di un relè CA integrato che scollega tutte le fasi e il filo neutro dalla rete in caso di guasto o interruzione della rete. Le funzioni di generazione e limitazione dell'energia dell'inverter richiedono l'uso di apparecchiature di misurazione esterne per ottenere informazioni sulla rete.

Sono disponibili 3 configurazioni di sistema:

Sistema A: Misura diretta dell'energia con trasformatori di corrente (fino a 300 A)

Sistema B: Misurazione dell'energia con contatore + trasformatori di corrente

Sistema C: Misura dell'energia misurata (fino a 80 A)

## NOTA

 Per il Sistema B, i clienti possono installare selezionare diversi trasformatori di corrente di misura. La corrente secondaria deve essere di 5 A.

# 

- Nelle tre situazioni seguenti, il sistema deve essere collegato prima al fusibile e poi al terminale di ingresso della macchina:
  - Batteria al piombo
  - Batteria al litio senza BMS
  - Batterie al litio multiple collegate a un ingresso

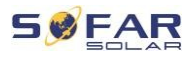

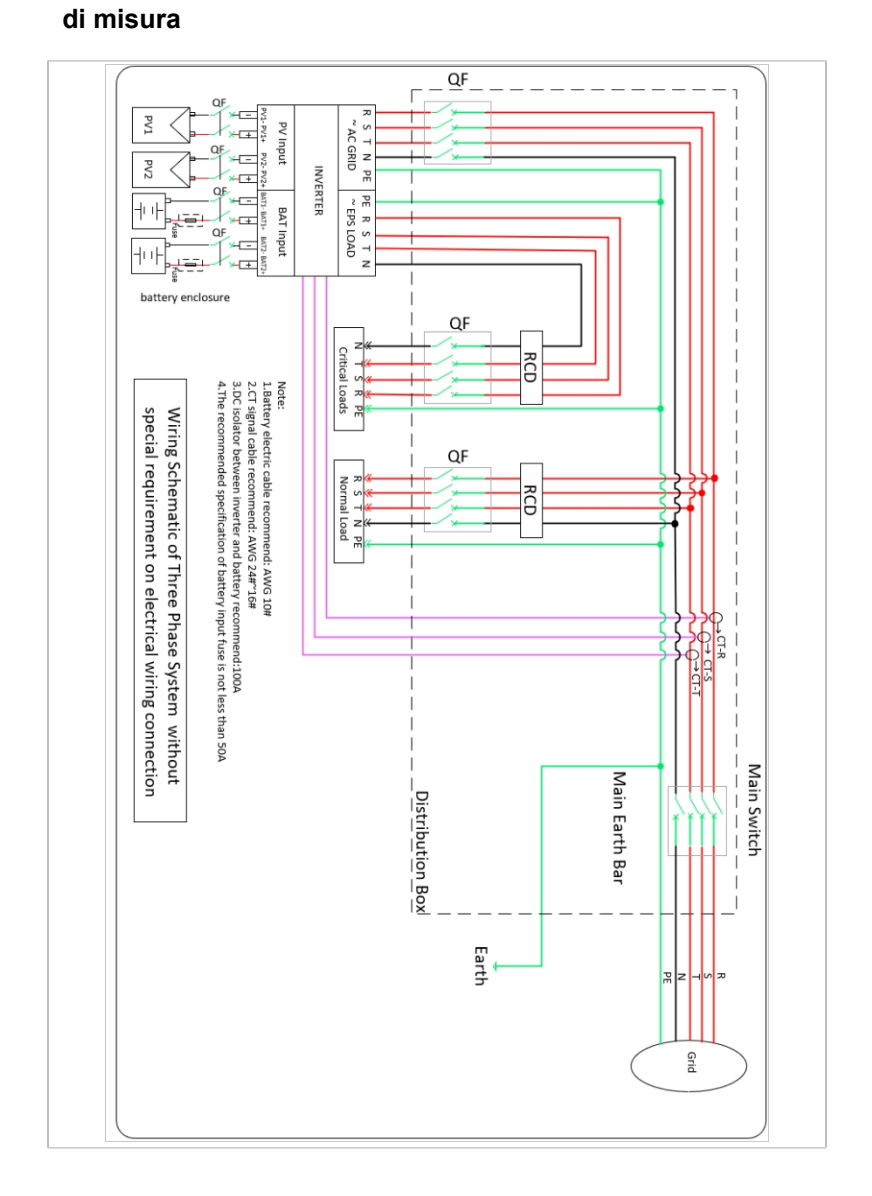

# 5.3.1 Sistema A: Misura diretta con trasformatori di corrente

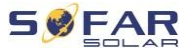

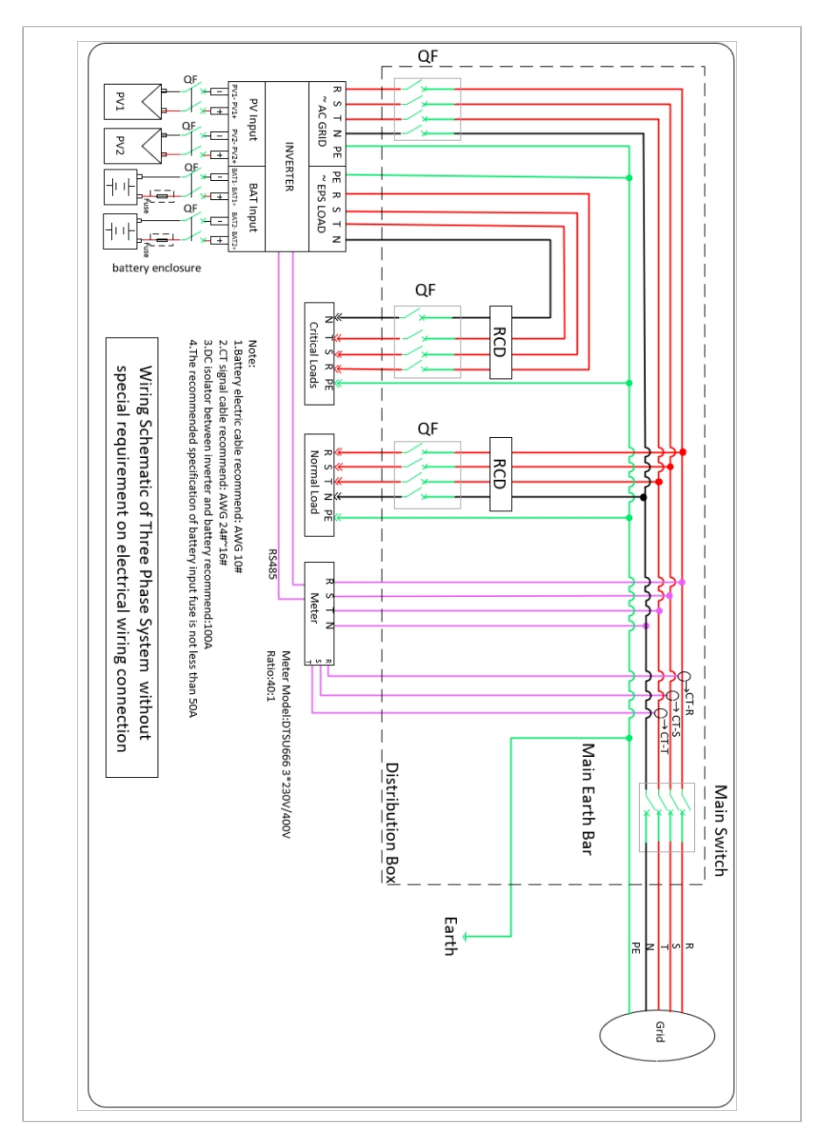

# 5.3.2 Sistema B: Misuratore + trasformatore di corrente

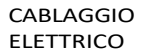

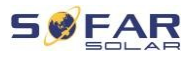

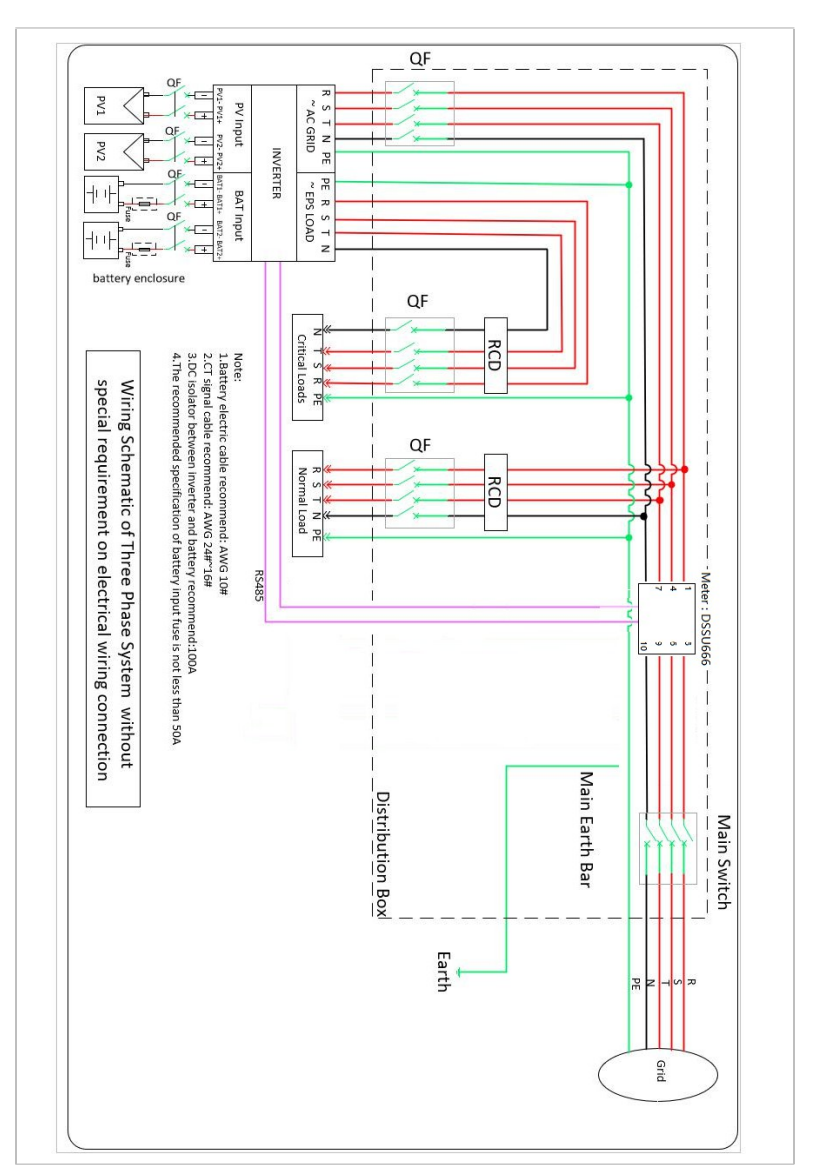

## 5.3.3 Sistema C: Misura solo con contatore

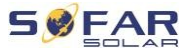

# Misuratore: DTSU666 (parte della fornitura)

| Dati tecnici        |                                       |
|---------------------|---------------------------------------|
| Tensione            | Corrente alternata 3 × 230/400 V      |
| Attuale             | 1,5(6) A                              |
| Frequenza           | 50/60 Hz                              |
| Impulsi             | 6 400 imp/kWh                         |
| Prestazioni precise | Classe attiva 0,5S, classe reattiva 2 |

# 5.4 Collegamento elettrico

Il collegamento elettrico si effettua come segue:

- 1. Collegare il cavo PE
- 2. Collegare il cavo di ingresso CC
- 3. Collegare il cavo della batteria
- 4. Collegare il cavo di uscita CA
- 5. Collegare il cavo di comunicazione (opzionale)

# 5.5 Collegamento del cavo PE

Collegare l'inverter alla guida di collegamento equipotenziale utilizzando un cavo di protezione (PE) per la messa a terra.

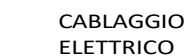

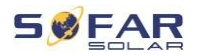

# ATTENZIONE

#### Non è consentito mettere a terra i pali!

 Poiché l'inverter non dispone di un trasformatore, i poli positivo e negativo del generatore FV non devono essere collegati a terra. In caso contrario, l'inverter non funzionerà correttamente. In un impianto FV, non tutte le parti metalliche sotto tensione (ad esempio, i telai dei moduli FV, il telaio del FV, il coperchio della morsettiera del generatore, il coperchio dell'inverter) richiedono una messa a terra.

messa a terra.

 Rimuovere l'isolamento del cavo. (Per l'uso all'esterno, si consiglia di utilizzare cavi di sezione ≥ 4 mm<sup>2</sup> per la messa a terra).

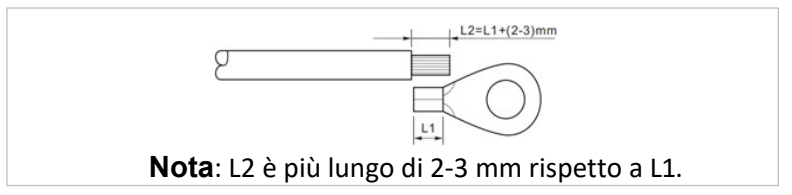

2. Crimpare il cavo al terminale ad anello:

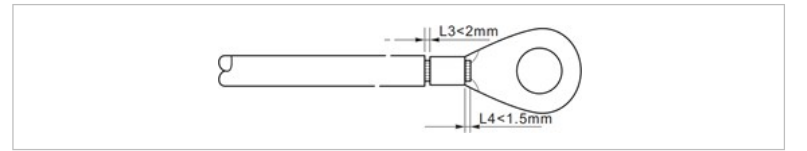

 Installare il morsetto ad anello e la rondella allegati utilizzando la vite M6 e serrarli alla coppia di 3 Nm con una chiave inbus:

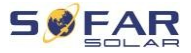

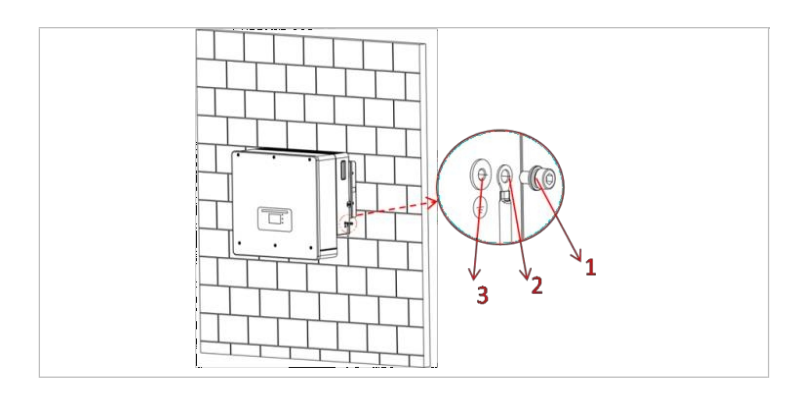

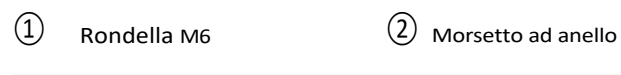

3 Foro filettato

# 5.6 Collegamento delle linee CC per i

# moduli fotovoltaici e la batteria

| ΝΟΤΑ |                                                                                                    |
|------|----------------------------------------------------------------------------------------------------|
| •    | I passaggi per il collegamento della batteria e dell'impianto<br>fotovoltaico sono gli stessi, solo le specifiche dei terminali<br>differiscono. Il colore del terminale della batteria è blu,<br>quello del terminale EV è blu. |
|      | il sistema è nero.                                                                                                    |

Seguire le dimensioni dei cavi consigliate:

| Sezione del cavo (m<br>) <sup>2</sup> | m                  | Diametro esterno<br>cavo (mm) |
|---------------------------------------|--------------------|-------------------------------|
| Ambito di<br>applicazione             | Valore consigliato |                               |
| 4,0 6,0                               | 4,0                | 4,5 7,8                       |

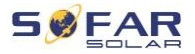

- 1. Rimuovere i contatti a crimpare dai collegamenti positivo e negativo.
- 2. Rimuovere l'isolamento del cavo:

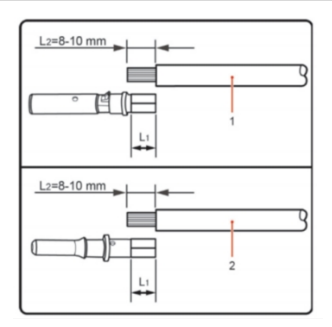

Nota: L2 è più lungo di 2-3 mm rispetto a L1.

| ①Cavo CC positivo② | Cavo CC negativo |
|--------------------|------------------|
|--------------------|------------------|

- 3. Inserire i cavi CC positivi e negativi n e i rispettivi pressacavi.
- Crimpare i cavi CC. Il cavo crimpato deve essere in grado di sopportare una forza di trazione di 400 Nm.

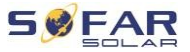

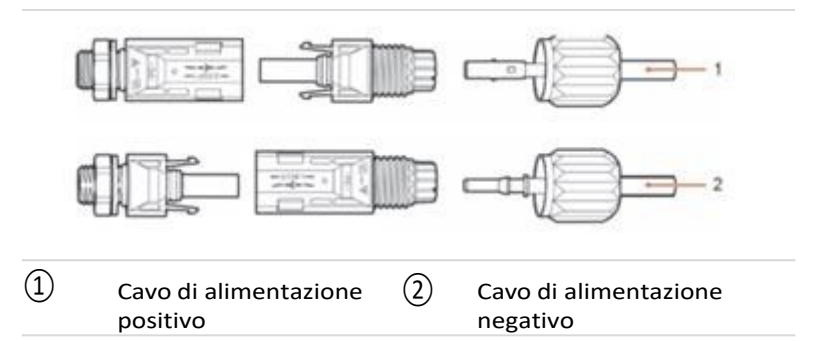

# AVVISO

#### Pericolo di inversione di polarità!

- Prima di effettuare il collegamento alle connessioni CC, verificare che la polarità sia corretta!
- 5. Recuperato da crimpato cavi CORRENTE CONTINUA corrente nell'alloggiamento del connettore appropriato finché non si sente un "clic".
- 6. Riavvitare i pressacavi nell'alloggiamento del connettore.
- Inserire i connettori positivo e negativo nei corrispondenti morsetti d'ingresso CC dell'inverter fino a quando non si sente "click".

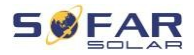

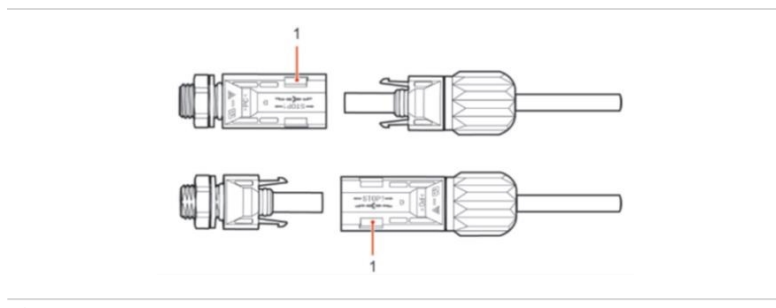

#### (1) Blocco

Nota: inserire i cappucci di protezione nei collegamenti CC non utilizzati.

#### Rimozione dei connettori

# **AVVISO**

#### Pericolo di arco elettrico in corrente continua

• Prima di rimuovere i connettori positivo e negativo, accertarsi che il connettore sia stato rimosso,

Che l'interruttore di alimentazione CC sia stato posizionato su off.

Per rimuovere i collegamenti positivo e negativo dall'inverter, inserire la chiave di rimozione nell'interblocco e spingerla con la forza appropriata come mostrato nella figura seguente:

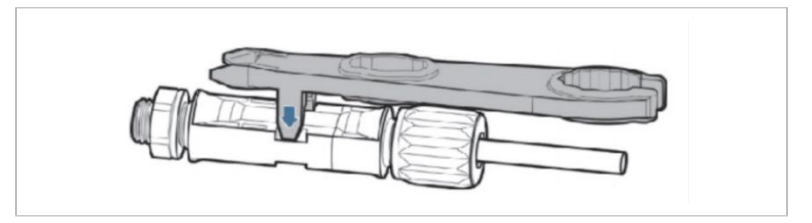

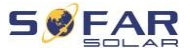

# 5.7 Collegamento dei cavi di alimentazione CA

I cavi di alimentazione CA sono utilizzati per collegare l'inverter ai carichi critici (tramite la porta EPS) e al distributore di energia CA o alla rete elettrica.

# AVVISO

#### Collegamento all'alimentazione CA

- Ogni inverter deve avere un proprio interruttore automatico.
- Il dispositivo di disconnessione CA deve essere facilmente accessibile.

# ΝΟΤΑ

- L'inverter HYD 5K...20KTL-3PH è dotato di protezione AFI integrata (protettore di corrente univ.). Se è necessaria una protezione AFI esterna, si consiglia una protezione AFI di tipo A con una corrente residua di 100 mA o superiore.
- Conformità alle norme e ai regolamenti nazionali in materia di installazione relè o interruttori esterni!

Il cavo CA deve essere dimensionato correttamente per garantire che la perdita di potenza nel cavo CA sia inferiore all'1% della potenza nominale. Se la resistenza del cavo CA è troppo alta, la tensione CA aumenterà e ciò potrebbe causare la disconnessione dell'inverter dalla rete. La relazione tra la potenza dispersa nel cavo CA, la lunghezza del cavo e la sezione del cavo è mostrata nella figura seguente:

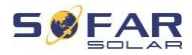

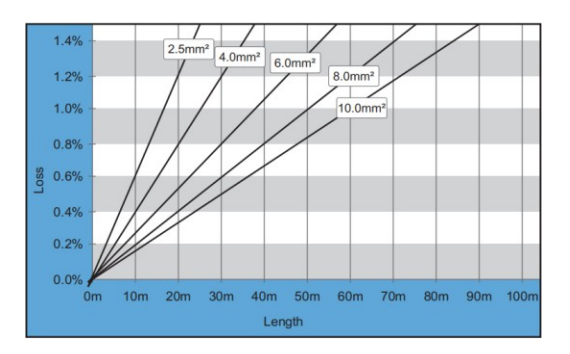

# 5.8 Installazione del connettore CA

# 

## **Tensione elettrica**

• Assicurarsi che l'alimentazione di rete sia spenta prima di rimuovere il connettore CA.

Per installare il connettore CA, procedere come segue.

 Selezionare il cavo appropriato in base al diagramma precedente. Rimuovere lo strato isolante del cavo di uscita CA utilizzando le pinze spelacavi come mostrato di seguito:

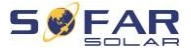

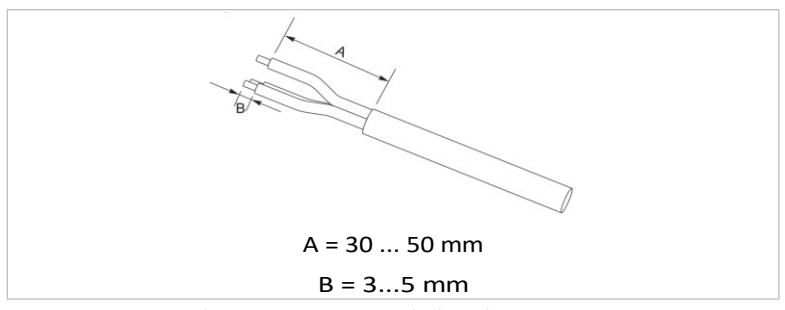

2. Rimuovere il connettore secondo lo schema seguente. Far passare il cavo di uscita CA attraverso il pressacavo.

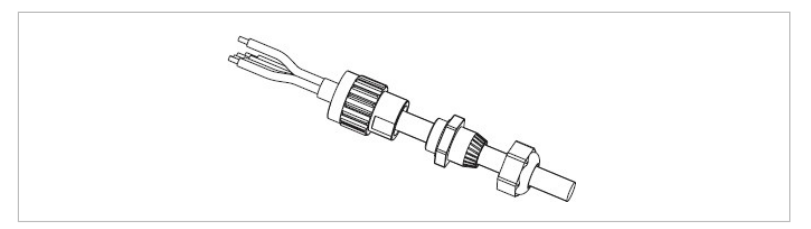

 Collegare il cavo CA in base ai seguenti requisiti e serrare il morsetto con una chiave a brugola.

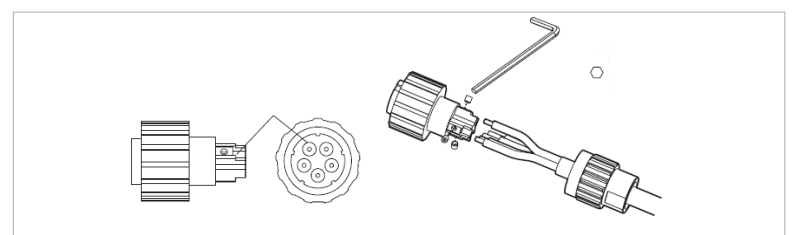

| Collegamento | Cavo             |
|--------------|------------------|
| L1           | Fase 1 (marrone) |
| L2           | Fase 2 (nero)    |

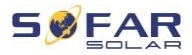

| L3 | Fase 3 (grigio)              |
|----|------------------------------|
| N  | Filo neutro (blu)            |
| PE | Cavo di terra (giallo-verde) |

# 4. Montare il coperchio del connettore e serrare il pressacavo.

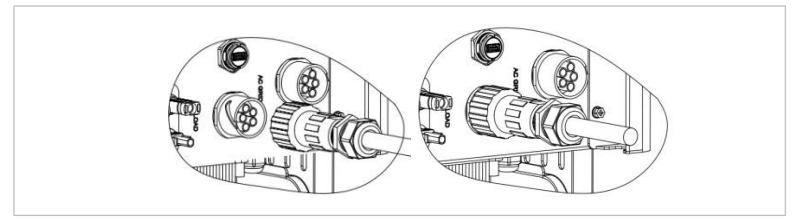

 Collegare il connettore di alimentazione CA al collegamento di alimentazione CA dell'inverter ruotandolo in senso orario finché non scatta in posizione.

# NOTA

• Scollegare il connettore CA ruotandolo in senso antiorario.

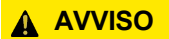

#### **Tensione elettrica**

• Assicurarsi che l'alimentazione di rete sia spenta prima di rimuovere il connettore CA.

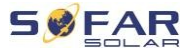

# 5.9 Comunicazione interfaccia

Le posizioni delle interfacce di comunicazione dell'HYD 5K ... 20KTL-3PH sono mostrato di seguito:

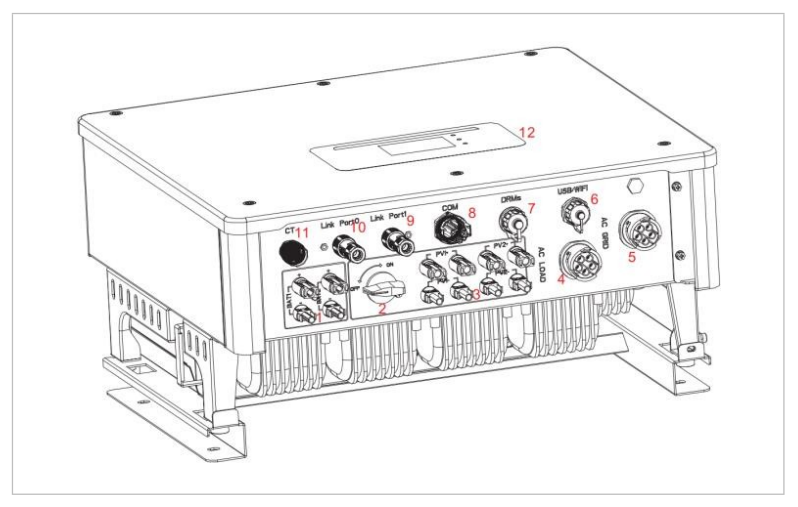

| Č. | Collegamento            | Funzioni                                                                                                    |
|----|-------------------------|----------------------------------------------------------------------------------------------------|
| 6  | USB/WiFi                | Porta USB per l'aggiornamento del firmware<br>e l'importazione dei parametri di sicurezza;<br>porta per il collegamento dell'unità flash del<br>logger (WiFi,<br>GPRS) |
| 7  | Modalità DRM            | Modalità di risposta alla<br>domanda/interfaccia logica per il controllo<br>dell'inverter                                                                              |
| 8  | СОМ                     | Porta di comunicazione multifunzionale                                                                                                    |
| 9  | Collegamento<br>porta 1 | Funzionamento master/slave di più inverter                                                                                                    |

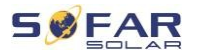

① Collegamento porta 0

# 5.9.1 Porta di comunicazione multifunzionale

#### Per l'assegnazione specifica dei DIAL si rimanda alla tabella seguente.

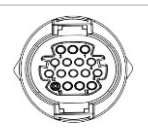

| Funzioni                                                                                                    | Spillo | Definizione<br>di   | Nota                                              |
|----------------------------------------------------------------------------------------------------|--------|---------------------|---------------------------------------------------|
| Monitoraggio dell'inverter e                                                                                         | 1      | RS485 A1-1          | Segnale RS485 +                                   |
| controllo del sistema                                                                                                | 2      | RS485 A1-2          | Segnale RS485 +                                   |
|                                                                                                    | 3      | RS485 B1-1          | Segnale RS485 -                                   |
|                                                                                                    | 4      | RS485 B1-2          | Segnale RS485 -                                   |
| Porta del contatore                                                                                                  | 5      | RS485 A2            | Segnale RS485 +                                   |
|                                                                                                    | 6      | RS485 B2            | Segnale RS485 -                                   |
| Comunicazione con il<br>sistema di gestione della<br>batteria (identificazione<br>automatica del bus CAN o<br>RS485) | 7      | CAN0_H              | Alta velocità di trasferimento<br>dati            |
|                                                                                                    | 8      | CAN0_L              | Bassa velocità di trasferimento<br>dati           |
|                                                                                                    | 9      | GND.S               | CAN<br>Comunicazione BMS GND                      |
|                                                                                                    | 10     | 485TX0+             | Segnale RS485 +                                   |
|                                                                                                    | 11     | 485TX0-             | Segnale RS485 -                                   |
| Misurazione della                                                                                                    | 12     | GND.S               | Segnale GND                                       |
| temperatura delle batterie<br>senza BMS (ad es. batterie al<br>piombo)                                               | 13     | Temperatura.<br>BAT | Campionamento della<br>temperatura della batteria |
| Contatto pulito per l'elettricità                                                                                    | 14     | DCT1                | Contatto secco 1                                  |

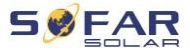

| commutazione  | 15 | DCT2 | Contatto secco 2  |
|---------------|----|------|-------------------|
| Presa da 12 V | 16 | VCC  | Comunicazione VCC |

Per collegare il cavo di comunicazione, procedere come segue.

1. Rimuovere la guaina del cavo di 20-40 mm di lunghezza.

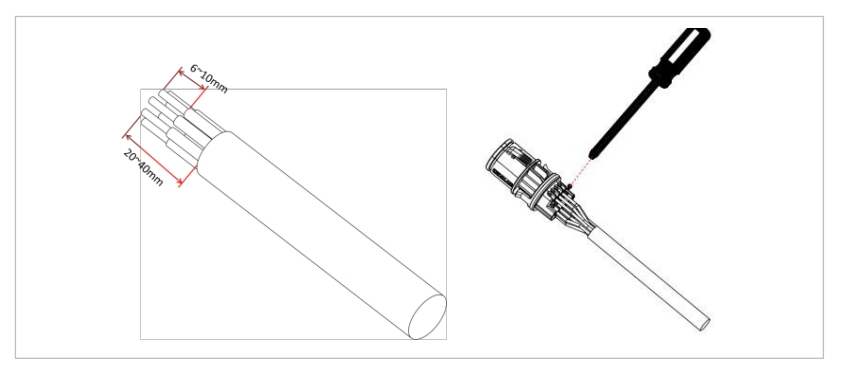

- 2. Collegare i fili in base alle funzioni e ai pin richiesti (vedere la tabella precedente).
- 3. Chiudere il coperchio e fissare il pressacavo ruotandolo in senso orario.

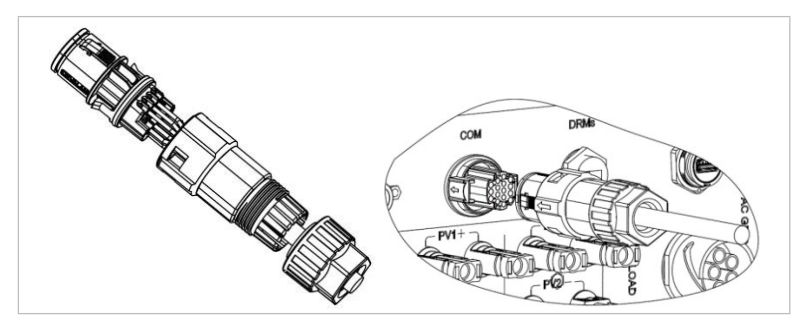

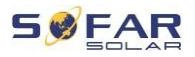

## NOTA

 Le funzioni dell'interfaccia di comunicazione devono essere impostate sul display LCD dell'inverter. Seguire le istruzioni operative del capitolo 7.

# 5.9.2 RS485

Per monitorare e controllare più inverter, collegare i fili RS485 in un circuito chiuso.

Sull'ultimo inverter è necessario terminare il bus tra i pin 3 e 4 con una resistenza da 120 ohm.

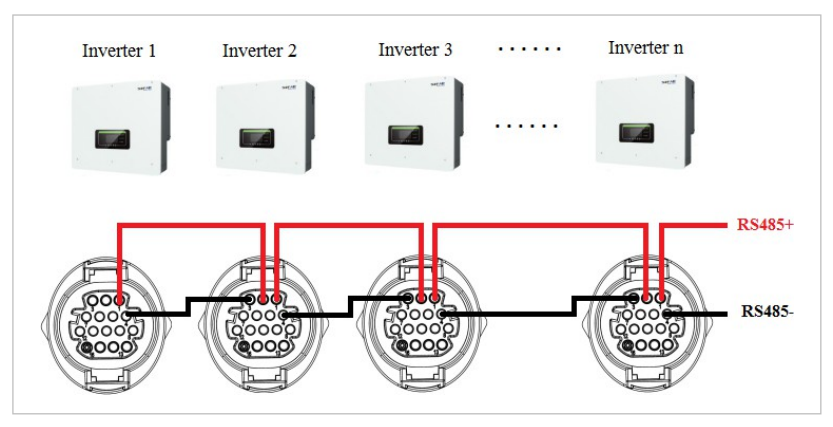

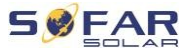

# 5.9.3 Elettrometro

#### NOTA

- Il misuratore DTSU666 0,05-1,5(6) A e i trasformatori di corrente di misura (HY94C5-200) sono forniti con un inverter.
- Corrente d'ingresso massima del contatore: 5 A
- Corrente massima misurata: 200 A (rapporto: 40:1)

Le funzioni di gestione energetica integrate nell'HYD 5K...20KTL-3PH richiedono la misurazione del flusso di energia nel punto di connessione alla rete. Esistono diverse opzioni per la configurazione del sistema. La misurazione può avvenire tramite trasformatori di corrente (fino a 300 A) o tramite connessione diretta (fino a 80 A).

L'assegnazione dei pin RS485 tra l'inverter e il misuratore è riportata nella tabella seguente.

| Pin porta inverter<br>COM | Funzioni    | Pin del contatore |
|---------------------------|-------------|-------------------|
| Pin 5                     | RS485+ (A2) | Pin 24            |
| Pin 6                     | RS485- (B2) | Pin 25            |

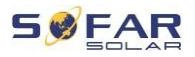

# NOTA

- Utilizzare un cavo schermato a coppie twistate
- Il diametro esterno del rame deve essere superiore a 0,5 mm<sup>2</sup>.
- Tenere lontano da cavi di alimentazione o altri campi elettrici.
- Distanza massima 1 200 metri

# Contatore con collegamento al trasformatore di corrente (sistema A, default)

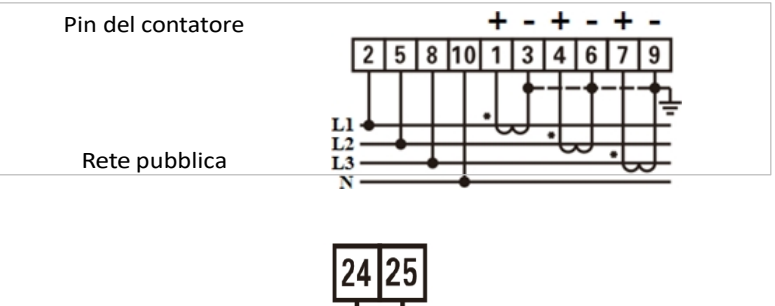

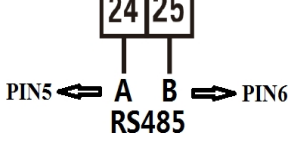

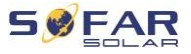

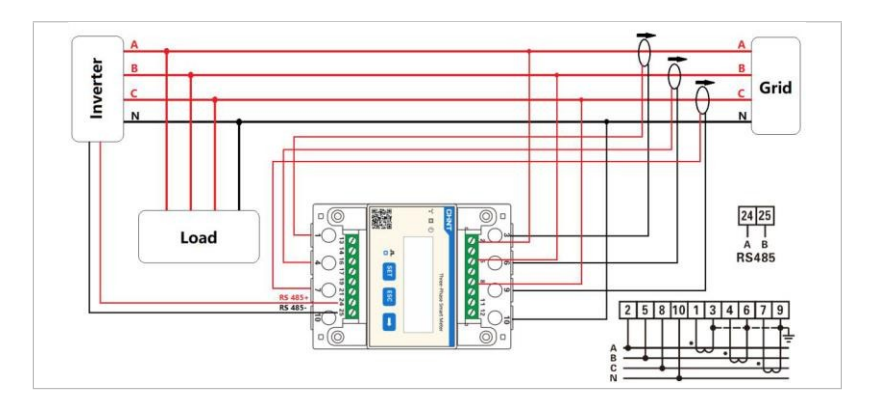

# ΝΟΤΑ

 Le frecce sui trasformatori di corrente sono rivolte verso la rete.

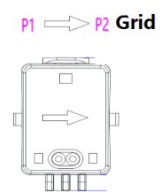

Misura fino a 200 A

## Configurazione del contatore

Il misuratore è preconfigurato per l'uso con un inverter con le seguenti impostazioni:

Indirizzo Modbus: 1

Velocità di trasmissione: 9 600

Rapporto di corrente: 40:1

## Collegamento diretto al contatore (sistema C)

Il misuratore Chint DTSU666 (5/80 A) deve essere acquistato

separatamente, non è incluso.

Corrente di ingresso massima: 80 A

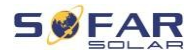

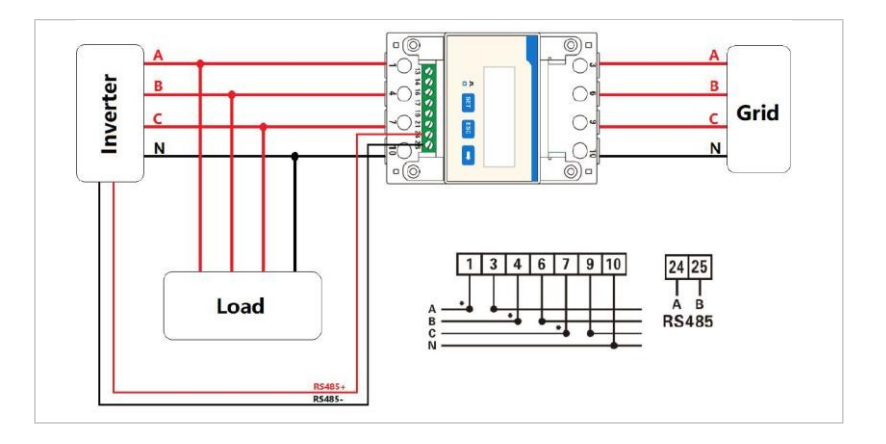

Per modificare o controllare le impostazioni, seguire le istruzioni

riportate di seguito:

## Impostazioni dell'indirizzo e della velocità di trasmissione Modbus

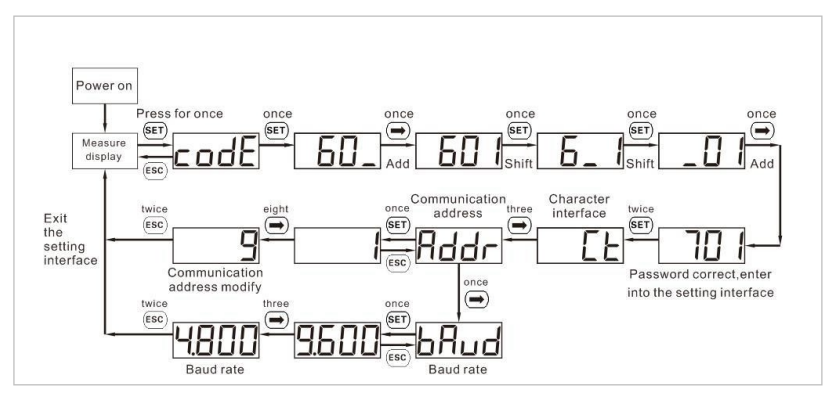

## Impostazione del rapporto di corrente

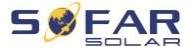

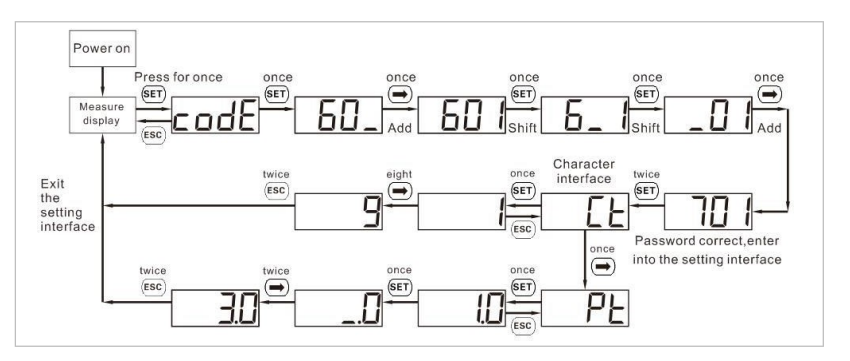

#### 5.9.4 Sensore di temperatura

Per le batterie senza BMS (ad esempio, batterie al piombo), è necessario collegare un sensore di temperatura, incluso nella fornitura. Posizionare il sensore sulla batteria.

# 5.9.5 Collegamento BMS

Per le batterie con BMS (ad esempio batterie agli ioni di litio) è necessario collegare

al sistema di gestione della batteria tramite bus CAN o RS485.

L'inverter utilizzerà il bus CAN o il bus RS485 a seconda della scelta

dell'accumulatore nel menu dell'inverter.

#### Collegamento GTX 3000-H

Per collegare la batteria GTX 3000-H all'inverter, seguire le assegnazioni dei pin riportate di seguito:

| Porta COM<br>inverter | Funzioni | Cavo di comunicazione<br>GTX<br>3000-H | Porto<br>batteria<br>"Collegamento". |
|-----------------------|----------|----------------------------------------|--------------------------------------|
| Pin 7                 | CAN0_H   | Bianco-arancio                         | Pin 2                                |
| Pin 8                 | CAN0_L   | Arancione                              | Pin 4                                |

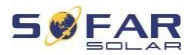

#### 5.9.6 Contatto secco

Un contatto pulito indica la modalità ON e EPS. Può fornire una tensione di 12

La corrente continua passa a 0 V durante lo stato di accensione della rete e a 0 V durante la modalità EPS.

#### Nota: questa funzione è disponibile a partire dal firmware V8.

Di seguito viene illustrato il modo in cui può essere utilizzato per

commutare la connessione N-PE in modalità di disattivazione della rete:

Stato della rete acceso:

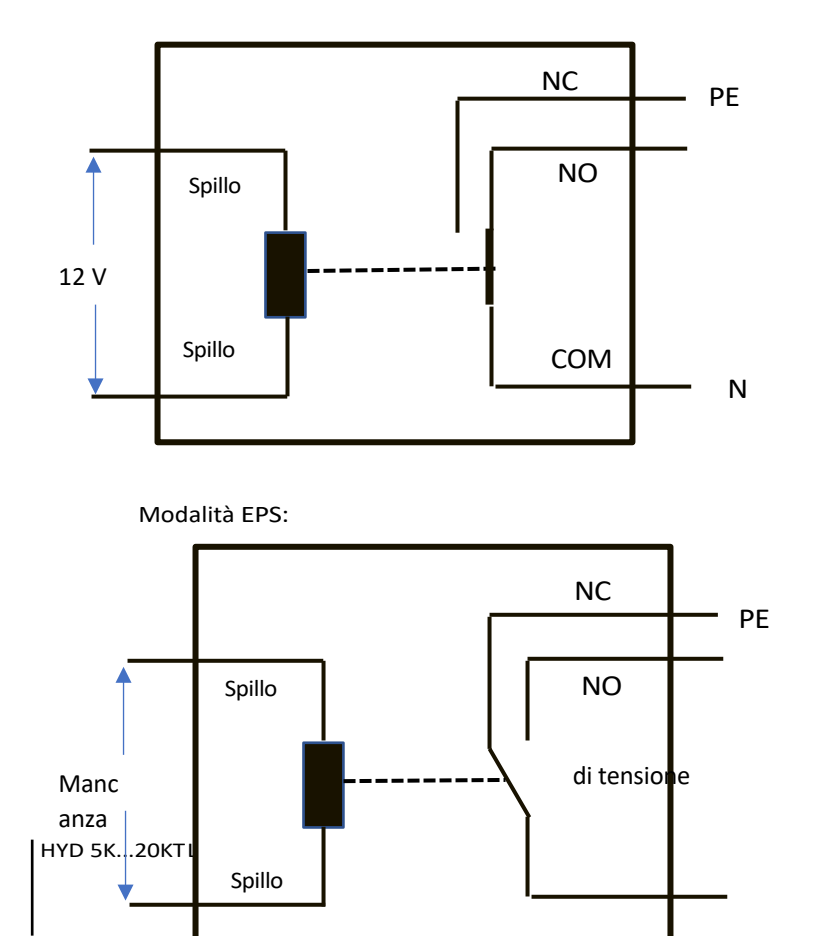

65

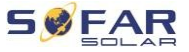

C O M

Ν

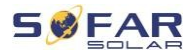

## 5.9.7 Alimentazione di comunicazione

L'alimentazione può essere utilizzata per dispositivi di comunicazione esterni.

#### 5.9.8 Interfaccia del trasformatore di corrente di misura

Per le configurazioni del sistema A, i trasformatori di corrente di misura sono collegati direttamente all'inverter senza contatore.

Questi trasformatori di corrente di misura devono essere acquistati separatamente e devono avere una corrente nominale massima di 100 mA al collegamento dell'inverter. Per i collegamenti specifici del DIAL, consultare la tabella seguente.

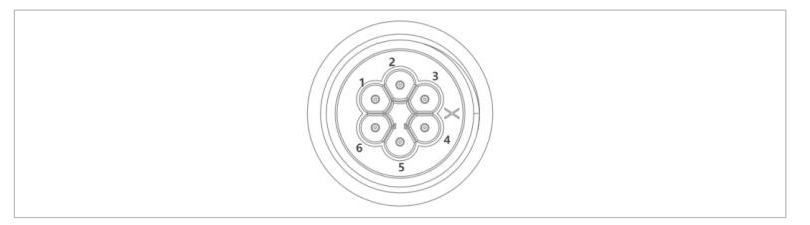

| Spillo | Definizione | Funzioni           |
|--------|-------------|--------------------|
| 1      | lct_R-      | Fase R (fase L1)   |
| 2      | lct_R+      | Fase R+ (fase L1+) |
| 3      | lct_S-      | Fase S (fase L2)   |
| 4      | lct_S+      | Fase S+ (fase L2+) |
| 5      | lct_T-      | Fase T (fase L3)   |
| 6      | lct_T+      | Fase T+ (fase L3+) |

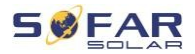

Per installare i trasformatori di corrente di misura, procedere come segue.

 Collegare i cavi ai morsetti come indicato nella tabella precedente e applicare il coperchio del connettore sui morsetti.

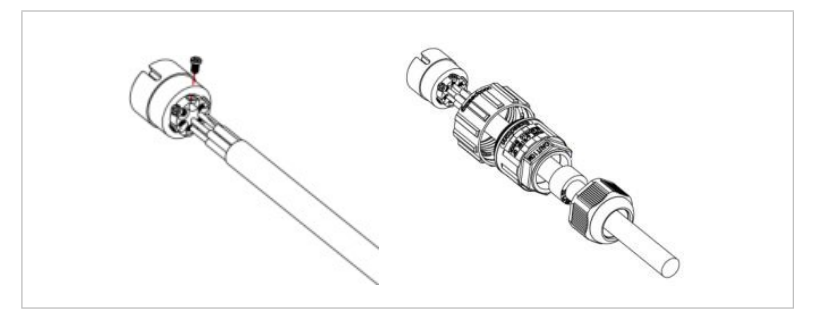

 Collegare e fissare il connettore ruotandolo in senso orario.

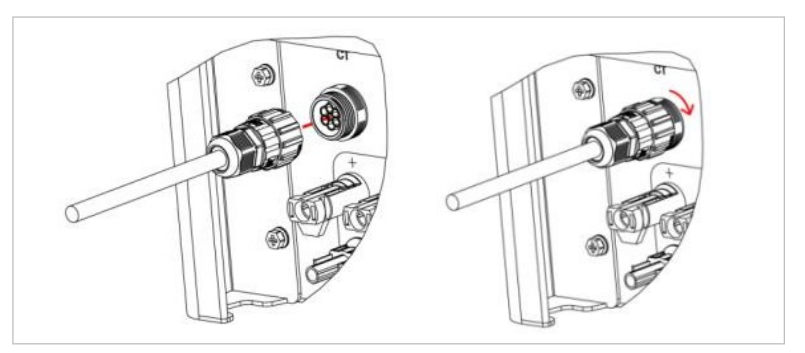

## 5.9.9 Porta di connessione

Nei sistemi con più inverter, è possibile collegare i dispositivi in una configurazione master/slave. In questa configurazione, solo un misuratore è collegato all'inverter master per controllare il sistema.

```
IDRICO 5K...20KTL-
3PH
```

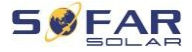

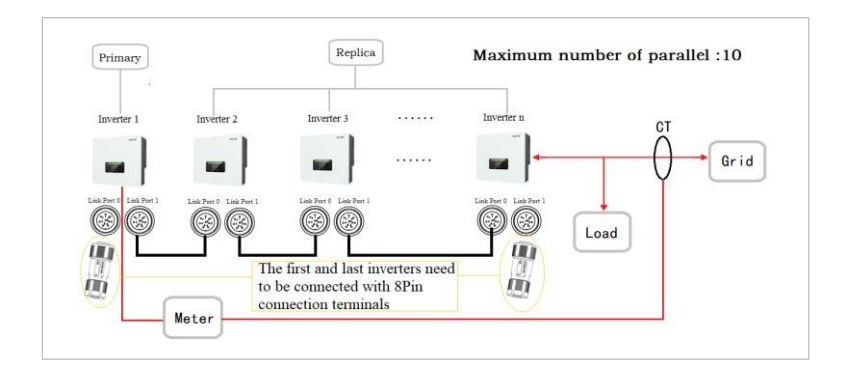

# ΝΟΤΑ

 Il primo e l'ultimo inverter devono essere collegati con morsetti a 8 poli!

# Collegamento dei pin

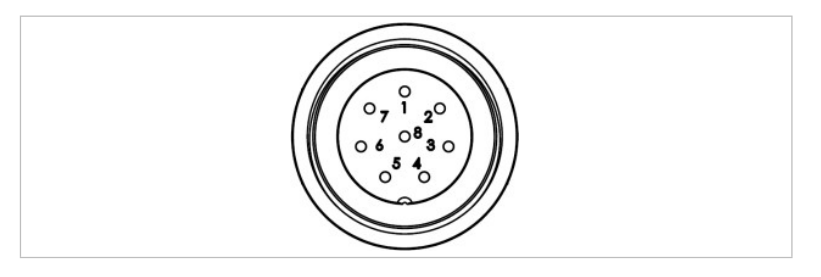

| Spillo | Definizione<br>di | Funzioni                                 |
|--------|-------------------|------------------------------------------|
| 1      | IN_SYN0           | Segnale di sincronizzazione 0            |
| 2      | CANL              | Bassa velocità di trasferimento dati CAN |
| 3      | SYN_GND0          | Segnale di sincronizzazione GND 0        |
| 4      | CANH              | Trasmissione dati CAN ad alta velocità   |
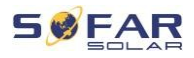

| Spillo | Definizione<br>di | Funzioni                          |
|--------|-------------------|-----------------------------------|
| 5      | IN_SYN1           | Segnale di sincronizzazione 1     |
| 6      | SYN_GND1          | Segnale di sincronizzazione GND 1 |
| 7      | SYN_GND2          | Segnale di sincronizzazione GND 2 |
| 8      | IN_SYN2           | Segnale di sincronizzazione 2     |
|        |                   |                                   |

#### Installazione

 Collegare e fissare il connettore ruotandolo in senso orario:

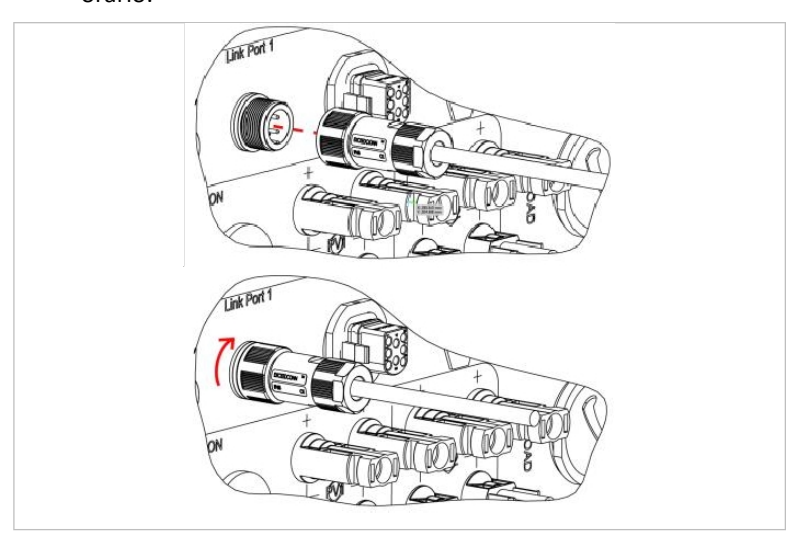

### 5.9.10 Interfaccia modalità DRM/interfaccia logica

L'interfaccia DRM/logica viene utilizzata per controllare l'inverter utilizzando segnali esterni, solitamente forniti da operatori che utilizzano ricevitori di segnali di controllo remoto o altri mezzi. Pin

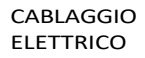

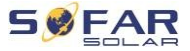

L'interfaccia logica è definita in base a diversi requisiti standard.

Si consideri la seguente assegnazione di DIALS.

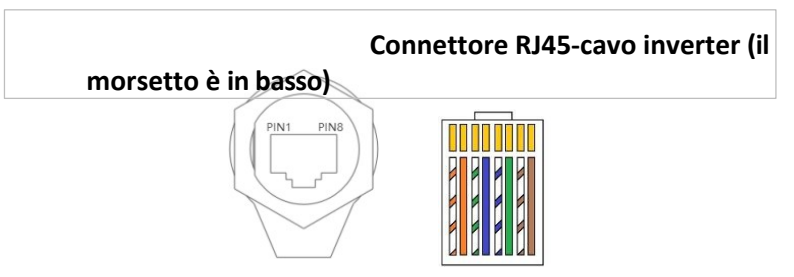

Seguire la procedura di installazione descritta di seguito.

1. Stringere i terminali dei fili in ordine di colore:

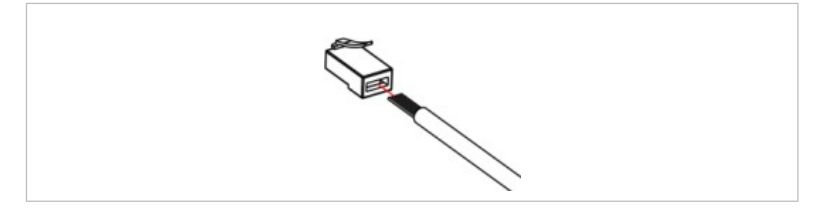

 Far passare il serracavo attraverso il pressacavo e inserire il cavo di comunicazione nel connettore RJ45.

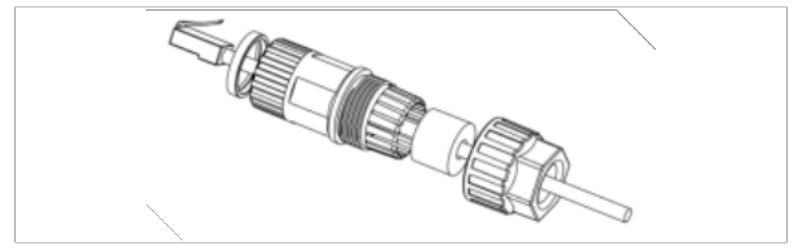

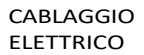

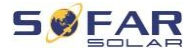

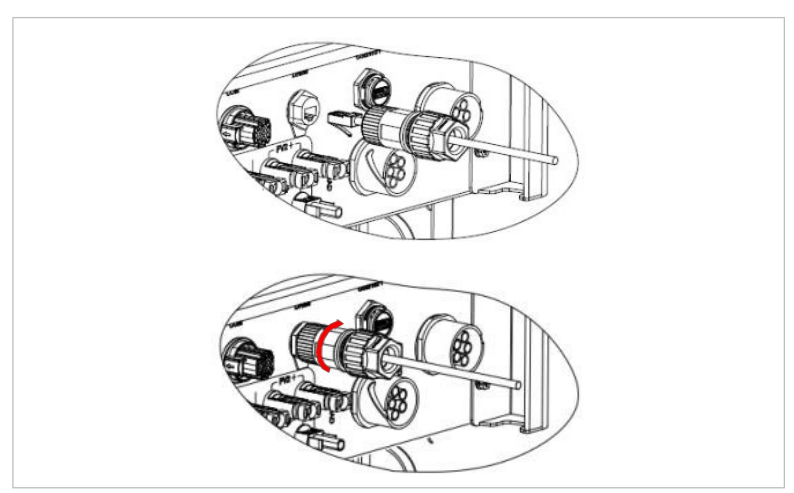

3. Fissare il connettore ruotandolo in senso orario:

# Modalità DRM per AS/NZS 4777.2:2015 e AS/NZS 4777.2:2020

Conosciute anche come modalità di risposta alla domanda dell'inverter (DRM).

L'inverter riconosce tutti i comandi di richiesta di risposta supportati e avvia una risposta entro due secondi. Il commutatore continuerà a rispondere finché la modalità sarà mantenuta.

Comandi DRM supportati: DRM0, DRM5, DRM6, DRM7, DRM8.

| Spillo | Colore           | Funzioni |
|--------|------------------|----------|
| 1      | arancione/bianco | DRM1/5   |
| 2      | arancione        | DRM2/6   |
| 3      | verde/bianco     | DRM3/7   |

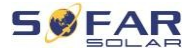

#### CABLAGGIO ELETTRICO

| Spillo | Colore         | Funzioni |
|--------|----------------|----------|
| 4      | Blu            | DRM4/8   |
| 5      | blu/bianco     | DRM0     |
| 6      | Verde          | RefGen   |
| 7      | marrone/bianco |          |
| 8      | Marrone        |          |

### Interfaccia logica per VDE-AR-N 4105:2018-11

Questa funzione viene utilizzata per controllare o limitare la potenza di uscita dell'inverter.

L'inverter può essere collegato a un ricevitore radio di segnali di controllo remoto per limitare dinamicamente la potenza di uscita di tutti gli inverter del sistema.

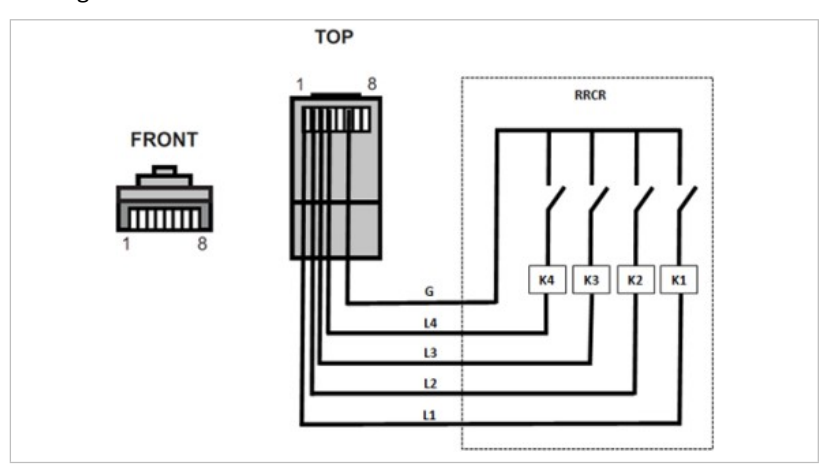

#### L'inverter è preconfigurato ai seguenti livelli di prestazione:

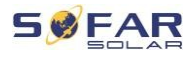

| Spillo | Nome | Inverter        | Ricevitore radio per i<br>segnali del telecomando |
|--------|------|-----------------|---------------------------------------------------|
| 1      | L1   | Ingresso relè 1 | K1 - relè di uscita 1                             |
| 2      | L2   | Ingresso relè 2 | K2 - relè di uscita 2                             |
| 3      | L3   | Ingresso relè 3 | K3 - relè di uscita 3                             |
| 4      | L4   | Ingresso relè 4 | K4 - relè di uscita 4                             |
| 6      | G    | Superficie      | Relè, piattaforma comune                          |

Stato del relè: chiusura è 1, apertura è 0

| L1 | L2 | L3 | L4 | Potenza attiva | Cos (φ) |
|----|----|----|----|----------------|---------|
| 1  | 0  | 0  | 0  | 0%             | 1       |
| 0  | 1  | 0  | 0  | 30 %           | 1       |
| 0  | 0  | 1  | 0  | 60 %           | 1       |
| 0  | 0  | 0  | 1  | 100 %          | 1       |

### Interfaccia logica per EN50549-1:2019

L'uscita di potenza attiva può essere interrotta entro cinque secondi dall'immissione di un comando nell'interfaccia di ingresso.

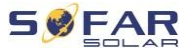

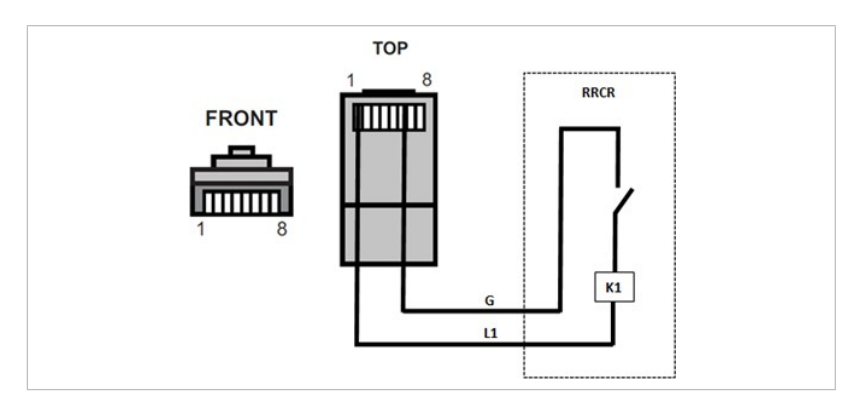

### Descrizione funzionale della pinza

| Spillo | Nome | Inverter        | Ricevitore radio per i<br>segnali del telecomando |
|--------|------|-----------------|---------------------------------------------------|
| 1      | L1   | Ingresso relè 1 | K1 - relè di uscita 1                             |
| 6      | G    | Superficie      | Relè, piattaforma comune                          |

L'inverter è preconfigurato con i seguenti livelli di prestazione.

Stato del relè: chiusura è 1, apertura è 0

| L1 | Poten<br>za<br>attiva | Tasso di declino<br>prestazioni | Cos (φ) |
|----|-----------------------|---------------------------------|---------|
| 1  | 0%                    | < 5 s                           | 1       |
| 0  | 100 %                 | /                               | 1       |

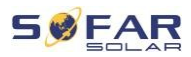

### 5.10 funzione di limitazione della potenza

La funzione Anti-Reflux Power si riferisce alla funzione di limitazione della potenza. Quando questa funzione è attivata, la potenza del punto di potenza comune (PCC) sarà limitata al limite di potenza di riflusso impostato.

Il Controllo antiriflusso duro e il Controllo antiriflusso duro possono essere utilizzati insieme. Tuttavia, quando è attivato il controllo antiriflusso duro, il limite di potenza antiriflusso non può superare il limite di potenza di riflusso. Se la potenza di riflusso supera il limite di potenza di riflusso, la protezione da sovraccarico reagisce.

Se il segnale di comunicazione con il contatore viene perso, la potenza di uscita dell'inverter viene limitata al valore impostato del limite di esportazione morbido e la protezione contro i guasti non reagisce. Se la funzione Hard Anti-Reflux Control è attivata, la perdita del segnale con il contatore attiva la protezione contro i guasti dell'inverter.

L'uscita dell'inverter della serie HYD 5-20KTL-3PH è dotata di 4 serie di relè collegati elettricamente all'estremità di uscita dell'R/S/T/N per garantire la continuità del collegamento elettrico del carico R/S/T/N quando l'inverter è scollegato dalla rete.

IDRICO 5K...20KTL-3PH

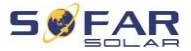

### NOTA

- Funzione antiriflusso = Funzione di limitazione dell'uscita
- Potenza di riflusso = Potenza di uscita
- Controllo antiriflusso duro = controllo duro della limitazione di potenza
- Controllo antiriflusso = controllo morbido della limitazione di potenza

### 5.10.1 Ottenere informazioni sulla rete attraverso il sistema A

Collegare i fili secondo il metodo di cablaggio illustrato nel Sistema A, attivare la funzione Anti-Reflux Power e impostare i parametri di restrizione nell'interfaccia del menu dell'inverter. Per i metodi di funzionamento specifici, vedere Impostazioni avanzate / 3 Antireflusso in questo manuale.

In alcune impostazioni di sicurezza, la protezione da corrente inversa dura è attivata come impostazione predefinita.

| NOTA   |                                                           |
|--------|-----------------------------------------------------------|
| •      | La modifica dell'impostazione della prevenzione del       |
|        | riflusso rigido richiede l'autorizzazione di SOFARSOLAR.  |
| •      | Solo gli installatori e i distributori sono autorizzati a |
|        | utilizzare l'app Bluetooth per attivare/disattivare le    |
|        | impostazioni e regolare la funzione di limitazione della  |
|        | potenza. Per le modalità di funzionamento specifiche,     |
|        | vedere Avanzate                                           |
|        | impostazioni / 3 Antireflusso in questo manuale.          |
| Ottene | re informazioni sulla rete tramite i sistemi B e C        |

Seguire le istruzioni per il cablaggio come indicato nello schema riassuntivo del cablaggio per il sistema B o per il sistema B.

5.10.2

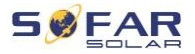

sistema C, attivare la funzione Anti-Reflux Power e impostare i parametri nell'interfaccia del menu dell'inverter.

La configurazione del controllo del limite di potenza rigido segue gli stessi passi d e l sistema A. Inoltre, la funzione di misurazione della potenza deve essere attivata tramite l'interfaccia del menu della macchina. Per le modalità operative specifiche, vedere 7.4. 2 Impostazioni avanzate  $\rightarrow$  3 Antireflusso in questo manuale.

### 5.11 Monitoraggio del sistema

HYD 5K ... Gli inverter 20KTL-3PH offrono diversi metodi di comunicazione per il monitoraggio del sistema: Unità flash RS485 o WiFi (standard), unità flash GPRS o Ethernet (opzionale).

### 5.11.1 RS485

È possibile collegare un dispositivo RS485 a un computer o a un data logger utilizzando un'unità flash USB RS485.

#### NOTA

- La linea di interfaccia RS485 non deve essere più lunga di 1 000 m.
- Assegnare a ciascun inverter il proprio indirizzo Modbus (da 1 a 31) tramite il display LCD

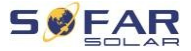

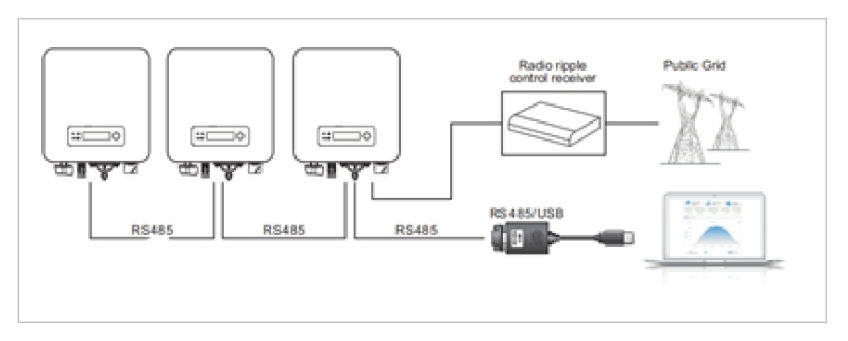

### 5.11.2 Flashdisk WiFi, GPRS, Ethernet

Una volta installata l'unità flash del logger, gli inverter possono caricare i dati operativi, energetici e di allarme direttamente nel portale di monitoraggio SolarMAN.

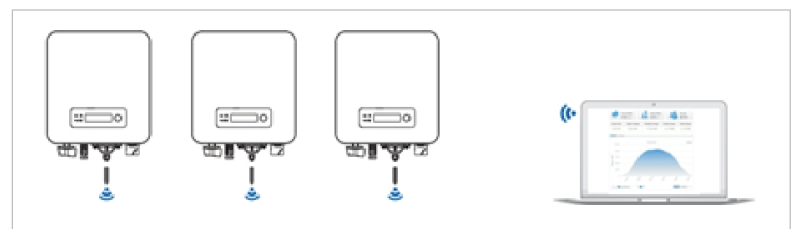

### 5.12 Installazione di una chiavetta WiFi, GPRS o Ethernet

- 1. Rimuovere il cappuccio dall'interfaccia USB.
- 2. Installare l'unità flash WiFi/GPRS/Ethernet.
- 3. Serrare il dado di accoppiamento.

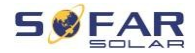

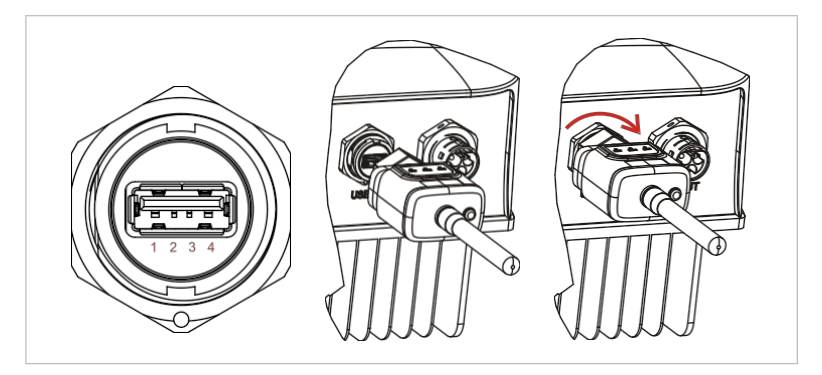

### 5.12.1 Configurare un'unità flash WiFi utilizzando un browser web

**Preparazione:** La chiavetta WiFi viene installata come indicato nella sezione precedente e l'inverter SOFAR deve essere in funzione.

Seguire queste istruzioni per configurare l'unità flash WiFi:

- Collegare il computer o lo smartphone alla rete WiFi della chiavetta. Il nome di questa rete WiFi è "AP" e il seguente è il numero di serie della chiavetta WiFi (vedi etichetta del tipo). Quando viene richiesta una password, questa si trova sull'etichetta della chiavetta WiFi (PWD).
- 2. Aprire un browser Web e inserire l'indirizzo **10.10.100.254**.
- Browser consigliati: Internet Explorer 8+, Google Chrome 15+, Firefox 10+
- Inserire un nome utente e una password, entrambi predefiniti impostato su "admin". Si aprirà la pagina "Stato".
- 5. Per configurare la chiavetta WiFi per l'accesso a Internet, fare clic su "Procedura guidata".

**II risultato** Flashdisk WiFi inizierà a inviare dati al dispositivo SolarMAN.

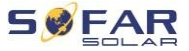

Registrare il sistema all'indirizzo <u>home.solarmanpv.com</u>. A tal fine, inserire il numero di serie riportato sull'unità flash del registratore. Gli installatori utilizzano il portale <u>pro.solarmanpv.com</u>

### 5.12.2 Impostazione di una chiavetta WiFi tramite l'app

Per scaricare l'applicazione, cercare "SOLARMAN" nell'App Store o in Google Play oppure utilizzare i seguenti codici QR:

• SOLARMAN Smart (per i clienti finali):

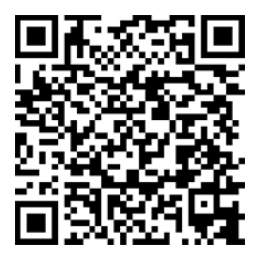

• SOLARMAN Business (per gli installatori):

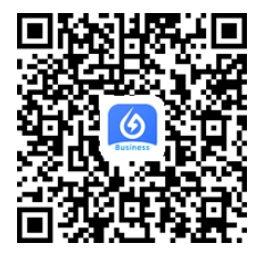

### Fasi di configurazione

- Dopo aver lanciato l'app, registrarsi come nuovo utente o inserire le credenziali solarMAN attuali.
- 2. Creare un nuovo sistema e salvare i dati del sistema.

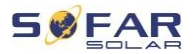

- Scansionare il codice a barre dall'unità flash del registratore per assegnare l'inverter al sistema.
- Andare al sistema appena creato e configurare l'unità flash del logger (dispositivo/logger)
- Premere il pulsante sull'unità flash WiFi per 1 secondo per attivare la modalità WPS sull'unità flash e collegare lo smartphone all'unità flash WiFi.
- 6. A questo punto, selezionare la rete WiFi locale per l'accesso a Internet e inserire

Password WiFi.

7. La chiavetta WiFi è configurata con le credenziali.

#### Stato dell'unità flash WiFi

Le spie LED sull'unità flash WiFi forniscono informazioni sullo stato:

| LED   | Stato                              | Descrizione                                               |
|-------|------------------------------------|-----------------------------------------------------------|
| NET:  |                                    | Si accende: connessione al server riuscita                |
|       | Com<br>unicazione<br>con il router | <b>Lampeggiante</b> (1 s): connessione riuscita al router |
|       |                                    | <b>Lampeggiante</b> (0,1 s): modalità WPS attiva          |
|       |                                    | Non acceso: nessuna connessione al router                 |
| СОМ   |                                    | Lampeggiante (1 s): comunicazione con                     |
| e con | Comunicazion                       | da inverter                                               |
|       | da inverter                        |                                                           |
|       |                                    | <b>On:</b> registratore collegato all'inverter            |

CABLAGGIO ELETTRICO

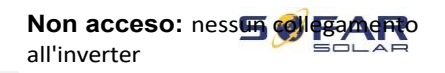

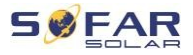

CABLAGGIO ELETTRICO

| LED                      | Stato                                   | Descrizione                          |
|--------------------------|-----------------------------------------|--------------------------------------|
| PREPAR<br>AZIONE<br>VENO | Stato della<br>segreteria<br>telefonica | Lampeggiante (1 s): stato normale    |
|                          |                                         | Lampeggiante (0,1 s): reset in corso |
|                          |                                         | Non acceso: condizione di errore     |
| Pulsante di reset        |                                         |                                      |
| Premere                  | un tasto                                | Descrizione                          |
| 1 s                      |                                         | Modalità WPS                         |
| 5 s                      |                                         | Riavvio                              |
| 10 s                     |                                         | Riavvio (reset)                      |

### 5.12.3 Impostazione di una chiavetta GPRS

La chiavetta GPRS deve essere dotata di una scheda SIM:

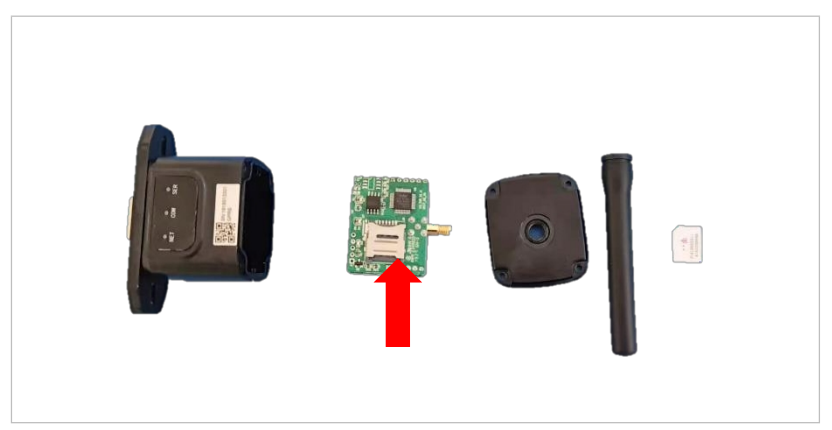

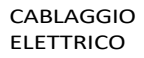

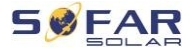

Il flashdisk GPRS deve essere configurato con l'applicazione SOLARMAN.

Affari:

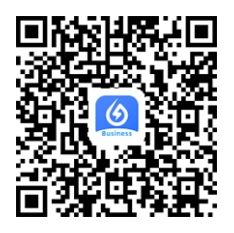

Eseguire le seguenti operazioni:

- 1. Aprire l'applicazione e richiamare la voce di menu Strumenti Bluetooth.
- 2. Utilizzare il numero di serie per identificare l'unità flash WiFi e rimuoverla.
- 3. Richiamo di "Personalizzato"
- Digitare AP+YZAPN= "nome APN del vostro operatore di rete".
- 5. (ad esempio per T-Mobile: AP+YZAPN=internet.v6.telekom)
- 6. Per controllare le impostazioni, chiamare AP+YZAPN
- È possibile controllare lo stato utilizzando le voci di menu "Stato del logger" e "Lettura". A seconda dell'operatore di rete, attendere alcuni minuti finché la connessione non viene stabilita e lo stato è normale:

| possible reasons       | 10 ER. CAUE 10 10 |                 |  |
|------------------------|-------------------|-----------------|--|
| Command succeed        |                   |                 |  |
| Logger Status          | al Logger Ad      | laptation Type  |  |
| SIM card ICCID Network | Registry Mast     | er Server Info. |  |
| Standby Server Info.   |                   |                 |  |
| 1                      | Aore commands     |                 |  |
| Read                   | Setting           | Custom          |  |
| 111                    | 0                 | <               |  |
|                        |                   |                 |  |

IDRICO 5K...20KTL-3PH

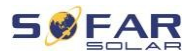

### 5.12.4 Configurazione dell'unità flash Ethernet

L'unità flash Ethernet è dotata di serie di DHCP, in modo da ottenere automaticamente un indirizzo IP dal router.

Per impostare un indirizzo IP fisso, collegare il computer alla chiavetta Ethernet e aprire la pagina di configurazione tramite l'indirizzo web **10.10.100.254**.

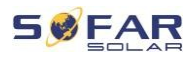

## 6 Messa in servizio dell'inverter

### 6.1 Test di sicurezza prima della messa in servizio

### ATTENZIONE

#### Controllare l'intervallo di tensione

• Assicurarsi che le tensioni CC e CA rientrino nell'intervallo consentito dall'inverter.

### 6.2 Doppio controllo

Assicurarsi che l'inverter e tutti i cavi siano installati in modo corretto, sicuro e affidabile e che siano soddisfatti tutti i requisiti ambientali.

- 1. L'inverter è montato saldamente su una staffa a parete.
- I fili PV+/FV- sono cablati, la polarità e la tensione sono Giusto.
- I fili BAT+/BAT- sono saldamente collegati, la polarità e la tensione sono corrette.
- Il sezionatore CC è collegato correttamente tra la batteria e l'inverter, il sezionatore CC: OFF.
- 5. I cavi GRID/LOAD sono collegati saldamente/legalmente.
- L'interruttore automatico CA è collegato correttamente tra la porta GRID dell'inverter e GRID, interruttore automatico: OFF (VYP).

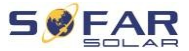

- L'interruttore automatico CA è collegato correttamente tra la porta dell'inverter LOAD e il carico critico, interruttore automatico: OFF (VYP).
- Per una batteria al litio, assicurarsi che il cavo di comunicazione sia collegato correttamente.
- 9. Per una batteria al piombo, assicurarsi che il filo NTC sia collegato correttamente.

### 6.3 Avvio dell'inverter

Per accendere l'inverter, procedere come segue.

- 1. Assicurarsi che la fase dell'inverter non generi corrente.
- 2. Attivare l'interruttore CC.
- Attivare la batteria. Attivare il sezionatore CC tra la batteria e l'inverter.
- Attivare l'interruttore automatico AC (ON) tra la porta dell'inverter GRID e GRID.
- Attivare l'interruttore automatico CA tra la porta dell'inverter LOAD e il carico critico.
- 6. L'inverter dovrebbe ora funzionare.

### 6.4 Home impostazioni

Prima di mettere in funzione l'inverter è necessario effettuare le seguenti impostazioni

parametri.

| Parametro             | Nota                         |
|-----------------------|------------------------------|
| 1) Impostazioni della | L'impostazione predefinita è |
| lingua                | l'inglese                    |

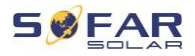

| 2) Impostazione dell'ora del | l Se si è connessi al server                 |  |
|------------------------------|----------------------------------------------|--|
| sistema                      | o si utilizza l'app, l'ora viene impostata   |  |
|                              | automaticamente sull'ora locale.             |  |
| 3) Importare i parametri di  | È necessario recuperare le                   |  |
| sicurezza                    | impostazioni del codice paese                |  |
|                              | dall'unità USB.                              |  |
|                              | Se si è registrati come installatori         |  |
|                              | verificati, è possibile utilizzare in        |  |
|                              | alternativa la funzione mobile               |  |
|                              | applicazione                                 |  |
| 4) Impostazioni del canale   | Utilizzare la Configurazione dei             |  |
| di ingresso                  | canali di ingresso per definire se           |  |
|                              | l'impianto fotovoltaico e/o le               |  |
|                              | batterie sono collegati e in quale           |  |
|                              | configurazione. Se i canali di               |  |
|                              | ingresso a e a non sono utilizzati,          |  |
|                              | selezionare                                  |  |
|                              | (non utilizzata)                             |  |
| Canale di ingresso 1         | se le stringhe fotovoltaiche sono            |  |
| (MPPT1)                      | collegato all'MPPT1, selezionare<br>"MPPT1". |  |
| Canale di ingresso 2         | se le stringhe fotovoltaiche sono            |  |
| (MPPT2)                      | collegate all'MPPT2 in modo                  |  |
|                              | indipendente, selezionare                    |  |
|                              | "MPPT2"                                      |  |
|                              | Se le stringhe fotovoltaiche sono            |  |
|                              | collegato all'MPPT2 in parallelo             |  |
|                              | all'MPPT1, selezionare "MPPT1".              |  |
| Canale di ingresso 3         | Se la batteria è collegata                   |  |
| (BATT)                       | all'ingresso BAT1, selezionare               |  |
|                              | "BAT1", altrimenti                           |  |

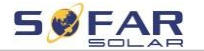

"disabilitare"

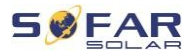

| Canale di ingresso 4<br>(BAT2)                  | se la seconda batteria è collegata al<br>BAT2 in modo indipendente,<br>selezionare "BAT2" se una batteria è<br>collegata in parallelo al BAT1 e al<br>BAT2, selezionare<br>"BAT1" |
|-------------------------------------------------|----------------------------------------------------------------------------------------------------|
| 5) Impostazione dei<br>parametri della batteria | I valori predefiniti possono essere<br>impostati in base alla configurazione<br>del canale di ingresso nel menu<br>Impostazioni avanzate - Parametri<br>batteria):                |
|                                                 | Selezionare il tipo di batteria<br>Indirizzo della batteria: 00 per 1.<br>accumulatore, 01 per il secondo<br>accumulatore<br>ecc.                                                 |

La modalità operativa predefinita è quella di utilizzo automatico. La modalità EPS, il supporto sbilanciato, la modalità antiriflusso, la scansione della curva IV e l'interfaccia logica sono disabilitate.

### 6.4.1 Configurazione delle impostazioni della batteria

I modelli HYD 5 ... 8KTL-3PH hanno un ingresso batteria (corrente massima 25 A). I modelli HYD 10 ... 20KTL-3PH dispongono di due ingressi batteria (corrente massima 25 A / 25 A).

Gli ingressi della batteria possono essere collegati e impostati in modalità parallelo per raggiungere 50A/70A.

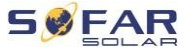

### 6.4.2 Configurazione del sistema di inverter in parallelo

Per aumentare le prestazioni EPS e di rete, l'HYD 5 ... 20KTL-3PH può essere collegato in parallelo alla porta di rete e alla porta EPS. Seguire queste istruzioni per impostare la comunicazione:

- 1) Impostare l'unità master
- 2) Impostare le unità slave

#### NOTA

Ogni inverter deve avere un indirizzo parallelo univoco

### Impostazioni del codice paese

#### NOTA

- I gestori di rete dei diversi Paesi hanno requisiti diversi per il collegamento degli inverter fotovoltaici alla rete.
- Assicurarsi di selezionare il codice paese corretto come richiesto dalle autorità locali e consultare un elettricista qualificato o il personale dell'autorità per la sicurezza elettrica.
- SOFARSOLAR non è responsabile delle conseguenze della selezione di un codice paese sbagliato.
- Il codice paese scelto influisce sul monitoraggio dei dispositivi in rete. L'inverter controlla continuamente i limiti impostati e, se necessario, disconnette il dispositivo dalla rete.

| Paese     | Codice  | Standard |
|-----------|---------|----------|
| Australia | 002-000 | Generale |
|           | 002-001 | AU-WA    |
|           | 002-002 | AU-SA    |
|           | 002-003 | AU-VIC   |

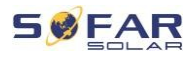

|               | 002-004 | AU-QLD       |
|---------------|---------|--------------|
|               | 002-005 | AU-VAR       |
|               | 002-006 | AUSGRID      |
|               | 002-007 | Orizzonte    |
|               | 002-008 | AU-SA-HV     |
| Belgio        | 008-000 | Generale     |
|               | 008-001 | HV           |
| Brasile       | 028-000 | Rete 220 V   |
|               | 028-001 | ІТ           |
|               | 028-002 | Rete 230 V   |
|               | 028-003 | 254 Vrete    |
| Cina          | 010-000 | Generale     |
|               | 010-001 | Taiwan       |
|               | 010-002 | MV           |
|               | 010-003 | HV           |
| Croazia       | 107-000 |              |
| Cipro         | 024-000 |              |
| Danimarca     | 005-000 | Generale     |
|               | 005-001 | TR322        |
| Dubai         | 046-000 | DEWG         |
|               | 046-001 | DEWG MV      |
| UE            | 018-000 | EN50438      |
|               | 018-001 | EN50549      |
|               | 018-002 | EN50549-HV   |
| Europa        | 022-000 |              |
| (in generale) | 022-001 |              |
| Francia       | 011-000 | VDE0126      |
|               | 011-001 | FAR Arrete23 |
|               | 011-002 | VDE0126-HV   |

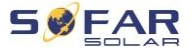

#### MESSA IN SERVIZIO DELL'INVERTER

| Germania      | 000-000 | VDE4105            |
|---------------|---------|--------------------|
|               | 000-001 | BDEW               |
|               | 000-002 | VDE0126            |
|               | 000-003 | VDE4105-HV         |
|               | 000-004 | BDEW-HV            |
| Grecia        | 006-000 | Il continente      |
|               | 006-001 | Isole              |
| India         | 025-000 |                    |
| Irlanda       | 039-000 | EN50438            |
| Italia        | 001-000 | CEI-021 interno    |
|               | 001-001 | CEI-016 Italia     |
|               | 001-002 | CEI-021 esterno    |
|               | 001-003 | CEI-021 V Areti    |
|               | 001-004 | CEI-021 interno-HV |
| Corea         | 020-000 |                    |
| Lituania      | 108-000 |                    |
| Messico       | 035-000 | ІТ                 |
| Paesi Bassi   | 007-000 | Generale           |
| Nuova Zelanda | 027-000 |                    |
| Filippine     | 026-000 |                    |
| Polonia       | 012-000 | ІТ                 |
|               | 012-001 | MV                 |
|               | 012-002 | HV                 |
| Spagna        | 003-000 | RD1699             |
|               | 003-001 | RD1699-HV          |
| Svezia        | 021-000 |                    |
| Turchia       | 004-000 | Generale           |
| Uniti         | 009-000 | G99                |
| Regno         | 009-001 | G98                |

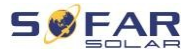

| Grande<br>Gran<br>Bretagna | 009-002 | G99-HV |
|----------------------------|---------|--------|
| Slovacchia                 | 029-000 | VSD    |
|                            | 029-001 | SSE    |
|                            | 029-002 | ZSD    |
| Sudafrica                  | 044-000 |        |
| Repubblica                 | 044-001 | HV     |
| Thailandia                 | 040-000 | PEA    |
|                            | 040-001 | MEA    |
| Ucraina                    | 033-000 |        |
|                            | 034-000 |        |
| IEC EN61727                | 019-000 |        |
| Ampia gamma<br>- 60 Hz     | 038-000 |        |
| Gamma LV -<br>50 Hz        | 042-000 |        |

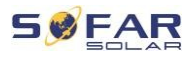

## 7 Funzionamento delle apparecchiature

Questo capitolo descrive i display LCD e LED dell'inverter HYD 5K ... 20KTL- 3PH.

### 7.1 Pannello di controllo e display

#### On-Grid State PV1: ON PV2: ON PV2: ON PV2: ON PV2: ON PV2: ON PV2: ON Off-Grid Off-Grid Status Light Off-Grid Status Light Alarm Light Back Up Down Ok

### 7.1.1 Pulsanti e spie del display

### Pulsanti

| Pulsante | Nome     | Descrizione                                                                   |
|----------|----------|-------------------------------------------------------------------------------|
| Ĺ        | Indietro | Schermata precedente, accesso al menu                                         |
| 1        | In alto  | Seleziona la voce precedente<br>aumentare il valore<br>dell'impostazione      |
| Ļ        | In basso | Seleziona la seguente voce<br>menu, diminuisce il valore<br>dell'impostazione |

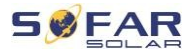

#### FUNZIONAMENT O DELLE APPARECCHIATUR E

| Pulsante     | Nome                    | Descrizione                                                                               |
|--------------|-------------------------|-------------------------------------------------------------------------------------------|
| Ļ            | Conferma                | Conferma la voce di menu,<br>seleziona la cifra<br>successiva, conferma<br>l'impostazione |
| LED          |                         |                                                                                           |
| Stato Colore |                         | Stato                                                                                     |
| Roto su      | Verde                   | Normale                                                                                   |
|              | Verde<br>(lampeggiante) | Modalità standby                                                                          |
| Roto disatt  | Verde                   | Normale                                                                                   |
|              | Verde<br>(lampeggiante) | Modalità standby                                                                          |
| Allarme      | Rosso                   | Errore                                                                                    |

### 7.2 Display standard

La schermata mostra tutte le informazioni rilevanti sull'inverter:

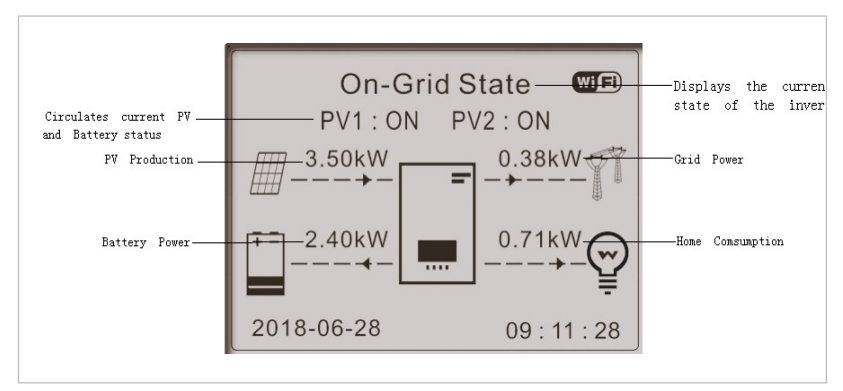

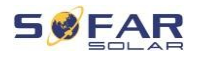

|          | F                                                                        |
|----------|--------------------------------------------------------------------------|
| 1        | Per visualizzare i parametri dell'impianto fotovoltaico, ad esempio      |
|          | sono corrente, tensione e potenza, premere il<br>pulsante Su             |
| <b>↓</b> | Per visualizzare i parametri di rete, quali tensione, corrente e         |
|          | frequenza, premere il pulsante Giù                                       |
| <b>↓</b> | Premendo nuovamente il tasto Giù, vengono visualizzati<br>i parametri    |
|          | della batteria 1, come la corrente, la potenza, lo stato di carica, ecc. |
| <b>↓</b> | Premendo nuovamente il tasto Giù, vengono visualizzati<br>i parametri    |
|          | della batteria 2, come la corrente, la potenza, lo stato di carica, ecc. |

### 7.3 Modalità di accumulo dell'energia

L'HYD 5 ... 20KTL-3PH è dotato di diverse modalità di gestione energetica integrate.

### 7.3.1 Modalità di utilizzo automatica

In modalità d'uso automatica, l'inverter carica e scarica automaticamente la batteria secondo le seguenti regole:

| On-Grid State Image: Constraint of the state   PV1: ON PV2: ON   3.51kW 0.03kW   0.00kW 3.47kW   0.00kW 3.47kW   0.018-06-28 09: 11: 28 | Se la potenza generata<br>dall'impianto FV è pari alla potenza<br>del carico (ΔP < 100 W), l'inverter<br>non carica la batteria o non carica la<br>batteria. |
|----------------------------------------------------------------------------------------------------|----------------------------------------------------------------------------------------------------|
| On-Grid State Image: Constraint of the state   PV1: ON PV2: ON   3.50kW -0.00kW + 1       1.47kW    2018-06-28 09: 11: 28               | Se la potenza generata dall'impianto<br>fotovoltaico è superiore al consumo<br>del carico, l'energia in eccesso vieno<br>immagazzinata nella batteria.       |

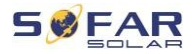

#### FUNZIONAMENT O DELLE APPARECCHIATUR F

On-Grid State WIF Se la batteria è completamente PV1:ON PV2:ON carica o ha la massima capacità di 0.38kW 3.50kW carica, l'energia in eccesso viene 0.71kW 2.40kW fornita alla rete elettrica. 2018-06-28 09:11:28 Se l'energia generata dall'impianto On-Grid State PV1: ON PV2: ON fotovoltaico è inferiore alla richiesta 3.50kW 0.00kW del carico, la batteria si scarica per 0.54kW 4.04kW fornire energia a 2018-06-28 09:11:28 L'onere. Se la potenza generata dall'impianto On-Grid State WIFI PV1:ON PV2:ON fotovoltaico più la potenza di scarica 3.49kW 1.21kW della batteria è inferiore al carico, 1.78kW 6.49kW l'inverter fornirà energia. 2018-06-28 09:11:28 

|          | fuori dalla rete.                                         |
|----------|-----------------------------------------------------------|
| Priorità | di potenza: impianto fotovoltaico, batteria, rete         |
| Priorità | di potenza: carico, batteria, rete                        |
|          |                                                           |
| NOTA     |                                                           |
| ΝΟΤΑ     |                                                           |
| •        | Se l'alimentazione di rete non è consentita, è necessario |
|          | installare un contatore elettrico e/o un trasformatore di |
|          | corrente e attivare la funzione "Antireflusso".           |

Controllo".

#### 7.3.2 Modalità di utilizzo a tempo

In modalità tempo di utilizzo, l'inverter può essere impostato in modo da caricare la batteria

a intervalli definiti di tempo, data o giorno lavorativo, a seconda dello stato di carica della batteria. È possibile impostare fino a 4 regole (regola 0, 1, 2 e 3). Se più di una regola è valida per un determinato tempo, è attiva

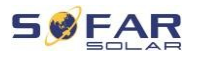

FUNZIONAMENT O DELLE APPARECCHIATUR F

la regola con il numero più basso. Ogni regola può essere attivata o disattivare.

Nell'esempio che segue, la batteria verrà caricata a 1 kW se è

Valore di SOC inferiore al 70%, di notte tra le 2 e le 4, dal 22 dicembre al 21 marzo:

| Impostazio<br>tempo         | Impostazione della modalità di utilizzo del tempo |                    |          |  |
|-----------------------------|---------------------------------------------------|--------------------|----------|--|
| Regola                      | Attivato                                          | ···· · / //· ··· · |          |  |
| 0:                          | Allivalo/                                         | uisattivato        |          |  |
| Da                          | А                                                 | SOC                | Ricarica |  |
| 02h00min-                   |                                                   | 070 %              | 01 000 \ |  |
| 04h00min                    |                                                   | 070 %              | 01 000 W |  |
| Data                        | platnos                                           |                    |          |  |
| Data                        | Tu                                                |                    |          |  |
| 22.                         | -                                                 | 21                 |          |  |
| profession                  |                                                   | marzo              |          |  |
| isu.                        | lavoro                                            |                    |          |  |
| Soloziono                   |                                                   |                    |          |  |
| Selezione                   |                                                   |                    |          |  |
| su                          |                                                   |                    |          |  |
| lun mar mer gio ven sab dom |                                                   |                    |          |  |

Se non si applica alcuna regola, è attiva la modalità di utilizzo automatica.

#### 7.3.3 Modalità di temporizzazione

Utilizzando la modalità di temporizzazione, è possibile definire orari fissi della giornata per caricare o scaricare la batteria con una certa potenza.

È possibile impostare fino a 4 regole (regola 0, 1, 2 e 3). Se in un dato momento sono valide più regole, è attiva quella con il numero più basso.

Ogni regola può essere attivata o disattivata e i tempi di carica e

FUNZIONAMENT O DELLE scarica possono essere attivati o disattivati separatamente. APPARECCHIATUR E

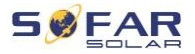

FUNZIONAMENT O DELLE APPARECCHIATUR F

Nell'esempio che segue, la batteria verrà caricata a 2 kW in notte tra le 22.00 e le 4.00 e scaricati a 2,5 kW tra le 14.00 e le 16.00:

| Modalità di<br>temporizzazione          |               |
|-----------------------------------------|---------------|
| Regola (): Attivata / Disattivata       |               |
|                                         |               |
| / Carica attivata / Scarica disattivata |               |
| Inizio della carica                     | ore<br>22.00. |
|                                         | 00 min        |
| Fine della carica                       | 05 ore.       |
|                                         | 00 min        |
| Potenza di carica                       | 02 000 W      |
| Inizio della dimissione                 | ore<br>14.00  |
|                                         | 00 min        |
| Fine della scarica                      | 16 ore.       |
|                                         | 00 min        |
| Potenza di scarico                      | 02 500 W      |

### 7.3.4 Modalità passiva

La modalità passiva è utilizzata nei sistemi con sistemi di gestione dell'energia esterni. Il funzionamento dell'inverter sarà controllato da un controller esterno che utilizza il protocollo Modbus RTU. Se avete bisogno di una definizione del protocollo Modbus per questo dispositivo, contattate SOFARSOLAR.

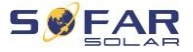

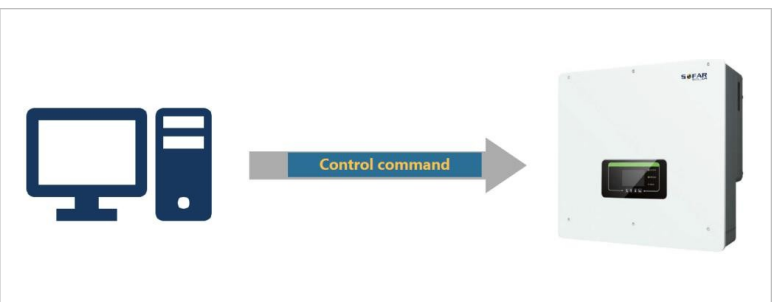

### 7.3.5 Modalità EPS

In modalità EPS, l'inverter può fornire energia al carico senza collegamento alla rete elettrica o durante le interruzioni della rete. La modalità EPS è disponibile solo quando una batteria è collegata all'inverter.

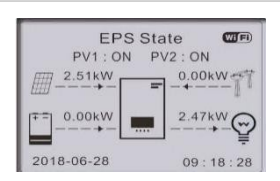

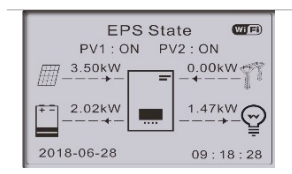

Se la potenza generata dall'impianto FV è pari alla potenza del carico ( $\Delta P < 100$  W), l'inverter non carica la batteria o non carica la batteria.

#### non scarica

Se l'impianto fotovoltaico genera più energia rispetto al consumo del carico, l'energia in eccesso viene immagazzinata nella batteria. Se la batteria è carica o ha la massima capacità di carica, la potenza dell'impianto fotovoltaico viene ridotta.

modificando l'MPPT
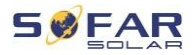

FUNZIONAMENT O DELLE APPARECCHIATUR

EPS State PV1 : ON PV2 : ON 2.10kw 0.00kw 2.60kw 2.60kw 2018-06-28 09 : 18 : 28 Se l'energia generata dall'impianto fotovoltaico è inferiore alla richiesta del carico, la batteria si scaricherà per fornire l'energia necessaria per il funzionamento del sistema.

L'onere.

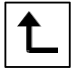

## 7.4 Struttura delle offerte

Per aprire il menu principale, premere il tasto.

### **Offerta principale**

1. Impostazioni di sistema

(Impostazioni di sistema)

2. Impostazioni avanzate

3. Statistiche sull'energia

4. Informazioni sul sistema

5. Elenco degli eventi

### 6. Aggiornamenti software

## "Menu "Impostazioni di sistema

In questo menu è possibile effettuare le impostazioni di base necessarie per il funzionamento dell'apparecchio.

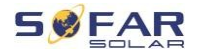

| 3. Sicurezza          | Imposta il codice del paese e della rete         |
|-----------------------|--------------------------------------------------|
| parametri             |                                                  |
| 4. Modalità di        | Scegliere tra la modalità di utilizzo            |
| conservazione         | automatica (standard), la modalità di            |
| energia               | utilizzo a tempo, la modalità di                 |
|                       | temporizzazione e la modalità passiva.           |
|                       | Per informazioni dettagliate, vedere             |
|                       | capitolo "Modalità di accumulo<br>dell'energia". |
| 5. Test automatico    | (solo per l'Italia)                              |
| 6. Configurazione del | Utilizzare la Configurazione del canale di       |
| canale di ingresso    | ingresso per definire se l'impianto              |
|                       | fotovoltaico e/o le batterie sono                |
|                       | collegati e in quale configurazione. Se          |
|                       | uno degli ingressi                               |
|                       | canali                                           |
| Canale di ingresso 1  | se le stringhe fotovoltaiche sono                |
| (MPPT1)               | collegato all'MPPT1, selezionare<br>"MPPT1".     |
| Canale di ingresso 2  | se le stringhe fotovoltaiche sono                |
| (MPPT2)               | collegate all'MPPT2 in modo                      |
|                       | indipendente, selezionare                        |
|                       | "MPPT2"                                          |
|                       | Se le stringhe fotovoltaiche sono                |
|                       | collegate all'MPPT2 in parallelo                 |
|                       | all'MPPT1,                                       |
|                       | selezionare "MPPT1"                              |
| Canale di ingresso 3  | Se la batteria è collegata all'ingresso          |
| (BAT1)                | BAT1, selezionare "BAT1", altrimenti             |
|                       | "disabilitare"                                   |

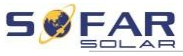

|                                | FUNZIONAMENT                                                                                      |
|--------------------------------|---------------------------------------------------------------------------------------------------|
| Canale di ingresso 4<br>(BAT2) | Se la seconda batteria è c <b>ମାନିଟ୍ରେମ୍ବର</b> al<br>APPARECCHIATUR<br>BAT2 in modo indipendente, |
|                                | selezionare "BAT2".                                                                               |
|                                | in parallelo a BAT1 e BAT2, selezionare                                                           |
|                                |                                                                                                   |

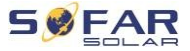

|                     | "BAT1"                                 |
|---------------------|----------------------------------------|
| 7. Modalità EPS     | Attivazione/disattivazione della       |
|                     | modalità di alimentazione di emergenza |
|                     | (EPS). Disponibile solo,               |
|                     | quando la batteria è collegata         |
| 8. Indirizzo Modbus | Immettere l'indirizzo Modbus (se più   |
|                     | inverter necessitano di                |
|                     | un'alimentazione simultanea).          |
|                     | monitoraggio), standard: 01            |

## "Menu "Impostazioni avanzate

In questo menu è possibile effettuare impostazioni avanzate.

| 1. Parametri della batteria   | Impostazioni dei parametri per                       |
|-------------------------------|------------------------------------------------------|
|                               | l'accumulatore 1 e per                               |
|                               | l'accumulatore 2. A seconda del tipo                 |
|                               | di accumulatore selezionato, è                       |
|                               | possibile personalizzare altre                       |
|                               | impostazioni.                                        |
|                               | Impostazione. Vedere di seguito<br>per i dettagli.   |
| Capacità della batteria (kWh) | Impostazione della capacità del<br>sistema collegato |
|                               | batteria                                             |
|                               |                                                      |

| SØFAR                       |           |              |                                                   |
|-----------------------------|-----------|--------------|---------------------------------------------------|
| SOLAR                       |           |              | FUNZIONAMENT                                      |
| Indirizzo dell'accumulatore | (solo     | per<br>con B | batter @ DELLE<br>APPARECCHIATUR<br>MS integrato) |
|                             | È possib  | oile impo    | stare fino a 4                                    |
|                             | indirizzi | di accun     | nulatore per                                      |
|                             | ciascun   | canale d     | i ingresso                                        |
|                             | dell'acci | umulator     | e. Si tratta dell'ID                              |
|                             | CAN bus   | s o Modb     | ous di ciascun pacco                              |
|                             | batteria  | collegat     | o all'ingresso                                    |
|                             | accumu    | latore, a    | seconda del tipo di                               |
|                             | bus tra   |              |                                                   |
|                             | inverte   | r e BMS.     |                                                   |

#### FUNZIONAMENT O DELLE APPARECCHIATUR E

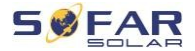

|    | Tensione nominale                  | Tensione nominale CC                                 |
|----|------------------------------------|------------------------------------------------------|
|    | batteria (V)                       | batteria                                             |
|    | Tipo di batteria                   | (per inverter con BMS integrato)                     |
|    | Corrente di carica massima<br>(A)  | Corrente di carica massima consentita per            |
|    |                                    | batteria                                             |
|    | Corrente di scarica massima<br>(A) | Corrente di scarica massima<br>ammissibile per       |
|    |                                    | batteria                                             |
|    | Tasso di scarico (%)               | DOD (Maximum allowable discharge                     |
|    |                                    | rate): un DOD dell'80% significa che                 |
|    |                                    | una batteria da 10 kWh può essere                    |
|    |                                    | scaricata fino al livello minimo.                    |
|    |                                    | livello energetico 2 kWh.                            |
|    | Tasso di scarico                   | Velocità di scarica massima (DOD)<br>per la modalità |
|    |                                    | connessione di rete. Standard 80%                    |
|    | Tasso di scarica EPS               | Velocità di scarica (DOD) per la<br>modalità EPS.    |
|    |                                    | Standard: 80%                                        |
|    | Margine di sicurezza EPS           | Stato di carica (SOC), quando la                     |
|    |                                    | batteria sarà ricaricata in modalità                 |
|    |                                    | EPS. Standard: 20%                                   |
|    | Impostazione del tempo<br>forzato  | Determinare il tempo di carica<br>forzata            |
|    | Ricarica                           |                                                      |
| 2. | Attivazione della batteria         |                                                      |

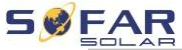

| OLAR                   | FUNZIONAMENT                                                                     |
|------------------------|----------------------------------------------------------------------------------|
| Attivazione automatica | Attivare/disattivare. O DELLE<br>APPARECCHIATUR<br>Se l'attivazione automatica è |
|                        | abilitata, l'inverter attiva la batteria                                         |
|                        | quando deve scaricarla o caricarla in                                            |
|                        | base all'impostazione della modalità                                             |
|                        | operativa.                                                                       |
|                        | Se l'attivazione automatica è                                                    |

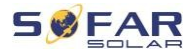

| Attivazione manuale                         | disattivata, la batteria deve essere<br>attivare manualmente selezionando<br>la voce di menu "Attivazione<br>manuale".<br>Per attivare la batteria dalla modalità |
|---------------------------------------------|----------------------------------------------------------------------------------------------------|
|                                             | standby, selezionare<br>"Attivazione forzata"                                                                                                    |
| Risparmiare                                 | Dopo aver impostato i parametri,<br>selezionare la voce di menu per<br>salvarli<br>"Salva".                                                                       |
| 3. Antireflusso<br>(limitazione di potenza) | Attiva o disattiva la funzione di<br>potenza dell'inverter e imposta la<br>potenza massima in ingresso.<br>Questa funzione deve essere                            |
|                                             | trasformatore di corrente esterno o<br>uno smart meter. Per maggiori<br>dettagli, consultare il capitolo<br>"Comunicazione".<br>interfaccia" di questo manuale    |
| 4. Scansione della<br>curva IV              | Scansione ciclica della curva IV per<br>trovare il punto globale di massima<br>potenza. Adatto in caso di<br>ombreggiamento solare<br>generatori                  |
| Controllo della scansione                   | Attivare/disattivare la funzione<br>Scansione della curva IV                                                                                                    |
| Tempo di scansione                          | Impostare il tempo di scansione in<br>minuti                                                                                                    |
| Scansione forzata                           | Avvio manuale della scansione<br>della curva IV                                                                                                    |

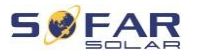

| 5. | Interfaccia | logica | (modalità |
|----|-------------|--------|-----------|
| D  | RM)         |        |           |

FUNZIONAMENT Attiva o disattiva la logica O DELLE APPARECCHIATUR interfaccia. Per maggiori dettagli, vedere

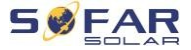

|                                              | capitolo "Interfacce di<br>comunicazione"                          |
|----------------------------------------------|--------------------------------------------------------------------|
|                                              | di questo manuale                                                  |
| 6. Ripristino della fabbrica<br>Impostazioni | Azzeramento dei dati memorizzati<br>nell'inverter                  |
| Dati energetici chiari                       | Cancella il valore totale della produzione di energia elettrica.   |
|                                              | Attuale                                                            |
| Cancellare gli eventi                        | Cancella gli eventi passati                                        |
| 7. Impostazioni parallele                    | Determinare la configurazione per il<br>funzionamento in parallelo |
|                                              | inverter (master/slave)                                            |
| Controllo parallelo                          | Per gli inverter collegati tra loro                                |
|                                              | tramite la porta Link, impostare                                   |
|                                              | Controllo parallelo su "attivare".                                 |
|                                              | (Abilitazione)                                                     |
| Master/slave parallelo                       | Un inverter deve essere impostato                                  |
|                                              | come master, tutti gli altri inverter                              |
|                                              | devono essere impostati come                                       |
|                                              | master.                                                            |
|                                              | allo slave (replica)                                               |
| Indirizzo parallelo                          | Imposta ogni inverter su un                                        |
|                                              | indirizzo parallelo separato.                                      |
|                                              | (si tratta di un numero                                            |
|                                              | indipendente dall'ID                                               |
|                                              | Modbus)                                                            |
| Risparmiare                                  | Per salvare le impostazioni, selezionare dopo                      |
|                                              | apportare le modifiche "Salva"                                     |
| 8. Ripristino del Bluetooth                  | Resetta l'interfaccia Bluetooth                                    |
|                                              | inverter                                                           |

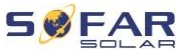

| SOLAR                         | FUNZIONAMENT                           |
|-------------------------------|----------------------------------------|
| 9. Taratura del trasformatore | Questa funzione vienettilizzata per    |
| di corrente di misura         | correggere la direzione e              |
|                               | l'assegnazione delle fasi della rete   |
|                               | di corrente di misura collegata.       |
|                               | trasformatori. Durante la calibrazione |

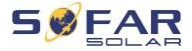

|                          | del trasformatore di corrente di      |
|--------------------------|---------------------------------------|
|                          | misura, l'inverter deve essere        |
|                          | collegato alla batteria e alla rete   |
|                          | elettrica. Si consiglia di spegnere   |
|                          | il carico durante la calibrazione.    |
|                          | Se la calibrazione non va a buon      |
|                          | fine, verificare se la batteria può   |
|                          | essere correttamente                  |
|                          | carica/scarica                        |
| 10. On/off               | L'inverter può essere acceso,         |
|                          | spento, commutato in modalità         |
|                          | standby o in modalità di              |
|                          | funzionamento normale.                |
|                          | installazione o manutenzione          |
| 11. Supporto sbilanciato | Predefinito: disattivato In           |
|                          | situazioni in cui il cliente desidera |
|                          | supportare solo carichi locali o ha   |
|                          | un limite di esportazione pari a      |
|                          | zero in tutte e tre le fasi. Se       |
|                          | utilizzato insieme al contatore       |
|                          | trifase fornito e con questa          |
|                          | opzione impostata su "attiva", la     |
|                          | corrente di uscita dell'inverter      |
|                          | per fase risponderà in modo           |
|                          | indipendente.                         |
|                          | Importante: Affinché questa           |
|                          | funzione funzioni correttamente,      |
|                          | la fase del misuratore deve           |
|                          | corrispondere alla fase               |
|                          | corrispondente del dispositivo        |
|                          | collegato.                            |
|                          | nell'inverter.                        |

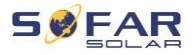

FUNZIONAMENT O DELLE APPARECCHIATUR E

## Password:

Alcune impostazioni richiedono una password (la password predefinita è 0001).

## Offerta Statistiche sull'energia

| Oggi                | Per spostarsi tra le voci, premere             |
|---------------------|------------------------------------------------|
| Luna                | il pulsante Giù                                |
| Anno                | Visualizza l'impianto fotovoltaico, il carico, |
| Periodo di validità | energia esportata, importata, caricata e       |
|                     | scaricata (kWh) per il periodo selezionato     |

## Menu Informazioni di sistema

| 1. Informazioni sugli<br>inverter |                                                                             |
|-----------------------------------|-----------------------------------------------------------------------------|
| Informazioni sull'inverter<br>(1) | Numero di serie, versione del software                                      |
| Informazioni sull'inverter<br>(2) | Versione hardware, prestazioni, codice paese                                |
| Informazioni sull'inverter<br>(3) | Canale di ingresso 1 4                                                      |
| Informazioni sull'inverter<br>(4) | Modalitàaccumulo Modalità di<br>immagazzinamento dell'energia,<br>indirizzo |
|                                   | RS485, modalità EPS, curva IV                                               |
| Informazioni sull'inverter<br>(5) | Interfaccia logica, impostazioni del<br>codice di rete                      |
| Informazioni sull'inverter<br>(6) | Antiriflusso, resistenza all'isolamento                                     |
| 2. Informazioni su                |                                                                             |
| batterie                          |                                                                             |
| Informazioni sulla batteria       | Tipo di batteria, capacità, protezione                                      |
| 1/2 (1)                           | protezione dalle sovratensioni, velocità<br>di scarica (DOD)                |

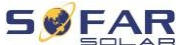

| FUNZIONAME                  | NT                                            |                                  | - SOLAR            |  |
|-----------------------------|-----------------------------------------------|----------------------------------|--------------------|--|
| O DELLE<br>APPARECCHIA<br>E | Informazioni sulla batteria<br>TUR<br>1/2 (2) | Corrente e tensio carica/scarica | one massima di     |  |
|                             | Informazioni sulla batteria<br>1/2 (3)        | Bassa tensione<br>nominale       | protezione, Valore |  |
|                             | , (-)                                         | tensione della ba                | atteria            |  |
|                             | 1. Parametri di sicurezza                     |                                  |                    |  |

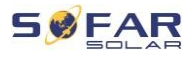

FUNZIONAMENT O DELLE APPARECCHIATUR

|                               | E E                                               |      |
|-------------------------------|---------------------------------------------------|------|
| Parametri di sicurezza<br>(1) | Protezione da sovratensione/sottotensione         |      |
| Parametri di sicurezza<br>(2) | Protezione<br>ro<br>Sovrafreguenze/sottofreguenze | cont |
| Parametri di sicurezza<br>(3) | 10 minuti di protezione dalle<br>sovratensioni    |      |

## Menu Elenco degli eventi

L'elenco degli eventi viene utilizzato per visualizzare le registrazioni degli eventi in tempo reale, compreso il numero totale di eventi e ogni specifico ID e ora dell'evento. Gli eventi più recenti sono elencati in alto.

| 2. Elenco degli<br>eventi  |                                                                                                   |
|----------------------------|---------------------------------------------------------------------------------------------------|
| Evento in corso            | Visualizza l'ultimo evento                                                                        |
| Storia degli eventi        | Visualizza la cronologia degli eventi                                                             |
| Informazioni sui<br>guasti | 001 ID04 06150825<br>(visualizzare il numero di serie<br>evento, ID e ora dell'evento,<br>evento) |

### Aggiornamenti del firmware

L'utente può aggiornare il software utilizzando un'unità USB. Per aggiornare Il firmware sarà fornito da SOFARSOLAR su richiesta.

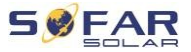

FUNZIONAMENT O DELLE APPARECCHIATUR F

## 7.5 Aggiornamento del firmware di

- Spegnere gli interruttori CC e CA, quindi rimuovere il coperchio delle comunicazioni. Se la linea di interfaccia RS485 è collegata, verificare che i dadi siano allentati. Assicurarsi che la linea di comunicazione non sia sotto tensione. Rimuovere il coperchio per evitare di allentare il connettore di comunicazione collegato.
- 2. Inserire l'unità USB nel computer.
- 3. SOFARSOLAR invierà l'aggiornamento del firmware all'utente.
- Decomprimere il file zip e copiare il file originale su un'unità USB. Nota: il file di aggiornamento del firmware deve trovarsi nella sottocartella "firmware"!
- 5. Inserire il disco USB nell'interfaccia USB dell'inverter.
- Accendere l'interruttore di alimentazione CC e scorrere fino alla voce di menu "5° aggiornamento software" sul display LCD.
- 7. Inserire la password (la password predefinita è 0715).
- Il sistema aggiorna quindi in modo incrementale il DSP principale, i DSP ausiliari e il

Processori ARM. Prestare attenzione al display.

- Se viene visualizzato un messaggio di errore, spegnere l'interruttore CC e attendere che lo schermo LCD si spenga. Quindi riaccendere l'interruttore CC e continuare l'aggiornamento dal punto 5.
- 10. Al termine dell'aggiornamento, spegnere l'interruttore di alimentazione CC e attendere che lo schermo LCD si spenga.
- 11. Ripristino di un collegamento di comunicazione a tenuta stagna

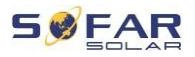

- 12. Inserire nuovamente il sezionatore CC e il sezionatore CA. Attuale
- È possibile verificare la versione attuale del software alla voce "3a versione s o f t w a r e " del menu Informazioni sul sistema.

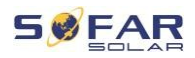

# 8 Risoluzione dei problemi

## 8.1 Risoluzione dei problemi di

Questa sezione contiene informazioni e procedure per la correzione di potenziali problemi dell'inverter.

Per risolvere il problema, procedere come segue:

 Controllare le avvertenze, i messaggi di errore o i codici di errore visualizzati sul display dell'inverter.

Se sullo schermo non compare alcuna informazione di errore, verificare che siano stati soddisfatti i seguenti requisiti:

- L'inverter è stato installato in un'area pulita, asciutta e ben ventilata?
- L'interruttore CC è impostato su ON?
- I cavi sono sufficientemente corti e di dimensioni adeguate?
- I collegamenti di ingresso, i collegamenti di uscita e il cablaggio sono in buone condizioni?
- Le impostazioni di configurazione dell'installazione sono corrette?
- I cavi del display e di comunicazione sono collegati correttamente e non sono danneggiati?

Per visualizzare i problemi registrati, procedere come segue: tenere premuto il tasto Giù per visualizzare il menu principale dell'interfaccia standard. Selezionare "2. elenco eventi" e tenere premuto il tasto Giù per visualizzare l'elenco degli eventi.

### 8.1.1 Procedura di spegnimento

Se è necessario spegnere l'inverter per un controllo elettrico, procedere come segue:

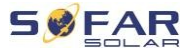

- Premere il pulsante "Indietro" sull'interfaccia principale per tornare alla pagina del menu principale e selezionare Impostazioni avanzate - Controllo macchina - Spegnimento. Spegnere l'agitatore in modo sicuro. Nota: dopo aver utilizzato le impostazioni del menu per spegnere l'inverter, è necessario controllare l'inverter e ricollegarlo all'alimentazione; deve essere ancora presente nella pagina del menu principale. Selezionare Impostazioni avanzate -Abilita controllo macchina - Avvio per abilitare l'inverter all'avvio e al funzionamento.
- Scollegare l'interruttore automatico CA che collega la porta di alimentazione dell'inverter alla rete elettrica.
- Scollegare l'interruttore automatico CA che collega la porta di carico dell'inverter al carico di emergenza.
- 4. Scollegare l'interruttore lato CC dell'impianto fotovoltaico.
- 5. Spegnere la batteria e scollegare l'interruttore CC tra la batteria e l'inverter.
- 6. Attendere 5 minuti, quindi controllare l'inverter.
- Per visualizzare i problemi registrati, seguire le seguenti istruzioni: premere "Indietro" per aprire il menu principale nell'interfaccia normale. Nella schermata dell'interfaccia, selezionare l'opzione "Elenco eventi" e premere "OK" per inserire gli eventi.

### 8.1.2 Allarme di guasto a terra

Questo inverter è conforme ai requisiti della norma IEC 62109-2, clausola 13.9 e AS/NZS 5033 per la protezione contro i guasti a terra.

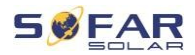

Se si verifica un allarme di guasto a terra, l'errore viene visualizzato sul display LCD, la spia rossa si accende e l'errore può essere individuato nel registro della cronologia degli errori.

Se l'inverter è collegato a un sistema di batterie e il sistema segnala un allarme di guasto/perdita di terra in conformità con AS/NZS 5139, anche l'inverter segnalerà un allarme. Il metodo di allarme è lo stesso di cui sopra.

### NOTA

 Nel caso di apparecchi dotati di una chiavetta per la segreteria telefonica, le informazioni sugli allarmi possono essere visualizzate sul portale di monitoraggio e possono essere richiamati tramite l'applicazione per smartphone.

## 8.2 Elenco dei bug di

| Codice | Nome    | Descrizione                                        | Soluzione                                                      |
|--------|---------|----------------------------------------------------|----------------------------------------------------------------|
| ID001  | GridOVP | Tensione elettrica<br>la rete è troppo alta        | Se l'allarme si verifica in modo intermittente,                |
| ID002  | GridUVP | Tensione elettrica<br>la rete è troppo<br>bassa    | potrebbe essere causato<br>d a l l a rete di<br>alimentazione. |
| ID003  | GridOFP | Frequenza<br>della rete elettrica<br>è troppo alto | L'inverter tornerà<br>automaticamente al                       |

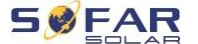

|       |         |                     | funzionamento normale      |
|-------|---------|---------------------|----------------------------|
|       |         |                     | quando l'alimentazione di  |
|       |         |                     | rete tornerà normale.      |
|       |         | La frequenza di     |                            |
| ID004 | GridUFP | rete è troppo bassa | Se l'allarme s i           |
|       |         |                     | verifica                   |
|       |         |                     | frequentemente,            |
|       |         |                     | verificare che la          |
|       |         |                     | tensione/frequenza di rete |
|       |         |                     | rientri nell'intervallo    |
|       |         |                     | consentito. In tal caso,   |
|       |         |                     | controllare l'interruttore |
|       |         |                     | automatico                 |
|       |         |                     | corrente alternata e       |

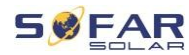

|       |                 |                                          | Cablaggio CA dell'inverter.                                                                                                    |
|-------|-----------------|------------------------------------------|----------------------------------------------------------------------------------------------------|
|       |                 |                                          | Se l'allarme s i ripete,<br>contattare<br>l'a s s i s t e n z a tecnica<br>e regolare i limiti di<br>tensione e frequenza dopo<br>l'approvazione della<br>società elettrica locale.<br>reti.                                                                                                    |
| ID005 | GFCI            | Guasto a terra                           | Se l'errore si verifica in<br>modo intermittente,<br>potrebbe essere<br>c a u s a t o d a fattori<br>esterni. L'inverter tornerà<br>automaticamente al<br>funzionamento normale. Se<br>l'errore si verifica<br>frequentemente e d u r a<br>a lungo, verificare se la<br>resistenza di isolamento tra<br>il generatore FV e il telaio<br>(messa a terra) è troppo<br>bassa e controllare<br>l'isolamento dei cavi.<br>impianto fotovoltaico. |
| ID006 | Guasto OVRT     | La funzione OVRT è<br>difettoso          | ID006-041 sono guasti<br>interni dell'inverter                                                                                                    |
| ID007 | Guasto LVRT     | La funzione della<br>LVRT è<br>difettoso | Portare l'interruttore CC<br>in posizione OFF e quindi                                                                                                    |
| ID008 | IslandFault     | Guasto dell'isola<br>installazione       | nella posizione                                                                                                    |
| ID009 | GridOVPInstant1 | Sovratensione<br>transitoria             | ON                                                                                                    |

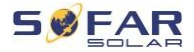

|       |                     | tensione di rete 1             |
|-------|---------------------|--------------------------------|
| ID010 | GridOVPInstant2     | Sovratensione<br>transitoria   |
|       |                     | tensione di rete 2             |
| 10011 | VGridLingEquit      | Guasto di rete                 |
| IDOII |                     | Tensione                       |
| ID012 | InvOVP              | Sovratensione<br>dell'inverter |
| 10017 | HwADEaultIGrid      | Errore di misura               |
| 10017 |                     | corrente di rete               |
|       |                     | Errore di misura DC            |
| ID018 | HwADFaultDCI        | Attuale                        |
|       |                     |                                |
|       |                     | Errore di                      |
| ID019 | HwADFaultVGrid(DC)  | campionamento della            |
|       |                     | tensione di rete               |
|       |                     | (identico)                     |
|       |                     | Errore di                      |
| ID020 | HwADFaultVGrid(AC)  | campionamento della            |
|       |                     | tensione di rete               |
|       |                     | (alternativo)                  |
|       |                     | Errore di                      |
| ID021 | GFCIDeviceFault(DC) | campionamento della            |
|       |                     | corrente di                    |
|       |                     | dispersione                    |
|       |                     | (identico)                     |
|       |                     | Errore di                      |
| ID022 | GFCIDeviceFault(AC) | campionamento della            |
|       |                     | corrente di                    |
|       |                     | dispersione                    |
|       |                     | (alternativo)                  |
|       |                     | Errore di                      |
| 10023 | nwADFaultDCV        | campionamento DC               |
|       |                     | carico                         |

(ZAP). Controllare che l'errore è stato eliminato. In caso contrario, contattare l'assistenza tecnica.

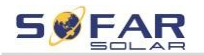

| ID024 Hw | HwADFaultIdc         | Errore di<br>campionamento |
|----------|----------------------|----------------------------|
|          |                      | Corrente d'ingresso        |
|          |                      | CC                         |
|          |                      | Campione GFCI tra          |
| ID029    | Guasto_GFCI coerente | DSP master e slave         |
|          |                      | ll DSP non è               |

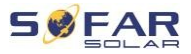

|       |                                    | Coerente                                                                            |                                                                                                    |
|-------|------------------------------------|-------------------------------------------------------------------------------------|----------------------------------------------------------------------------------------------------|
| ID030 | ConsistentFault_Vgrid              | Campione di<br>tensione di rete tra<br>DSP master e DSP<br>slave<br>non è coerente. |                                                                                                    |
| ID033 | SpiCommFault(DC)                   | Errore di<br>comunicazione<br>SPI (lo stesso)                                       |                                                                                                    |
| ID034 | SpiCommFault(AC)                   | Errore di<br>comunicazione<br>SPI (alternativo)                                     |                                                                                                    |
| ID035 | Guasto SChip                       | Errore del chip (lo<br>stesso)                                                      |                                                                                                    |
| ID036 | MChip_Fault                        | Errore del chip<br>master                                                           |                                                                                                    |
| ID037 | HwAuxPowerFault                    | Errore ausiliario<br>Tensione                                                       |                                                                                                    |
| ID041 | RelayFail                          | Mancato rilevamento<br>relè                                                         |                                                                                                    |
| ID042 | IsoFault                           | La resistenza di<br>isolamento è<br>troppo bassa                                    | Verificare la resistenza di<br>isolamento tra il generatore<br>fotovoltaico e il telaio (messa<br>a terra), se<br>cortocircuito, rimuovere il<br>guasto.           |
| ID043 | PEConnectFault                     | Guasto a terra                                                                      | Controllare il funzionamento<br>del filo<br>PE                                                                                                    |
| ID044 | Errore di configurazione del<br>PV | Configurazione<br>errata della<br>modalità di<br>ingresso                           | Verificare l'impostazione<br>della modalità di ingresso<br>MPPT (modalità<br>parallela/modalità<br>indipendente) dell'inverter<br>e se<br>regolare come necessario |
| ID044 | Errore di configurazione del<br>PV | Configurazione<br>errata della<br>modalità di<br>ingresso                           | PE<br>Verificare l'impostazio<br>della modalità di ingre<br>MPPT (modalità<br>parallela/modalità<br>indipendente) dell'inv<br>e se<br>regolare come necessa        |

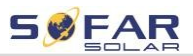

|       |               | Errore di corrente di | Controllare il |
|-------|---------------|-----------------------|----------------|
| ID045 | CTD isconnect | misura                | cablaggio del  |
|       |               | trasformatore         | misuratore di  |
|       |               |                       | corrente       |
|       |               |                       | trasformatore. |

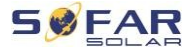

| ID049 | TempFault_Bat       | Errore di temperatura<br>batteria                  | Assicurarsi che<br>la batteria non si<br>surriscaldi<br>troppo.<br>Verificare che il sensore di<br>temperatura sia collegato<br>correttamente al sistema.<br>della batteria. |
|-------|---------------------|----------------------------------------------------|----------------------------------------------------------------------------------------------------|
| ID050 | TempFault_HeatSink1 | Errore di temperatura<br>radiatori 1               |                                                                                                    |
| ID051 | TempFault_HeatSink2 | Errore di temperatura<br>radiatori 2               |                                                                                                    |
| ID052 | TempFault_HeatSin3  | Errore di temperatura<br>radiatori 3               |                                                                                                    |
| ID053 | TempFault_HeatSink4 | Errore di temperatura<br>radiatori 4               | Assicurarsi che l'inverter sia stato installato in un                                                                                                    |
| ID054 | TempFault_HeatSin5  | Errore di temperatura<br>radiatori 5               | luogo fresco e ben<br>ventilato, senza luce                                                                                                    |
| ID055 | TempFault_HeatSin6  | Errore di temperatura<br>radiatori 6               | solare diretta.                                                                                                    |
| ID057 | TempFault_Env1      | Errore di temperatura<br>Ambiente 1                | Verificare che l'inverter<br>sia installato in verticale e                                                                                                    |
| ID058 | TempFault_Env2      | Errore di temperatura<br>Ambiente circostante<br>2 | ambiente sia inferiore al<br>limite di temperatura                                                                                                    |
| ID059 | TempFault_Inv1      | Errore di temperatura<br>modulo 1                  | dell'inverter.                                                                                                    |
| ID060 | TempFault_Inv2      | Errore di temperatura<br>modulo 2                  |                                                                                                    |
| ID061 | TempFault_Inv3      | Errore di temperatura<br>modulo 3                  |                                                                                                    |
| ID062 | TempDiffErrInv      |                                                    |                                                                                                    |
| ID065 | VbusRmsUnbalance    | Tensione asimmetrica<br>Bus RMS                    | Errore interno dell'inverter.<br>Spegnere l'inverter,<br>attendere 5                                                                                                    |
|       |                     |                                                    | IDRICO 5K20KTL-<br>3PH                                                                                                    |

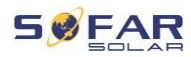

|       |                      | Il valore transitorio | minuti e poi riaccendere      |
|-------|----------------------|-----------------------|-------------------------------|
| ID066 | VbusInstantUnbalance | della tensione del    | l'unità.                      |
|       |                      | bus è                 | Se l'errore persiste,         |
|       |                      | Non bilanciato        | contattare                    |
|       |                      | La tensione del       | per l'assistenza tecnica.     |
|       |                      | bus CC è troppo       |                               |
| ID067 | BusUVP               | alta quando è         |                               |
|       |                      | collegato alla rete.  |                               |
|       |                      | Basso                 |                               |
|       |                      | La tensione del       |                               |
| ID068 | BusZVP               | bus DC è              |                               |
|       |                      | troppo basso          |                               |
|       |                      |                       | Verificare che la tensione di |
|       |                      |                       | serie dell'impianto           |
|       |                      |                       | fotovoltaico (Voc) sia        |
|       |                      | La tensione di        | superiore alla tensione di    |
| 10000 |                      | ingresso              | ingresso massima              |
| ID069 | PVOVP                | dell'impianto         | dell'inverter.                |
|       |                      | fotovoltaico è troppo | In tal caso, regolare il      |
|       |                      | alta                  | numero di moduli FV in        |
|       |                      |                       | serie. Dopo la regolazione,   |
|       |                      |                       | l'inverter si accende         |
|       |                      |                       | automaticamente               |
|       |                      |                       | tornerà alla normalità.       |
|       |                      |                       | Verificare se la tensione     |
|       |                      |                       | della batteria è superiore    |
|       | BatOVP               | Souratonsiono         | alla tensione massima di      |
| ID070 |                      | dolla battoria        | ingresso dell'inverter. In    |
|       |                      |                       | caso a ffermativo,            |
|       |                      |                       | regolare il numero di         |
|       |                      |                       | moduli della batteria nel     |
|       |                      |                       | sistema.                      |
|       |                      |                       | serie.                        |
| 10071 | LLCBusOVP            | Protezione dalle      | Errore interno dell'inverter. |
| 10071 |                      | sovratensioni         | Spegnere l'inverter,          |
|       |                      | autobus LLC           |                               |

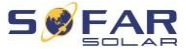

| ID072 | SwBusRmsOVP | Sovratensione software               | attendere 5 minuti e<br>riaccendere l'unità. |
|-------|-------------|--------------------------------------|----------------------------------------------|
|       |             | tensione di bus<br>RMS dell'inverter | Se l'errore persiste, contattare             |
|       |             |                                      |                                              |

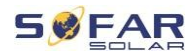

|       |                 | Tensione istantanea       | per l'assistenza tecnica |
|-------|-----------------|---------------------------|--------------------------|
| ID073 | SwBusInstantOVP | Sovratensione             |                          |
|       |                 | software                  |                          |
|       |                 | autobus                   | 0                        |
|       |                 | Protezione contro le      |                          |
| ID081 | SwBatOCP        | sovratensioni del         |                          |
|       |                 | software                  |                          |
|       |                 | batteria                  |                          |
| 28001 |                 | Protezione contro         |                          |
| 10002 | Deloci          | tensione di               |                          |
|       |                 | sovratensione Dci         |                          |
|       |                 | Protezione dalla          |                          |
| ID083 | SwOCPInstant    | corrente contro le        |                          |
|       |                 | interferenze              |                          |
|       |                 | istantanee                |                          |
|       |                 | corrente di uscita        |                          |
| 10004 |                 | Software                  |                          |
| ID084 | SwBuckBoostOCP  | Sequenza                  |                          |
|       |                 | BuckBoost                 |                          |
|       |                 | Protezione della          |                          |
| ID085 | SwAcRmsOCP      | corrente di uscita        |                          |
|       |                 | Corrente RMS              | 1                        |
|       | SwPvOCPIstant   | Protezione software       |                          |
| 10086 |                 | contro le                 |                          |
| 10000 |                 | sovracorrenti             |                          |
|       |                 | fotovoltaiche             |                          |
|       |                 | sistema                   | 1                        |
|       |                 | Impianto                  |                          |
| ID087 | IpvUnbalance    | fotovoltaico in           |                          |
|       |                 | dislivello                |                          |
|       |                 | parallelismo              | 1                        |
| 88001 | laci Inbalance  | Non bilanciato            |                          |
| 12000 |                 | corrente di uscita        |                          |
| ID091 | SwAcCBCFault    |                           |                          |
| ID097 | HwLLCBusOVP     | Sovratensione<br>hardware |                          |

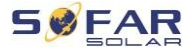

|       |                | autobus LLC                                    |
|-------|----------------|------------------------------------------------|
| ID098 | HwBusOVP       | Sovratensione<br>hardware<br>bus dell'inverter |
| ID099 | HwBuckBoostOCP | Hardware traboccante                           |

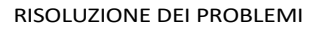

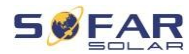

|       |                          | BuckBoost                                                                                |                                                                                                    |
|-------|--------------------------|------------------------------------------------------------------------------------------|----------------------------------------------------------------------------------------------------|
| ID100 | HwBatOCP                 | Overflow hardware batteria                                                               |                                                                                                    |
| ID102 | HwPVOCP                  | Hardware fotovoltaico<br>traboccante<br>sistema                                          |                                                                                                    |
| ID103 | HwACOCP                  | La corrente di rete<br>è troppo alta e ha<br>fatto scattare la<br>protezione<br>hardware |                                                                                                    |
| ID105 | Errore del contatore     | Guasto di<br>comunicazione<br>con contatore                                              | Controllare la comunicazione<br>con<br>dal contatore.                                                                                                    |
| ID110 | Sovraccarico1            | Protezione contro<br>sovraccarico 1                                                      |                                                                                                    |
| ID111 | Sovraccarico2            | Protezione contro<br>sovraccarico 2                                                      | Controllare se l'inverter è<br>lavorare in condizioni di                                                                                                    |
| ID112 | Sovraccarico3            | Protezione contro<br>sovraccarico 3                                                      | sovraccarico.                                                                                                    |
| ID113 | SovratemperaturaDerating | Strozzatura<br>dell'inverter a causa<br>di una temperatura<br>troppo elevata             | Assicurarsi che l'inverter<br>sia stato installato in un<br>luogo fresco e ben<br>ventilato, senza luce<br>solare diretta.<br>Verificare che l'inverter<br>sia installato in verticale e<br>che la temperatura<br>ambiente sia inferiore al<br>limite di temperatura.<br>inverter. |
| ID114 | FreqDerating             | Frequenza<br>della rete elettrica<br>è troppo alto                                       | Controllare che siano<br>frequenza e tensione di rete<br>entro l'intervallo consentito.                                                                                                    |

126

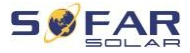

|       |                                 | Frequenza                       |                               |
|-------|---------------------------------|---------------------------------|-------------------------------|
| ID115 | Caricamento in frequenza        | la rete elettrica è             |                               |
|       |                                 | troppo bassa                    |                               |
| ID116 | VoltDerating                    | La tensione alternata<br>è      |                               |
|       |                                 | troppo alto                     |                               |
| ID117 | Carico a Volt                   | La tensione alternata<br>è      |                               |
|       |                                 | troppo basso                    |                               |
|       |                                 | Protezione da                   |                               |
| ID124 | BatAllarme di bassa<br>tensione | sottotensione della<br>batteria | Verificare che la tensione    |
|       |                                 | Arresto dovuto a                | della batteria                |
| ID125 | BatBassoTensioneChiuso          | bassa tensione della            |                               |
|       |                                 | batteria                        | troppo bassa.                 |
|       |                                 | La corrente di rete             |                               |
|       |                                 | è troppo alta e ha              |                               |
| ID129 | non recuperareHwAcOCP           | causato                         |                               |
|       |                                 | un'interruzione                 |                               |
|       |                                 | irreversibile della             |                               |
|       |                                 | corrente.                       |                               |
|       |                                 | guasto hardware                 |                               |
|       |                                 | La tensione del bus è           | Errore interno dell'inverter. |
|       |                                 | troppo alta e ha                | Spegnere l'inverter,          |
| ID130 | non recuperareBusOVP            | causato un errore               | attendere 5 minuti e          |
|       |                                 | irreversibile.                  | riaccendere l'unità.          |
|       |                                 | disordine                       | Se l'errore persiste,         |
|       |                                 | Disturbo permanente             | contattare                    |
| ID131 | non recuperareHwBusOVP          | dell'hardware del bus           | per l'assistenza tecnica.     |
|       |                                 | a causa di un a                 |                               |
|       |                                 | sovratensione                   |                               |
|       |                                 | La corrente                     |                               |
|       |                                 | d'ingresso è                    |                               |
| ID132 | non recuperarelpvUnbalance      | sbilanciata e ha                |                               |
|       |                                 | causato un errore               |                               |
|       |                                 | irreversibile.                  |                               |
|       |                                 | disordine                       |                               |
|       |                                 | 1                               | BPH                           |

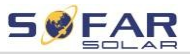

| 122   | non recuperareEPSBatOCP  | Errore permanente |  |
|-------|--------------------------|-------------------|--|
| 10133 | non recuperareci sbatoci | Sovracorrente     |  |

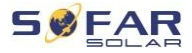

|        |                                   | della batteria in   |                               |
|--------|-----------------------------------|---------------------|-------------------------------|
|        |                                   | Modalità EPS        |                               |
|        |                                   | Errore permanente   |                               |
| 124    | non                               | causato da un       |                               |
| 10134  | recuperareAcOCPInstant            | transitorio         |                               |
|        |                                   | Sovracorrente       |                               |
|        |                                   | Errore              |                               |
| ID135  | non                               | permanente          |                               |
|        | recuperarelacUnbalance            | di                  |                               |
|        |                                   | sbilanciame         |                               |
|        |                                   | nto                 |                               |
|        |                                   | corrente di uscita  |                               |
| 10427  |                                   | Errore permanente   | Verificare l'impostazione     |
| ID137  | unrecoverPvConfigError            | Configurazione      | della modalità di ingresso    |
|        |                                   |                     |                               |
| ID138  | non                               | Errore permanente   | indipendente) dell'inverter   |
|        | recuperarePVOCPInstant            | ingresso            |                               |
|        |                                   |                     | regolare come necessario.     |
|        |                                   | Errore permanente   |                               |
| ID139  | non recuperareHwPVOCP             | di sovracorrente in |                               |
|        |                                   | ingresso            |                               |
|        |                                   | hardware            | Errore interno dell'inverter. |
| ID140  | unrecoverRelayFail                | Errore permanente   | Spegnere l'inverter.          |
| .5110  |                                   | relè di rete        | attendere 5 minuti e          |
|        |                                   | La tensione del     | riaccendere l'unità.          |
|        |                                   | bus è sbilanciata   | Se l'errore persiste,         |
| ID141  | non<br>rocuporaro\/bust.lpbalanco | e ha causato un     | contattare                    |
|        | recuperarevousoribalarice         | errore              | per l'assistenza tecnica.     |
|        |                                   | irreversibile.      |                               |
| 104.42 |                                   | errore              |                               |
| 10142  | PermSpdFall(DC)                   |                     |                               |
| ID143  | PermSpdFail(AC)                   |                     |                               |
| ID145  | Errore USB                        | Errore USB          | Controllare il collegamento   |
|        |                                   |                     | inverter                      |
| 128    |                                   |                     | IDRICO 5K20KTL-               |
| -      |                                   |                     | ЗРН                           |
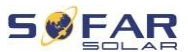

**RISOLUZIONE DEI PROBLEMI** 

| ID146 | WifiFault        | Errore Wifi      | Controllare la connessione<br>Wifi<br>inverter.    |  |  |
|-------|------------------|------------------|----------------------------------------------------|--|--|
| ID147 | Guasto Bluetooth | Errore Bluetooth | Controllare il collegamento<br>Inverter Bluetooth. |  |  |

#### **RISOLUZIONE DEI PROBLEMI**

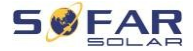

|   | ID148 | Errore RTC             | Guasto dell'orologio<br>RTC            |                                                                                                    |
|---|-------|------------------------|----------------------------------------|----------------------------------------------------------------------------------------------------|
|   | 10140 | CommEEDBOMEault        | Errore EEPROM                          |                                                                                                    |
| _ | 10149 | Commeer Kolwrault      | schede di<br>comunicazione             | Errore interno dell'inverter.                                                                                                    |
|   | ID150 | FlashFault             | Errore di<br>comunicazione             | Spegnere l'inverter,<br>attendere 5 minuti e                                                                                        |
|   |       |                        | Schede FLASH                           | riaccendere l'unità.                                                                                                    |
|   | ID152 | SicurezzaVerFrault     |                                        | Se l'errore persiste,                                                                                                    |
|   | ID153 | SciCommLose(DC)        | Errore di<br>comunicazione             | contattare<br>per l'assistenza tecnica.                                                                                             |
| _ |       |                        | SCI (lo stesso)                        |                                                                                                    |
|   | ID154 | SciCommLose(AC)        | Errore di<br>comunicazione             |                                                                                                    |
| _ |       |                        | SCI (supplente)                        |                                                                                                    |
|   | ID155 | SciCommLose(Fuse)      | Errore di<br>comunicazione             |                                                                                                    |
| _ |       |                        | SCI (fusibile)                         |                                                                                                    |
|   | ID156 | SoftVerError           | Inconsistente<br>versione del software | Scaricare il firmware più<br>recente dal sito Web e<br>avviare l'aggiornamento<br>del software. Se l'errore<br>persiste, contattare |
|   |       |                        |                                        | supporto tecnico.                                                                                                    |
|   |       |                        |                                        | Verificare che la batteria sia<br>compatibile con l'inverter.                                                                       |
|   |       |                        | Errore di                              | Si consiglia la comunicazione                                                                                                    |
|   | ID157 | BIVISCommunicatonFault | comunicazione                          | CAN. Controllare le linee di                                                                                                    |
|   |       |                        | della batteria al                      | comunicazione o il                                                                                                    |
|   |       |                        | litio                                  | collegamento della batteria                                                                                                    |
|   |       |                        |                                        | е                                                                                                    |
|   |       |                        |                                        | gli inverter non sono<br>difettosi.                                                                                                 |

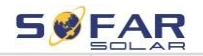

#### RISOLUZIONE DEI PROBLEMI

|       |                                 |                   | Verificare che la batteria sia |
|-------|---------------------------------|-------------------|--------------------------------|
| ID157 | BMSCommunicatonFault<br>(BMS 2) | Errore di         | compatibile con l'inverter.    |
|       |                                 | comunicazione     |                                |
|       |                                 | della batteria al | Raccomandiamo di               |
|       |                                 | litio             | comunicare                     |

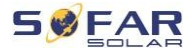

|       |                        |                                                                                                    | CAN. Verificare che le linee<br>di comunicazione o i<br>collegamenti della batteria<br>e dell'inverter non siano<br>difettosi. |
|-------|------------------------|----------------------------------------------------------------------------------------------------|----------------------------------------------------------------------------------------------------|
| ID161 | Spegnimento forzato    | Arresto forzato                                                                                                    | L'inverter è stato forzato<br>disconnesso.                                                                                     |
| ID162 | Spegnimento remoto     | Spegnimento remoto                                                                                                    | L'inverter è stato spento<br>a distanza.                                                                                       |
| ID163 | Drms0Spegnimento       | Disabilitazione del<br>DRM 0                                                                                            | L'inverter funziona con lo<br>spegnimento<br>Drms0.                                                                            |
| ID165 | Derivazione a distanza | L'inverter ha una<br>potenza ridotta<br>grazie al telecomando                                                           |                                                                                                    |
| ID166 | LogicInterfaceDerating | L'inverter ha una<br>potenza ridotta<br>grazie agli ingressi<br>digitali                                                | Questo messaggio è a titolo<br>informativo e non                                                                               |
| ID167 | AllarmeAntiRiflusso    | Riduzione della<br>potenza dovuta<br>alla configurazione<br>del sensore di<br>corrente o del<br>contatore<br>SmartMeter | costituisce un errore.                                                                                                    |
| ID169 | FanFault1              | Guasto della ventola<br>1                                                                                               |                                                                                                    |
| ID170 | FanFault2              | Guasto della ventola<br>2                                                                                               |                                                                                                    |
| ID171 | FanFault3              | Guasto della ventola<br>3                                                                                               | dell'inverter                                                                                                    |
| ID172 | FanFault4              | Guasto della ventola<br>4                                                                                               | normalmente.                                                                                                    |
| ID173 | FanFault5              | Guasto della ventola<br>5                                                                                               |                                                                                                    |

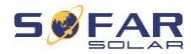

| ID174 | FanFault6          | Guasto della ventola<br>6                                           |                                                                  |
|-------|--------------------|---------------------------------------------------------------------|------------------------------------------------------------------|
| ID175 | FanFault7          | Guasto della ventola<br>7                                           |                                                                  |
| ID176 | MisuratoreCommLose | Guasto di<br>comunicazione<br>con contatore                         | Controllare la comunicazione<br>con<br>per metro                 |
| ID177 | BMS OVP            | Allarme di<br>sovratensione<br>BMS                                  |                                                                  |
| ID178 | BMS UVP            | Allarme sottotensione<br>BMS                                        | Guasto interno alla<br>batteria al litio collegata.              |
| ID179 | BMS OTP            | Avvertenza alta<br>Temperatura BMS                                  | Spegnere l'inverter e la<br>batteria al litio, attendere         |
| ID180 | BMS UTP            | Avviso di basso livello<br>Temperatura BMS                          | 5 minuti e riaccendere i<br>componenti.                          |
| ID181 | BMS OCP            | Avviso di sovraccarico<br>del BMS durante la<br>carica e<br>scarico | Se l'errore persiste,<br>contattare<br>per l'assistenza tecnica. |
| ID182 | BMS Breve          | Allarme cortocircuito<br>BMS                                        |                                                                  |

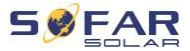

## 8.3 Manutenzione

In genere gli inverter non richiedono una manutenzione quotidiana o regolare. Prima di procedere alla pulizia, assicurarsi che l'interruttore CC e il sezionatore CA tra l'inverter e la rete siano spenti. Attendere almeno 5 minuti prima di procedere alla pulizia.

## 8.3.1 Pulizia dell'inverter

Pulire l'inverter con un soffiatore e un panno morbido e asciutto o una spazzola a setole morbide. NON pulire l'inverter con acqua, sostanze chimiche corrosive, detergenti, ecc.

## 8.3.2 Pulizia del radiatore

Per garantire il corretto funzionamento a lungo termine dell'inverter, assicurarsi che intorno al radiatore vi sia spazio sufficiente per la ventilazione. Controllare che il radiatore non sia ostruito (polvere, neve, ecc.) e rimuoverlo se necessario. Pulire il radiatore con un soffiatore e un panno morbido asciutto o una spazzola a setole morbide. NON pulire il radiatore con acqua, prodotti chimici corrosivi, detergenti, ecc.

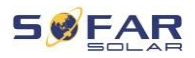

# 9 Dati tecnici

| Scheda tecnica                       | HYD 5KTL-<br>3PH | HYD 6KTL-<br>3PH | HYD 8KTL-<br>3PH | HYD 10KTL-<br>3PH                     | HYD 15KTL-<br>3PH        | HYD 20KTL-<br>3PH |
|--------------------------------------|------------------|------------------|------------------|---------------------------------------|--------------------------|-------------------|
| Dati sugli ingressi della batteria   | 1                | 1                |                  | 1                                     |                          |                   |
| Tipo di batteria                     |                  |                  | loni di liti     | o, piombo                             |                          |                   |
| Numero di batterie di ingresso       |                  | 1                |                  |                                       | 2                        |                   |
| Intervallo di tensione della         |                  |                  | 180              | - 800                                 |                          |                   |
| batteria (V)                         |                  |                  |                  |                                       |                          |                   |
| Intervallo di tensione della         | 200 - 800        | 240 - 800        | 320 - 800        | 200 - 800                             | 300 - 800                | 400 - 800         |
| batteria a                           |                  |                  |                  |                                       |                          |                   |
| Carica/scarica nominale              |                  |                  |                  |                                       |                          |                   |
| Potenza (W)                          | 5000             | 6000             | 8000             | 10000                                 | 15000                    | 20000             |
| Carica/scarica massima               |                  |                  |                  |                                       | 50 (05 ( 05)             |                   |
| corrente (A)                         |                  | 25               |                  |                                       | 50 (25 / 25)             |                   |
| Suggerimento per la                  |                  | 40,60            |                  | -                                     | 70 (35 / 35) 60          |                   |
| carica/scarica                       |                  | 40, 00           |                  | · · · · · · · · · · · · · · · · · · · | 0 (337 33), 00           | ,                 |
| corrente, durata (A, s)              |                  |                  |                  |                                       |                          |                   |
| Strategia di ricarica della batteria |                  | Ada              | attamento pers   | onalizzato al E                       | SIMS                     |                   |
| Internaccia di comunicazione         |                  |                  | CAN (I           |                                       |                          |                   |
| Dati di ingresso della catena fo     | tovoltaica       |                  |                  |                                       |                          |                   |
| ngresso massimo consigliato          | 7500             | 9000             | 12000            | 15000                                 | 22500<br>(11250 / 11250) | 30000             |
| Tensione CC massima (V)              |                  |                  |                  |                                       | (13000713000)            |                   |
| Tensione di esercizio all'avvio      | 1000             |                  |                  |                                       |                          |                   |
| (V)                                  | 200              |                  |                  |                                       |                          |                   |
| Intervallo di tensione MPPT (V)      | 180 - 960        |                  |                  |                                       |                          |                   |
| Corrente continua nominale           | 600              |                  |                  |                                       |                          |                   |
| Tensione (V)                         |                  |                  | 0                |                                       |                          |                   |
| Intervallo di tensione operativa     | 250 - 850        | 320 - 850        | 360 - 850        | 220 - 850                             | 350 - 850                | 450 - 850         |
| MPPT a piena potenza (V)             | 200 000          | 020 000          | 000 000          | 220 000                               | 000 000                  |                   |
| Corrente d'ingresso massima (A)      |                  | 12.5 / 12.5      |                  | 25 / 25                               |                          |                   |
| Corrente di cortocircuito            | 15 / 15 30 / 30  |                  |                  |                                       |                          |                   |
| Massima (A)                          |                  |                  |                  | 2                                     |                          |                   |
| Numero di stringho por uno           |                  |                  | · · · ·          | 2                                     |                          |                   |
| Inseguitore MPP                      |                  | 1                |                  |                                       | 2                        |                   |
| Dati di uscita AC (in rete)          |                  |                  |                  |                                       |                          |                   |
|                                      |                  |                  |                  |                                       |                          |                   |
| Potenza nominale CA                  | 5000             | 6000             | 8000             | 10000                                 | 15000                    | 20000             |
| Potenza di uscita massima            |                  |                  |                  |                                       |                          |                   |
| Corrente di rete CA (VA)             | 5500             | 6600             | 8800             | 11000                                 | 16500                    | 22000             |
| Potenza massima CA da                | 10000            | 10000            | 10000            |                                       |                          | 40000             |
| reti elettriche (VA)                 | 10000            | 12000            | 16000            | 20000                                 | 30000                    | 40000             |
| Corrente di uscita CA massima        | 9                | 10               | 13               | 16                                    | 24                       | 30                |
| alla rete (A)                        | 0                | 10               | 10               | 10                                    | 24                       | 32                |
| Corrente di rete CA massima (A)      | 15               | 17               | 24               | 29                                    | 44                       | 58                |
| Tensione nominale di rete            | 3/N/PE, 230/400  |                  |                  |                                       |                          |                   |
| Gamma di tensione di rete            | 184 Vac 276 Vac  |                  |                  |                                       |                          |                   |
| Tensione nominale di rete            |                  |                  | 50 / 60 Hz       |                                       |                          |                   |

## DATI TECNICI

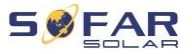

| Fathere di potenza in usotta (al valore nominale prestazioni)         1 predefinito (+/-0,8 regolabile)            THDi in usotta (al valore nominale prestazioni)         < 3%           20000         10000         15000         20000         Potenza di usotta nominale (M)         5000         6000         8800         11000         16500         22000         Potenza di usotta nominale (M)         72         8.7         11.6         14.5         21.7         29         2000         Corrente di usotta nominale (A)         72         8.7         11.6         14.5         21.7         29         2000         Corrente di usotta nominale (A)         8         10         13         16         24         32         Corrente di usotta nominale         3/N/PE, 230/400          -         -         -         -         3/N         THD vi usotta (@simmetrica peso)           -         -         -         -         -         -         -         -         -         -         -         -         -         -         -         -         -         -         -         -         -         -         -         -         -         -         -         -         -         -         -         -         -                                                                                                    | Gamma di frequenza della rete                                                                                                    | 45 - 55 Hz / 55 - 65 Hz                           |                                    |                                                           |                                                      |                  |       |
|----------------------------------------------------------------------------------------------------|----------------------------------------------------------------------------------------------------|---------------------------------------------------|------------------------------------|-----------------------------------------------------------|------------------------------------------------------|------------------|-------|
| THO: In uscita (a) valoe nominale prestazion)         < 3%           Datai di uscita AA (backup)         Fotona di uscita nominale (W)         5000         6000         8000         10000         15000         20000           Potenza di uscita massima (VA, s)         5500         6600         8800         11000         16500         22000           Potenza di uscita massima (VA, s)         10000, 60         12000, 60         16000, 60         20000, 60         22000, 60           Corrente di uscita massima (A)         8         10         13         16         24         32           Corrente di uscita massima (A)         8         10         13         16         24         32           Corrente di uscita massima (A)         8         10         13         16         24         32           Corrente di uscita massima (A)         8         10         13         16         24         32           Corrente di uscita nominale         ThS:         50 / 60 Hz         THDV di uscita (gisimmetrica peso)         <3%                                                                                                    | Fattore di potenza in uscita                                                                                                    | 1 predefinito (+/-0,8 regolabile)                 |                                    |                                                           |                                                      |                  |       |
| S %           S %           S %           Dati di uscita nominale (M)         500         6000         2000           Potenza di uscita nominale (M)         500         6000         8800         11000         1500         20000, 60         20000, 60         20000, 60         20000, 60         20000, 60         20000, 60         20000, 60         20000, 60         20000, 60         20000, 60         20000, 60         20000, 60         20000, 60         20000, 60         20000, 60         2000, 60         2000, 60         2000, 60         2000, 60         2000, 60         2000, 60         2000, 60         2000, 60         2000, 60         2000, 60         2000, 60         2000, 60         2000, 60         2000, 60         2000, 60         2000, 60         2000, 60         2000, 60         2000, 60         2000, 60         2000, 60 <th 2"2"2"2"2"2"2"2"2"2"2"2"2"2"2"2"2"2<="" colspan="2" td=""><td>THDi in uscita (al valore nominale</td><td colspan="4"></td></th>                                                                                                    | <td>THDi in uscita (al valore nominale</td> <td colspan="4"></td>                                                                                                    |                                                   | THDi in uscita (al valore nominale |                                                           |                                                      |                  |       |
| Dati di uscita AQ (backup)         Forma di uscita nominale (W)         5000         6000         8000         10000         15000         20000           Potenza di uscita namisina (VA)         5500         6600         8800         11000         16500         22000           Orbenza di uscita namisina (VA, s)         10000, 60         12000, 60         16000, 60         20000, 60         22000, 60           Corrente di uscita namisina (A)         8         10         13         16         24         32           Corrente di uscita naminale (A)         7.2         8.7         11.6         14.5         21.7         29           Corrente di uscita nominale (A)         8         10         13         16         24         32           Corrente di uscita nominale         50./00         15,60         18,60         24,60         30,60         32.60           Tensione di uscita nominale         50./00         H2         50./00         H2         F           Tenyo di commutazione         < 3%                                                                                                    | prestazioni)                                                                                                    | < 3%                                              |                                    |                                                           |                                                      |                  |       |
| Preteriza di uscita nominale (W)         5000         6000         8000         10000         15000         20000           Potenza di uscita massima<br>(VA)         5500         6600         8800         11000         16500         22000           Potenza di uscita massima<br>(VA)         10000, 60         12000, 60         16000, 60         20000, 60         22000, 60         22000, 60           Corrente di uscita nominale (A)         7.2         8.7         11.6         14.5         21.7         29           Corrente di uscita nominale (A)         8         10         13         16         24         32           Corrente di uscita nominale                                                                                                    | Dati di uscita AC (backup)                                                                                                    |                                                   |                                    |                                                           |                                                      |                  |       |
| Potenza di uscita massima<br>(VA)         5500         6600         8800         11000         16500         22000           Potenza di picco in uscita,<br>durata (VA, s)         10000, 60         12000, 60         16000, 60         20000, 60         22000, 60           Corrente di uscita nominale (A)         7.2         8.7         11.6         14.5         21.7         29           Corrente di uscita nominale (A)         8         10         13         16         24         32           Corrente di uscita nominale (A, s)         15, 60         18, 60         24, 60         30, 60         32, 60         32, 60           Tensione di uscita nominale         50 / 60 H≥         50 / 60 H≥         50 / 60 H≥         50         50 / 50 H≥         50         50 / 50 H≥         50         50 / 50 H≥         50         50 / 50 H≥         50 / 50 H≥                                                                                                    | Potenza di uscita nominale (W)                                                                                                    | 5000                                              | 6000                               | 8000                                                      | 10000                                                | 15000            | 20000 |
| Potenza di picco in usolta,<br>durata (VA, s)         10000, 60         12000, 60         22000, 60         22000, 60           Corrente di usolta nominale (A)         7.2         8.7         11.6         14.5         21.7         29           Corrente di usolta nominale (A)         8         10         13         16         24         32           Corrente di usolta nominale         15, 60         18, 60         24, 60         30, 60         32, 60           Tensione di usolta nominale         50 / 60 Hz         Tempo di commutazione         < 3%                                                                                                    | Potenza di uscita massima<br>(VA)                                                                                                    | 5500                                              | 6600                               | 8800                                                      | 11000                                                | 16500            | 22000 |
| Corrente di uscita nominale (A)         7.2         8.7         11.6         14.5         21.7         29           Corrente di uscita nominale         10         13         16         24         32           Corrente di uscita nominale         15,60         18,60         24,60         30,60         32,60           Tensione di uscita nominale         3/N/PE, 230/400         Hz         17         10         13         16         24         32           Tensione di uscita nominale         3/N/PE, 230/400         Hz         17         10         12         10         12         10         12         12         12         12         12         12         12         12         12         12         12         12         12         12         12         12         12         12         12         12         12         12         12         12         12         12         12         12         12         12         12         12         12         12         12         12         12         12         12         12         12         12         12         12         12         12         12         12         12         12         12         12                                                                                                    | Potenza di picco in uscita,<br>durata (VA, s)                                                                                                    | 10000, 60 12000, 60 16000, 60 20000, 60 22000, 60 |                                    |                                                           |                                                      | 0, 60            |       |
| Corrente di uscita massima (A)         8         10         13         16         24         32           Corrente di uscita nominale<br>Trensione di uscita nominale         15, 60         18, 60         24, 60         30, 60         32, 60           Tensione di uscita nominale         3/N/PE, 230/400         32, 60         32, 60         32, 60           Tensione di uscita nominale         50 / 60 Hz         3%         5         5           Tempo di commutazione         < 3%                                                                                                    | Corrente di uscita nominale (A)                                                                                                    | 7.2                                               | 8.7                                | 11.6                                                      | 14.5                                                 | 21.7             | 29    |
| Corrente di uscita di picco,<br>durata (A, s)         15, 60         18, 60         24, 60         30, 60         32, 60           Tensione di uscita nominale         3/N/PE, 230/400         50 / 60 Hz         50 / 60 Hz                                                                                                    | Corrente di uscita massima (A)                                                                                                    | 8                                                 | 10                                 | 13                                                        | 16                                                   | 24               | 32    |
| Tensione di uscita nominale       3/N/PE, 230/400         Frequenza di uscita nominale       50 / 60 Hz         THDv di uscita (@simmetrica geso)       < 3%                                                                                                    | Corrente di uscita di picco,<br>durata (A, s)                                                                                                    | 15, 60                                            | 18, 60                             | 24, 60                                                    | 30, 60                                               | 32,              | 60    |
| Frequenza di uscita nominale       50 / 60 Hz         THDv di uscita (@simmetrica peso)       < 3%                                                                                                    | Tensione di uscita nominale                                                                                                    |                                                   |                                    | 3/N/PE,                                                   | 230/400                                              |                  |       |
| THDv di uscita (@simmetrica peso)       < 3%                                                                                                    | Frequenza di uscita nominale                                                                                                    |                                                   |                                    | 50 / 6                                                    | 60 Hz                                                |                  |       |
| Tempo di commutazione       < 10 ms                                                                                                    | THDv di uscita (@simmetrica<br>peso)                                                                                                    |                                                   |                                    | < 3                                                       | 3%                                                   |                  |       |
| Efficienza       PT       99.9%         Efficienza europea       97.5%       97.7%         Massima efficienza       98.0%       98.2%         Carica/scarica massima<br>efficienza della batteria       97.6%       97.8%         Protezione       97.6%       97.8%         Interrutore CC<br>Attuale       Si       97.6%         Protezione contro l'inversione di<br>polarità       Si       Si         Protezione contro l'inversione di<br>polarità       Si       Si         Protezione contro l'inversione di<br>polarità       Si       Si         Protezione contro l'inversione di<br>polarità       Si       Si         Protezione contro l'insularità<br>sistema       Si       Si         Rilevamento della corrente<br>residua       Si       Si         Rilevamento della corrente<br>residua       Si       Si         Rilevamento della resistenza di<br>isolamento       Si       Si         Livello di protezione dalle<br>sovratensioni       FV: standard di tipo II, CA: standard di tipo II         Protezione contro il riflusso<br>funzionamento a batteria       Si         Dati generali       Si       Si         Dimensioni (mm)       571.4*515*264.1         Peso (kg)       33       37         Topologia dell'inverter       Senza trasformator                                                                                                    | Tempo di commutazione                                                                                                    |                                                   |                                    | < 10                                                      | ) ms                                                 |                  |       |
| Efficienza MPPT     99.9%       Efficienza europea     97.5%     97.7%       Massima efficienza     98.0%     98.2%       Carica/scarica massima     97.6%     97.8%       efficienza della batteria     97.6%     97.8%       Protezione     Interruttore CC     Si       Attuale     Si     Protezione contro l'inversione di polarità       Protezione contro l'inversione di polarità     Si       Protezione dalle sovratensioni in uscita protezione dalle sovratensioni in uscita     Si       Protezione contro l'insularità sistema     Si       Rilevamento della corrente residua     Si       Rilevamento della resistenza di isolamento abatteria     Si       Protezione contro l'iffusso funzionamento a batteria     Si       Protezione contro l'iffusso funzionamento a batteria     Si       Dimensioni (mm)     S71.4*515*264.1       Peso (kg)     33     37       Autoconsumo in     Si     37                                                                                                    | Efficienza                                                                                                    |                                                   |                                    |                                                           |                                                      |                  |       |
| Efficienza europea       97.5%       97.7%         Massima efficienza       98.0%       98.2%         Carica/scarica massima<br>efficienza della batteria       97.6%       97.8%         Protezione       Si       97.8%         Interruttore CC<br>Attuale       Si       97.6%         Protezione contro l'inversione di<br>polarità<br>Fotovoltaico       Si       97.8%         Sovracorrente in uscita<br>protezione dalle sovratensioni in<br>uscita       Si       97.8%         Protezione dalle sovratensioni in<br>uscita       Si       97.8%         Protezione dalle corrente<br>residua       Si       97.8%         Rilevamento della corrente<br>residua       Si       97.8%         Rilevamento della corrente<br>residua       Si       97.8%         Protezione contro l'insularità<br>sistema       Si       97.8%         Rilevamento della corrente<br>residua       Si       97.8%         Rilevamento della resistenza di<br>isolamento       Si       97.8%         Livello di protezione dalle<br>sovratensioni       FV: standard di tipo II, CA: standard di tipo II         Sovratensioni       Si       97.1.4*515*264.1         Dati generali       33       37         Datiogenzali dell'inverter       Senza trasformatore         Autoconsumo in       91.6       145                                                                                                    | Efficienza MPPT                                                                                                    |                                                   |                                    | 99.                                                       | 9%                                                   |                  |       |
| Massima efficienza       98.0%       98.2%         Carica/scarica massima<br>efficienza della batteria       97.6%       97.8%         Protezione       Si       Attuale         Protezione contro l'inversione di<br>polarità       Si       Si         Protezione       Si       Si         Protezione contro l'inversione di<br>polarità       Si       Si         Fotovoltaico       Sovracorrente in uscita<br>protezione       Si       Si         Protezione dalle sovratensioni in<br>uscita       Si       Si       Si         Protezione contro l'insularità<br>sistema       Si       Si       Si         Rilevamento della corrente<br>residua       Si       Si       Si         Rilevamento della resistenza di<br>isolamento       Si       Si       Si         Livello di protezione contro il riflusso<br>funzionamento a batteria       Si       Si       Si         Dati generali       Si       Si       Si       Si         Dimensioni (mm)       571.4*51*264.1       Peso (kg)       33       37         Topologia dell'inverter       Senza trasformatore       Autoconsumo in       Si                                                                                                    | Efficienza europea                                                                                                    |                                                   | 97.5%                              |                                                           |                                                      | 97.7%            |       |
| Carica/scarica massima efficienza della batteria       97.6%       97.8%         Protezione       Si         Interruttore CC       Si         Attuale       Si         Protezione contro l'inversione di polarità       Si         Fotovoltaico       Si         Sovracorrente in uscita protezione       Si         Protezione dalle sovratensioni in uscita       Si         Protezione contro l'insularità sistema       Si         Rilevamento della corrente residua       Si         Rilevamento della resistenza di isolamento       Si         Livello di protezione contro il riflusso funzionamento a batteria       Si         Dati generali       Si         Dati generali       Si 33         Dimensioni (mm)       571.4*515*264.1         Peso (kg)       33       37         Topologia dell'inverter       Senza trasformatore         Autoconsumo in       Cate                                                                                                    | Massima efficienza                                                                                                    |                                                   | 98.0%                              |                                                           |                                                      | 98.2%            |       |
| Protezione         Interrutiore CC         Attuale         Protezione contro l'inversione di<br>polarità         Protezione contro l'inversione di<br>polarità         Sovracorrente in uscita         protezione         Protezione dalle sovratensioni in<br>uscita         Protezione contro l'insularità         sistema         Rilevamento della corrente<br>residua         Rilevamento della corrente<br>residua         Rilevamento della resistenza di<br>isolamento         Livello di protezione dalle<br>sovratensioni         Protezione contro i influsso<br>funzionamento a batteria         Dimensioni (mm)         571.4*515*264.1         Peso (kg)       33         33       37         Topologia dell'inverter       Senza trasformatore         Autoconsumo in       145                                                                                                    | Carica/scarica massima                                                                                                    | 97.6% 97.8%                                       |                                    |                                                           |                                                      |                  |       |
| Interruttore CC       Si         Attuale       Si         Protezione contro l'inversione di polarità       Si         Fotovoltaico       Si         Sovracorrente in uscita       Si         protezione       Si         Protezione dalle sovratensioni in uscita       Si         protezione       Si         Protezione contro l'insularità       Si         sistema       Si         Rilevamento della corrente residua       Si         Rilevamento della resistenza di isolamento       Si         Livello di protezione dalle       FV: standard di tipo II, CA: standard di tipo II         sovratensioni       Protezione contro i riflusoo funzionamento a batteria         Dimensioni (mm)       571.4*515*264.1         Peso (kg)       33       37         Topologia dell'inverter       Senza trasformatore         Autoconsumo in       545                                                                                                    | Protoziono                                                                                                    |                                                   |                                    |                                                           |                                                      |                  |       |
| Attuale       Si         Protezione contro l'inversione di polarità       Si         Protezione contro l'inversione di polarità       Si         Fotovoltaico       Si         Sovracorrente in uscita       Si         protezione       Si         Protezione dalle sovratensioni in uscita       Si         uscita       Si         Protezione contro l'insularità       Si         sistema       Si         Rilevamento della corrente residua       Si         Rilevamento della resistenza di isolamento       Si         Livello di protezione dalle       FV: standard di tipo II, CA: standard di tipo II         sovratensioni       Si         Protezione contro i riflusos       Si         funzionamento a batteria       Si         Dimensioni (mm)       571.4*515*264.1         Peso (kg)       33       37         Topologia dell'inverter       Senza trasformatore         Autoconsumo in       115                                                                                                    |                                                                                                    |                                                   |                                    |                                                           |                                                      |                  |       |
| Protezione contro l'inversione di polarità<br>Fotovoltaico Si Fotovoltaico Si Protezione dalle sovratensioni in uscita Protezione contro l'insularità sistema Rilevamento della corrente residua Rilevamento della corrente residua Rilevamento della corrente residua Livello di protezione dalle FV: standard di tipo II, CA: standard di tipo II sovratensioni Protezione contro il riflusso funzionamento a batteria Dimensioni (mm) ST1.4*515*264.1 Peso (kg) SI                                                                                                    | Attuale                                                                                                    | Sì                                                |                                    |                                                           |                                                      |                  |       |
| polarità         Fotovoltaico         Sovracorrente in uscita         protezione         Protezione dalle sovratensioni in         uscita         Protezione contro l'insularità         sistema         Rilevamento della corrente         residua         Rilevamento della corrente         residua         Rilevamento della resistenza di<br>isolamento         Livello di protezione dalle         Protezione contro il riflusso<br>funzionamento a batteria         Dimensioni (mm)         571.4*515*264.1         Peso (kg)       33         37         Topologia dell'inverter         Autoconsumo in                                                                                                    | Protezione contro l'inversione di                                                                                                    | Sì                                                |                                    |                                                           |                                                      |                  |       |
| Sovracorrente in uscita       Si         Protezione       Si         Protezione dalle sovratensioni in uscita       Si         Protezione contro l'insularità       Si         sistema       Si         Rilevamento della corrente       Si         residua       Si         Rilevamento della corrente       Si         residua       Si         Livello di protezione dalle       FV: standard di tipo II, CA: standard di tipo II         sovratensioni       FV: standard di tipo II, CA: standard di tipo II         Protezione contro il riflusso       Si         funzionamento a batteria       Si         Dati generali       Dimensioni (mm)         Dimensioni (mm)       S71.4*515*264.1         Peso (kg)       33       37         Topologia dell'inverter       Senza trasformatore         Autoconsumo in       L145                                                                                                    | Fotovoltaico                                                                                                    |                                                   |                                    |                                                           |                                                      |                  |       |
| protezione     Si       Protezione dalle sovratensioni in<br>uscita     Si       Protezione contro l'insularità<br>sistema     Si       Rilevamento della corrente<br>residua     Si       Rilevamento della corrente<br>residua     Si       Rilevamento della resistenza di<br>isolamento     Si       Livello di protezione dalle<br>sovratensioni     FV: standard di tipo II, CA: standard di tipo II       Protezione contro il riflusso<br>funzionamento a batteria     Si       Dati generali     Si 125*264.1       Peso (kg)     33     37       Topologia dell'inverter     Senza trasformatore                                                                                                    | Sovracorrente in uscita                                                                                                    |                                                   |                                    |                                                           |                                                      |                  |       |
| Protezione dalle sovratensioni in<br>uscita     Si       Protezione contro l'insularità<br>sistema     Si       Rilevamento della corrente<br>residua     Si       Rilevamento della corrente<br>residua     Si       Rilevamento della resistenza di<br>isolamento     Si       Livello di protezione dalle<br>sovratensioni     FV: standard di tipo II, CA: standard di tipo II       Protezione contro il riflusso<br>funzionamento a batteria     Si       Dati generali     Si 125264.1       Dimensioni (mm)     571.4*515*264.1       Peso (kg)     33     37       Topologia dell'inverter     Senza trasformatore                                                                                                    | protezione                                                                                                    | 51                                                |                                    |                                                           |                                                      |                  |       |
| Identified in the second second secon | Protezione dalle sovratensioni in                                                                                                    | Sì                                                |                                    |                                                           |                                                      |                  |       |
| sistema Cit<br>Rilevamento della corrente<br>residua<br>Rilevamento della resistenza di<br>isolamento<br>Livello di protezione dalle<br>Si<br>Livello di protezione dalle<br>Si<br>Evitatandard di tipo II, CA: standard di tipo II<br>sovratensioni<br>Protezione contro il riflusso<br>funzionamento a batteria<br>Dati generali<br>Dimensioni (mm) 571.4*515*264.1<br>Dimensioni (mm) 571.4*515*264.1<br>Peso (kg) 33 37<br>Topologia dell'inverter<br>Autoconsumo in                                                                                                    | Protezione contro l'insularità                                                                                                    | <u> </u>                                          |                                    |                                                           |                                                      |                  |       |
| Rilevamento della corrente     Si       Rilevamento della resistenza di<br>isolamento     Si       Livello di protezione dalle     FV: standard di tipo II, CA: standard di tipo II       sovratensioni     Si       Protezione contro il riflusso<br>funzionamento a batteria     Si       Dati generali     Dimensioni (mm)       Dimensioni (mm)     571.4*515*264.1       Peso (kg)     33       Topologia dell'inverter     Senza trasformatore       Autoconsumo in     571.4*5                                                                                                    | sistema                                                                                                    |                                                   |                                    |                                                           |                                                      |                  |       |
| Rilevamento della resistenza di<br>isolamento     Sì       Livello di protezione dalle<br>sovratensioni     FV: standard di tipo II, CA: standard di tipo II       Protezione contro il riflusso<br>funzionamento a batteria     Sì       Dati generali     Dimensioni (mm)       Dimensioni (mm)     571.4*515*264.1       Peso (kg)     33     37       Topologia dell'inverter     Senza trasformatore       Autoconsumo in     545                                                                                                    | residua                                                                                                    |                                                   |                                    |                                                           | 51                                                   |                  |       |
| Livello di protezione dalle FV: standard di tipo II, CA: standard di tipo II<br>Protezione contro il riflusso<br>funzionamento a batteria<br>Dati generali<br>Dimensioni (mm) 571.4*515*264.1<br>Peso (kg) 33 37<br>Topologia dell'inverter Senza trasformatore<br>Autoconsumo in                                                                                                    | Dilavananta della registerna di                                                                                                    | Sì                                                |                                    |                                                           |                                                      |                  |       |
| sovratensioni Si Si Si Dati generali Si Si Dati generali Si Si Si Si Dati generali Si Si Si Si Si Si Si Si Si Si Si Si Si                                                                                                    | isolamento                                                                                                    |                                                   |                                    | 5                                                         | 51                                                   |                  |       |
| Protezione contro il milusso<br>funzionamento a batteria     Si       Dati generali     Dimensioni (mm)     571.4*515*264.1       Dimensioni (mm)     571.4*515*264.1       Peso (kg)     33     37       Topologia dell'inverter     Senza trasformatore       Autoconsumo in     5145                                                                                                    | isolamento<br>Livello di protezione dalle                                                                                                    |                                                   | FV: sta                            | ndard di tipo II                                          | , CA: standard                                       | di tipo II       |       |
| Dati generali           Dimensioni (mm)         571.4*515*264.1           Peso (kg)         33         37           Topologia dell'inverter         Senza trasformatore           Autoconsumo in         115                                                                                                    | Livello di protezione dalle                                                                                                    |                                                   | FV: sta                            | ndard di tipo II                                          | , CA: standard                                       | di tipo II       |       |
| Dimensioni (mm)         571.4*515*264.1           Peso (kg)         33         37           Topologia dell'inverter         Senza trasformatore           Autoconsumo in         115                                                                                                    | kilevariento della resistenza di<br>isolamento<br>Livello di protezione dalle<br>sovratensioni<br>Protezione contro il riflusso<br>funzionamento a batteria                                                                                                    |                                                   | FV: sta                            | ndard di tipo II                                          | , CA: standard                                       | di tipo II       |       |
| Peso (kg)         33         37           Topologia dell'inverter         Senza trasformatore           Autoconsumo in                                                                                                    | Livello di protezione dalle<br>sovratensioni<br>Protezione contro il riflusso<br>funzionamento a batteria<br>Dati generali                                                                                                    |                                                   | FV: sta                            | ndard di tipo II                                          | , CA: standard                                       | di tipo II       |       |
| Topologia dell'inverter Senza trasformatore Autoconsumo in                                                                                                    | Isolamento<br>Livello di protezione dalle<br>sovratensioni<br>Protezione contro il riflusso<br>funzionamento a batteria<br>Dati generali<br>Dimensioni (mm)                                                                                                    |                                                   | FV: sta                            | ndard di tipo II<br>s<br>571.4*57                         | ), CA: standard                                      | di tipo II       |       |
| Autoconsumo in                                                                                                    | Intervarianto della resistenza di<br>isolamento<br>Livello di protezione dalle<br>sovratensioni<br>Protezione contro il riflusso<br>funzionamento a batteria<br>Dati generali<br>Dimensioni (mm)<br>Peso (kg)                                                                    |                                                   | FV: sta                            | ndard di tipo II<br>s<br>571.4*5'                         | ), CA: standard                                      | di tipo II       |       |
| standby (W)                                                                                                    | Intervarianto della resistenza di<br>isolamento<br>Livello di protezione dalle<br>sovratensioni<br>Protezione contro il riflusso<br>funzionamento a batteria<br>Dati generali<br>Dimensioni (mm)<br>Peso (kg)<br>Topologia dell'inverter                                         |                                                   | FV: sta                            | s ndard di tipo II<br>571.4*57<br>Senza trac              | , CA: standard                                       | di tipo II<br>37 |       |
| Intervallo di temperatura -30°C +60°C                                                                                                    | Intervarianto della resistenza di<br>isolamento<br>Livello di protezione dalle<br>sovratensioni<br>Protezione contro il riflusso<br>funzionamento a batteria<br><b>Dati generali</b><br>Dimensioni (mm)<br>Peso (kg)<br>Topologia dell'inverter<br>Autoconsumo in<br>standhy (W) |                                                   | FV: sta                            | s<br>ndard di tipo II<br>S<br>571.4*57<br>Senza tras<br>< | si<br>, CA: standard<br>15*264.1<br>sformatore<br>15 | di tipo II       |       |

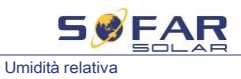

0 - 100%

### DATI TECNICI

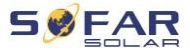

| Rumore                            | < 45 dB                                                                                              |                           |  |  |
|-----------------------------------|----------------------------------------------------------------------------------------------------|---------------------------|--|--|
| Altitudine operativa              | < 4000 m                                                                                             |                           |  |  |
| Raffreddamento                    | Naturale Flusso d'aria forzato                                                                       |                           |  |  |
| Grado di protezione               |                                                                                                    | P65                       |  |  |
| Funzioni                          |                                                                                                    |                           |  |  |
| Terminale DC DC                   | N                                                                                                    | AC4                       |  |  |
| Morsetto di alimentazione CA      | Conne                                                                                                | ettore 5P                 |  |  |
| Morsetto di riserva CA<br>Attuale | Connettore 5P                                                                                        |                           |  |  |
| Display                           | LCD                                                                                                  |                           |  |  |
| Interfaccia di monitoraggio       | RS485 / WiFi / CAN2.                                                                                 | .0 / Ethernet / Bluetooth |  |  |
| Funzionamento in parallelo Si     |                                                                                                    | Sì                        |  |  |
| Garanzia                          | Standard 5 anni, opzionale: fino a 20 anni                                                           |                           |  |  |
| Certificazione e standard         |                                                                                                    |                           |  |  |
| EMC                               | EN 61000-6-1, EN 61000-6-3                                                                           |                           |  |  |
| Standard di sicurezza             | IEC 62109-1, IEC 62109-2, IEC 62040 - 1                                                              |                           |  |  |
| Standard di rete                  | VDE V 0124-100, V0126-1-1, VDE-AR-N 4105, CEI 0-16 / CEI 0-21, EN 50549,<br>G98 / G99, UTE C15-712-1 |                           |  |  |

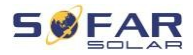

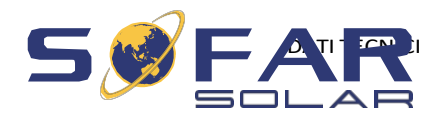

Shenzhen SOFARSOLAR Co., Ltd. 11/F, Gaoxinqi Technology Building, Distretto 67, Comunità XingDong, via XinAn, Distretto di Bao'an, Shenzhen, Cina

SOFARSOLAR GmbH

Krämerstrasse 20

72764 Reutlingen

Germania

E-mail: <a href="mailto:service@sofarsolar.com">service@sofarsolar.com</a>

Sito web:

www.sofarsolar.com